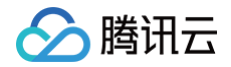

# **TencentOS Server**

# 工具指南

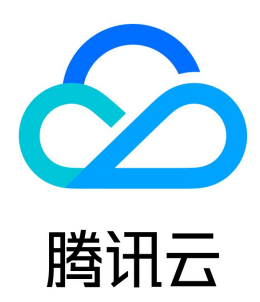

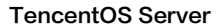

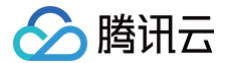

#### 【版权声明】

### ©2013-2025 腾讯云版权所有

本文档(含所有文字、数据、图片等内容)完整的著作权归腾讯云计算(北京)有限责任公司单独所有,未经腾讯云事先明确书面许可,任何主体不得以任何形式 复制、修改、使用、抄袭、传播本文档全部或部分内容。前述行为构成对腾讯云著作权的侵犯,腾讯云将依法采取措施追究法律责任。

【商标声明】

# 🔗 腾讯云

及其它腾讯云服务相关的商标均为腾讯云计算(北京)有限责任公司及其关联公司所有。本文档涉及的第三方主体的商标,依法由权利人所有。未经腾讯云及有关 权利人书面许可,任何主体不得以任何方式对前述商标进行使用、复制、修改、传播、抄录等行为,否则将构成对腾讯云及有关权利人商标权的侵犯,腾讯云将依 法采取措施追究法律责任。

【服务声明】

本文档意在向您介绍腾讯云全部或部分产品、服务的当时的相关概况,部分产品、服务的内容可能不时有所调整。 您所购买的腾讯云产品、服务的种类、服务标准等应由您与腾讯云之间的商业合同约定,除非双方另有约定,否则,腾讯云对本文档内容不做任何明示或默示的承 诺或保证。

【联系我们】

我们致力于为您提供个性化的售前购买咨询服务,及相应的技术售后服务,任何问题请联系 4009100100或95716。

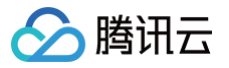

工具指南

# 文档目录

AI 使用 TencentOS Server 3 安装 pytorch 及运行 AI 相关模型 TencentOS Server 3 安装主要深度学习框架及示例 TencentOS Server 3 运行主要深度学习推理框架及热门模型示例 TencentOS Server 3 运行环境及目录 环境准备 TensorRT **Stable Diffusion** ResNet Bert vLLM opt LLaMA TensorRT-LLM Baichuan ChatGLM **OpenVINO** CLIP BLIP HuggingFace TGI LLaMA Baichuan LMDeploy ChatGLM LLaMA TencentOS Server 3 运行主要深度学习应用框架示例 TencentOS Server 3 运行环境及目录 环境准备 Stable Diffusion WebUI Ollama & Open WebUI **ChatTTS & WebUI** TencentOS Server 3 运行主要深度学习训练框架及热门模型示例 TencentOS Server 3 运行环境及目录 环境准备 DataParallel (DP) ResNet ViT Distributed DataParallel (DDP) ResNet ViT DeepSpeed ResNet Bert Megatron-LM GPT 虚拟化与容器使用指南 Docker 容器用户使用指南

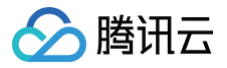

# 工具指南

# AI 使用

# TencentOS Server 3 安装 pytorch 及运行 AI 相关模型

最近更新时间: 2024-03-25 14:24:41

# 环境准备

## GPU 机型要求

购买 GPU 机型时,根据需求选择下图所示的 GPU 驱动版本、CUDA 版本、cuDNN 版本。

| 镜像 ⑦ | 公共镜像           | 自定义镜像        | 共享镜像           | 镜像市场      |           |
|------|----------------|--------------|----------------|-----------|-----------|
|      | ¢.             | t            |                |           |           |
|      | Ubuntu         | TencentOS    | CentOS         | Windows   |           |
|      | 64位            | TencentOS Se | rver 3.1 (TK4) | ~         | 0         |
|      | ✓ 后台自动安装GPU驱动  | 0            |                |           |           |
|      | GPU驱动版本 470.18 | 2.03 ~ C     | CUDA版本 11.4.3  | ~  cuDNN版 | 本 8.2.4 ~ |

# Python 3 版本要求

必须为 3.8 及以上版本,检查方法如下:

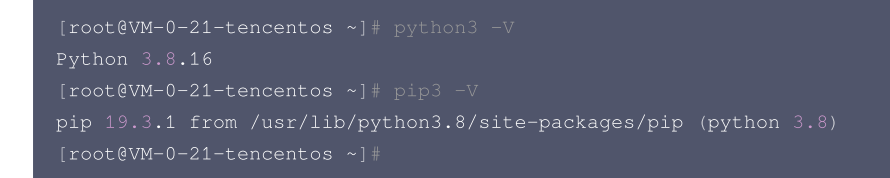

#### 如果 Python 版本不满足要求,请按照如下步骤操作:

1. 安装 Python 3.8。

rum install -y python3.8

2. 配置 Python 3.8 为默认的 Python 3 版本。

cd /usr/bin/ && rm /usr/bin/python3 && ln -s python3.8 python3

3. 配置 pip 3.8 为默认的 pip 3 版本。

cd /usr/bin/ && rm /usr/bin/pip3 && ln -s pip3.8 pip3

# 安装 pytorch

您可以执行如下命令安装 pytorch。

pip3 install torch==1.12

安装 pytorch 后,您也可以执行如下命令检查 pytorch 是否安装成功。

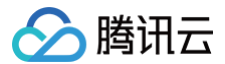

[root@VM-0-21-tencentos ~]# pip3 list | grep torch torch 1.12.0 [root@VM-0-21-tencentos ~1#

#### 典型模型示例

## **Stable Diffusion**

网站地址: https://huggingface.co/runwayml/stable-diffusion-v1-5

#### () 说明:

该网站为国外网站,下载速度可能较慢,取决于您的网络性能。

#### 1. 安装依赖的软件包。

pip3 install diffusers transformers

2. 将如下 Python 代码保存为 Python 脚本。假设脚本名称为: stable\_diffusion.py。

```
from diffusers import StableDiffusionPipeline
import torch

model_id = "runwayml/stable-diffusion-v1-5"
pipe = StableDiffusionPipeline.from_pretrained(model_id, torch_dtype=torch.float16)
pipe = pipe.to("cuda")

prompt = "a photo of an astronaut riding a horse on mars"
image = pipe(prompt).images[0]

image.save("astronaut_rides_horse.png")
```

#### 3. 运行上一步保存的 Python 脚本。

| [root@VM-2-9-tencentos stable_diffusion]# python3 stable_diffusion.py                                                                      |
|----------------------------------------------------------------------------------------------------|
| The cache for model files in Transformers v4.22.0 has been updated. Migrating your old cache. This is a one-time only operation. You can 🗉 |
| 0it [00:00, ?it/s]                                                                                                    |
| Downloading (…)ain/model_index.json: 100%                                                                                                  |
| Downloading (…)_checker/config.json: 100%                                                                                                  |
| Downloading (…)cheduler_config.json: 100%                                                                                                  |
| Downloading (…)rocessor_config.json: 100%                                                                                                  |
| Downloading (…)_encoder/config.json: 100%                                                                                                  |
| Downloading (…)cial_tokens_map.json: 100%                                                                                                  |
| Downloading (…)okenizer_config.json: 100%                                                                                                  |
| Downloading (…)7f0/unet/config.json: 100%                                                                                                  |
| Downloading (…)57f0/vae/config.json: 100%                                                                                                  |
| Downloading (…)tokenizer/merges.txt: 100%                                                                                                  |
| Downloading (…)tokenizer/vocab.json: 100%                                                                                                  |
| Downloading (…)ch_model.safetensors: 100%                                                                                                  |
| Downloading model.safetensors: 17%                                                                                                    |
| Downloading model.safetensors: 47%                                                                                                    |

上图展示的是等待下载模型所需要的资源,最后会在当前目录生成一张图片:astronaut\_rides\_horse.png。 训练结果如下:

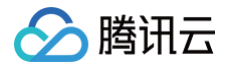

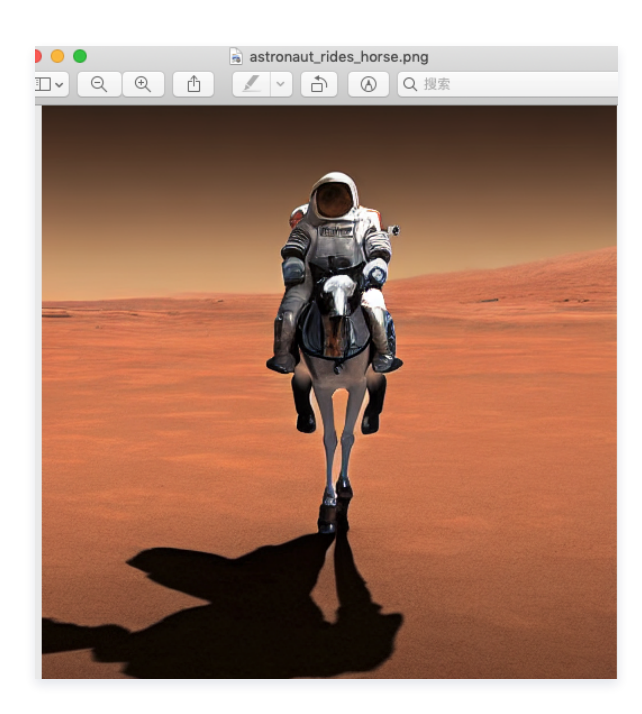

# 百川 13B 对话模型

网站地址: https://modelscope.cn/models/baichuan-inc/Baichuan-13B-Chat/summary

# () 说明:

该网站为国内模型网站,下载速度较快。

#### 1. 安装依赖的软件包

```
pip3 install modelscope
pip3 install pip --upgrade     #运行过程中会失败,需要升级
pip3 install sentencepiece
```

### 2. 运行如下 Python 脚本。

```
import torch
from modelscope import snapshot_download, Model
model_dir = snapshot_download("baichuan-inc/Baichuan-13B-Chat", revision='v1.0.3')
model = Model.from_pretrained(model_dir, device_map="balanced", trust_remote_code=True,
torch_dtype=torch.float16)
messages = []
messages.append({"role": "user", "content": "世界上第二高的山峰是哪一座? "})
response = model(messages)
print(response)
```

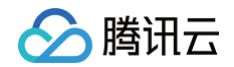

#### 模型运行结果如下:

您也可以替换脚本中的提问,例如:北京申奥成功是哪一年?返回结果如下:

| 《*response*:2483年,北京时间2481年7月33日晚上、在莫斯科的户日尼基体育馆,当国际美委会主席萨马兰帝宣布北京获得2488年黄运会主办权时,整个中国都沸腾了I\n从1992年的错失良机到2481年的众望所归,中国人等了整整9个春秋。/,'history':''<br>[rost0M+=2-]-tencento: waikinger-101                                                                                                    |
|----------------------------------------------------------------------------------------------------|
|                                                                                                    |
| Loading checkpoint shards: 100%                                                                                                    |
| WARNING: The model weights are not tied. Please use the 'tie_weights' method before using the 'infer_auto_device' function.                                                                                                    |
| WARNING: ('MODELS', 'text-generation', 'Baichuan-13B-Chat') not found in ast index file                                                                                                    |
| 2023-07-12 15:53:09,117 - modelscope - WARNING - ('MODELS', 'text-generation', 'Baichuan-13B-Chat') not found in ast index file                                                                                                    |
| MARNING: Running pip as the 'root' user can result in broken permissions and conflicting behaviour with the system package manager. It is recommended to use a virtual environment instead: https://pip.pypa.io/warnings/venv                                                                                                    |
| Requirement already satisfied: certifi>=2017.4.17 in /usr/local/lib/python3.8/site-packages (from requests->transformers>#4.26.1->transformers_stream_generator) (2023.5.7)                                                                                                    |
| Requirement already satisfied: urllib3<3,>=1.21.1 in /usr/local/lib/python3.8/site-packages (from requests->transformers>=4.26.1->transformers_stream_generator) (2.0.3)                                                                                                    |
| Requirement already satisfied: idna<4,>=2.5 in /usr/local/lib/python3.8/site-packages (from requests->transformers>=4.26.1->transformers_strean_generator) (3.4)                                                                                                    |
| Requirement already satisfied: charset-normalizer<4,>=2 in /usr/local/lib64/python3.8/site-packages (from requests->transformers>=4.26.1->transformers_stream_generator) (3.2.0)                                                                                                    |
| Requirement already satisfied: typing-extensions>=3.7.4.3 in /usr/local/lib/python3.8/site-packages (from huggingface-hub<1.0,>=0.14.1->transformers>=4.26.1->transformers_stream_generator) (4.7.1)                                                                                                    |
| Requirement already satisfied: fsspec in /usr/local/lib/python3.8/site-packages (from huggingface-hub<1.0.>=0.14.1->transformers>=4.26.1->transformers stream generator) (2023.6.0)                                                                                                    |
| Requirement already satisfied: todm>=4.27 in /usr/local/lib/python3.8/site-packages (from transformers>=4.26.1->transformers stream generator) (4.65.8)                                                                                                    |
| Requirement already satisfied: satisfied: s |
| Requirement already satisfied: the initial and the second second                                                                                                    |
| Requirement a ready solisized, regeriezedsizir i m /usi/colar(LDW) pytholisio/sice-pathages (rim transformers==4-colar) (regeriezed) (regeriezed)                                                                                                    |
| Requirement already satisfied: new l-2010 17 in /usr/slows/filous/bystermarkages (from clansformers=-1/con->=/fansionmers_s(feam_generator) (2007 6.3)                                                                                                    |
| Requirement already satisfied: packaging>=za.e in /us//voi/als/is/already/satisfied public for an interpackages (from transformers_s=4.co.l->transformers_stread_generator) (23.1)                                                                                                    |
| Requirement already satisfied: humpy=1.17_in/Usr/victar/libos/pythons.a/site=backages (trom (ransformers==4.26.1->\transformers_stready generator) (1.22.0)                                                                                                    |
| Requirement atready satisfied: nugging ate-nucsi.e., p=0.14.1 in /Usr/(totat/Lidp/ptfn03.6/51te-packages (from transformers=4.26.1->transformers_5tream_generator) (0.16.4)                                                                                                    |
| Requirement already satisfied: filelock in /usr/local/Lib/python3.B/31te-packages (from transformers_stream_generator) (3.12.2)                                                                                                    |
| Requirement already satisfied: transformers>=4.26.1 in /usr/local/lib/python3.8/site-packages (from transformers_stream_generator) (4.30.2)                                                                                                    |
| Requirement already satisfied: transformers_stream_generator in /usr/local/lib/python3.8/site-packages (0.0.4)                                                                                                    |
| Requirement already satisfied: cpm_kernels in /usr/local/lib/python3.8/site-packages (1.0.11)                                                                                                    |
| Looking in links: https://modelscope.oss-cn-beijing.aliyuncs.com/releases/repo.html, https://modelscope.oss-cn-beijing.aliyuncs.com/releases/repo.html                                                                                                    |
| Looking in indexes: http://mirrors.tencentyun.com/pypi/simple                                                                                                    |
| 2023-07-12 15:53:06,681 - modelscope - INFO - initialize model from /root/.cache/modelscope/hub/baichuan-inc/Baichuan-13B-Chat                                                                                                    |
| 2023-07-12 15:53:06,365 - modelscope - INFO - Use user-specified model revision: v1.0.3                                                                                                    |
| 2023-07-12 15:53:06,102 - modelscope - INFO - Loading done! Current index file version is 1.7.1, with md5 42c0395d32aad94a0fb1c9345805da71 and a total number of 861 components indexed                                                                                                    |
| 2023-07-12 15:53:06,072 - modelscope - INFO - Loading ast index from /root/.cache/modelscope/ast_indexer                                                                                                    |
| 2023-07-12 15:53:06.072 - modelscape - INFO - PvTorch version 1.12.0 Found.                                                                                                    |
| [root@vM=0-21-tencentos baicnuan=13b-Lnat]# pythons bai.py                                                                                                    |

# openjourney

网站地址: prompthero/openjourney · Hugging Face

该例子使用源码的方式训练

1. 安装软件:

yum install git-lfs -y

2. 下载 openjourney 对应的代码。

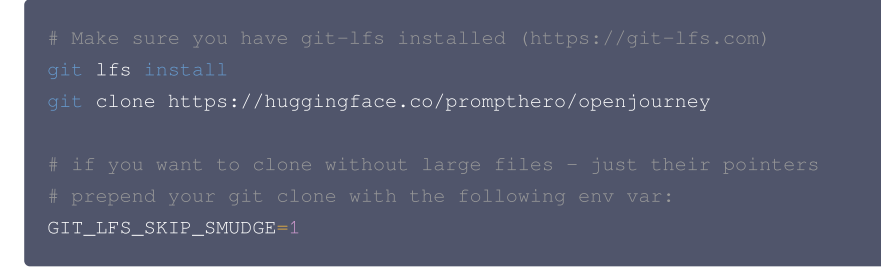

下载过程可能较慢,其中有三个大文件,需要耐心等待。

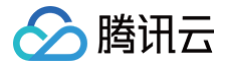

#### [root@VM-2-9-tencentos openjourney]# ls -lh

| total 4.5G  |     |        |       |      |       |      |       |                       |
|-------------|-----|--------|-------|------|-------|------|-------|-----------------------|
| drwxr-xr-x  | 2   | root   | root  | 4.0K | Jul   | 12   | 15:57 | feature extractor     |
| -rw-rr      | 1   | root   | root  | 2.ØG | Jul   | 12   | 16:16 | mdjrny-v4.ckpt        |
| -rw-rr      | 1   | root   | root  | 2.0G | Jul   | 12   | 16:16 | mdjrny-v4.safetensors |
| -rw-rr      | 1   | root   | root  | 541  | Jul   | 12   | 15:57 | model_index.json      |
| -rw-rr      | 1   | root   | root  | 470M | Jul   | 12   | 16:03 | model.safetensors     |
| -rw-rr      | 1   | root   | root  | 2.7K | Jul   | 12   | 15:57 | README.md             |
| drwxr-xr-x  | 2   | root   | root  | 4.0K | Jul   | 12   | 16:11 | safety_checker        |
| drwxr-xr-x  | 2   | root   | root  | 4.0K | Jul   | 12   | 15:57 | scheduler             |
| drwxr-xr-x  | 2   | root   | root  | 4.0K | Jul   | 12   | 16:08 | text_encoder          |
| drwxr-xr-x  | 2   | root   | root  | 4.0K | Jul   | 12   | 15:57 | tokenizer             |
| drwxr-xr-x  | 2   | root   | root  | 4.0K | Jul   | 12   | 16:19 | unet                  |
| drwxr-xr-x  | 2   | root   | root  | 4.0K | Jul   | 12   | 16:10 | vae                   |
| [root@VM-2- | -9- | -tence | entos | open | journ | ney] | #     |                       |
|             |     |        |       |      |       |      |       |                       |

#### 3. 运行如下脚本:

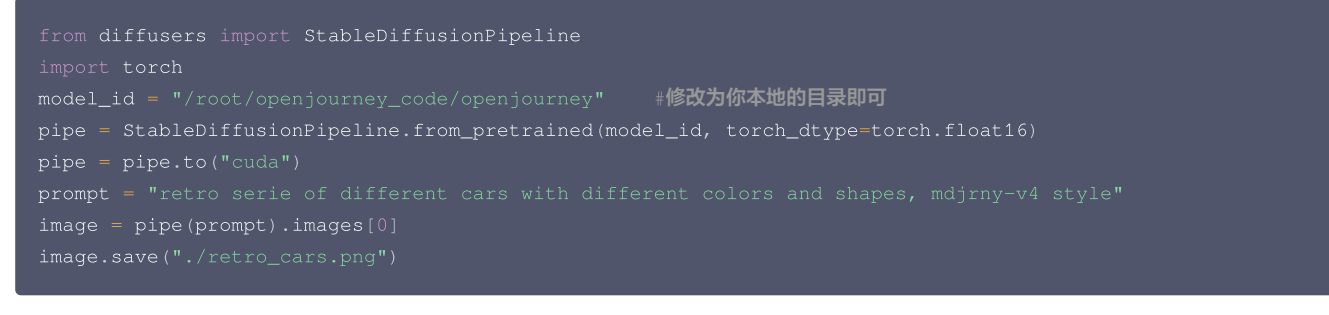

#### 运行结果如下:

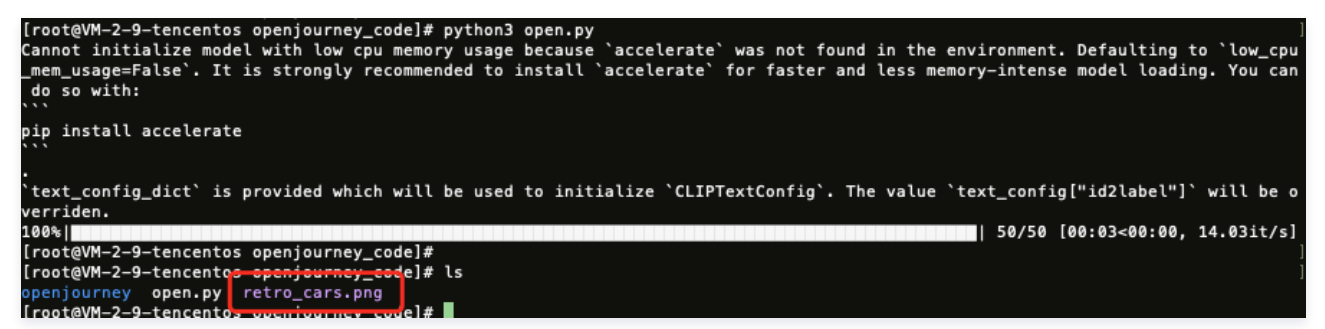

运行完毕会生成一张图片,如下图所示:

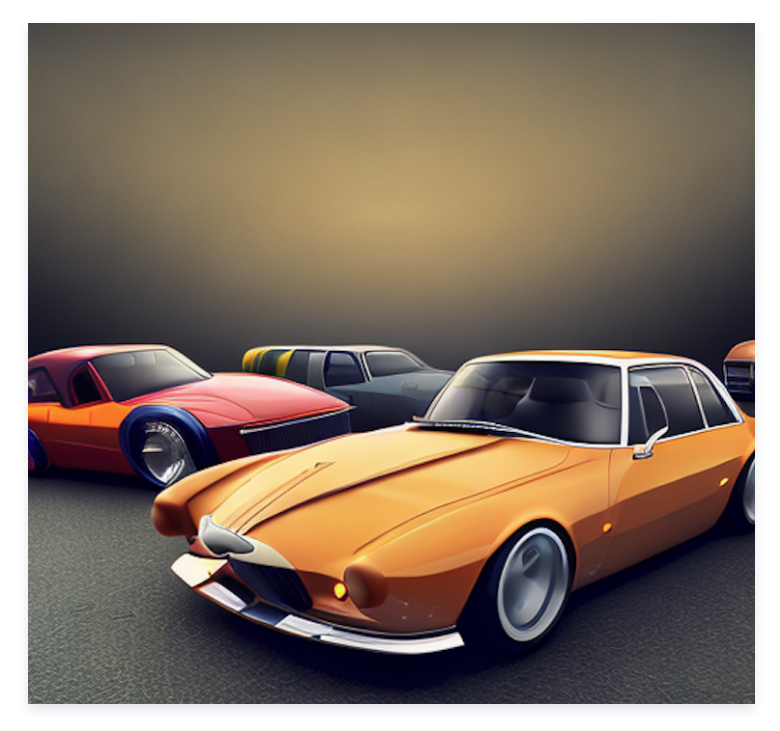

△ 注意:

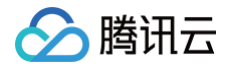

如果出现类似如下报错,说明 GPU 显存不够,需要更高配置的 GPU 机型。

RuntimeError: CUDA out of memory. Tried to allocate 1.25 GiB (GPU 0; 14.76 GiB total capacity; 12.96 GiB already allocated; 993.75 MiB free; 12.96 GiB reserved in total by PyTorch) If reserved memory is >> allocated memory try setting max\_split\_size\_mb to avoid fragmentation. See documentation for Memory Management

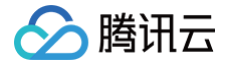

# TencentOS Server 3 安装主要深度学习框架及示例

最近更新时间: 2024-03-25 14:24:41

# 环境准备

# GPU 机型要求

购买 GPU 机型时,根据需求选择下图所示的 GPU 驱动版本、CUDA 版本、cuDNN 版本。

| 镜像 ? | 公共镜像           | 自定义镜像        | 共享镜像           | 镜像市场     |           |
|------|----------------|--------------|----------------|----------|-----------|
|      | ¢.             | t            |                |          |           |
|      | Ubuntu         | TencentOS    | CentOS         | Windows  |           |
|      |                |              |                |          |           |
|      |                | TencentOS Se | rver 3.1 (TK4) | ~        | 0         |
| -    | ✓ 后台自动安装GPU驱动  | 0            |                |          |           |
|      | GPU驱动版本 470.18 | 2.03 V C     | CUDA版本 11.4.3  | ~ cuDNN版 | 本 8.2.4 ~ |

# Python 3版本要求

必须为 3.8 及以上版本,检查方法如下:

```
[root@VM-0-21-tencentos ~]# python3 -V
Python 3.8.16
[root@VM-0-21-tencentos ~]# pip3 -V
pip 19.3.1 from /usr/lib/python3.8/site-packages/pip (python 3.8)
[root@VM-0-21-tencentos ~]#
```

如果 Python 版本不满足要求,请按照如下步骤操作:

1. 安装 Python 3.8。

yum install -y python38 python38-devel

2. 配置 Python 3.8 为默认的 Python 3 版本。

cd /usr/bin/ && rm /usr/bin/python3 && ln -s python3.8 python3

3. 配置 pip 3.8 为默认的 pip 3 版本。

cd /usr/bin/ && rm /usr/bin/pip3 && ln -s pip3.8 pip3

# 升级 pip 及 setuptools

```
pip3 install --upgrade pip
pip3 install --upgrade setuptools
```

# 配置 python3-config

ln -s /usr/bin/python3.8-config /usr/bin/python3-config

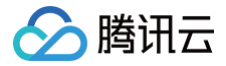

# 典型模型示例

# Tensorflow 训练示例

- 1. 安装 TensorFlow。
  - 1.1 您可以执行以下命令安装 TensorFlow。

pip3 install tensorflow==2.6

1.2 安装 TensorFlow 后,您也可以执行以下命令检查 TensorFlow 是否安装成功。

```
[root@VM-16-12-tencentos ~]# pip3 list | grep tensorflow
tensorflow 2.6.0
tensorflow-estimator 2.13.0
```

2. 安装依赖。

```
pip3 install keras==2.6
pip3 uninstall protobuf   #卸载默认的 4.23.4高版本
pip3 install protobuf==3.20.0
```

3. 将如下 Python 代码保存为 Python 脚本,例如: demo.py。

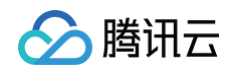

4. 运行保存好的 Python 脚本。

| [root@VM-0-10-tencentos tf]# python3 demo.py                                                                                              |
|----------------------------------------------------------------------------------------------------|
| Downloading data from https://storage.googleapis.com/tensorflow/tf-keras-datasets/mnist.npz                                               |
| 11493376/11490434 [==========================] – 53s 5us/step                                                                             |
| 11501568/11490434 [==========================] - 53s 5us/step                                                                             |
| 2023-07-19 20:01:40.952882: I tensorflow/core/platform/cpu_feature_guard.cc:142] This TensorFlow binary is optimized with oneAPI Deep Neu |
| ral Network Library (oneDNN) to use the following CPU instructions in performance-critical operations: AVX2 FMA                           |
| To enable them in other operations, rebuild TensorFlow with the appropriate compiler flags.                                               |
| 2023-07-19 20:01:43.950482: I tensorflow/core/common_runtime/gpu/gpu_device.cc:1510] Created device /job:localhost/replica:0/task:0/devic |
| e:GPU:0 with 20812 MB memory: -> device: 0, name: NVIDIA A10, pci bus id: 0000:0b:01.0, compute capability: 8.6                           |
| 2023-07-19 20:01:43.952451: I tensorflow/core/common_runtime/gpu/gpu_device.cc:1510] Created device /job:localhost/replica:0/task:0/devic |
| e:GPU:1 with 20812 MB memory:  -> device: 1, name: NVIDIA A10, pci bus id: 0000:0b:02.0, compute capability: 8.6                          |
| 2023-07-19 20:01:43.954224: I tensorflow/core/common_runtime/gpu/gpu_device.cc:1510] Created device /job:localhost/replica:0/task:0/devic |
| e:GPU:2 with 20812 MB memory:  -> device: 2, name: NVIDIA A10, pci bus id: 0000:0b:03.0, compute capability: 8.6                          |
| 2023-07-19 20:01:43.955987: I tensorflow/core/common_runtime/gpu/gpu_device.cc:1510] Created device /job:localhost/replica:0/task:0/devic |
| e:GPU:3 with 20812 MB memory:  —> device: 3, name: NVIDIA A10, pci bus id: 0000:0b:04.0, compute capability: 8.6                          |
| 2023-07-19 20:01:43.957774: I tensorflow/core/common_runtime/gpu/gpu_device.cc:1510] Created device /job:localhost/replica:0/task:0/devic |
| e:GPU:4 with 22338 MB memory:  –> device: 4, name: NVIDIA A10, pci bus id: 0000:41:01.0, compute capability: 8.6                          |
| 2023-07-19 20:01:43.959711: I tensorflow/core/common_runtime/gpu/gpu_device.cc:1510] Created device /job:localhost/replica:0/task:0/devic |
| e:GPU:5 with 22338 MB memory:  –> device: 5, name: NVIDIA A10, pci bus id: 0000:41:02.0, compute capability: 8.6                          |
| 2023-07-19 20:01:43.961455: I tensorflow/core/common_runtime/gpu/gpu_device.cc:1510] Created device /job:localhost/replica:0/task:0/devic |
| e:GPU:6 with 20812 MB memory:  —> device: 6, name: NVIDIA A10, pci bus id: 0000:41:03.0, compute capability: 8.6                          |
| 2023-07-19 20:01:43.963299: I tensorflow/core/common_runtime/gpu/gpu_device.cc:1510] Created device /job:localhost/replica:0/task:0/devic |
| e:GPU:7 with 20812 MB memory: -> device: 7, name: NVIDIA A10, pci bus id: 0000:41:04.0, compute capability: 8.6                           |
| 2023-07-19 20:01:44.638762: I tensorflow/stream_executor/cuda/cuda_blas.cc:1760] TensorFloat-32 will be used for the matrix multiplicatio |
| h. This will only be logged once.                                                                                                    |
| 2023-07-19 20:01:44.772794: I tensorflow/compiler/mlir_graph_optimization_pass.cc:185] None of the MLIR Optimization Passes are enab      |
| led (registered 2)                                                                                                    |
|                                                                                                    |
| 18/5/18/5 [====================================                                                                                           |
|                                                                                                    |
| 10/2/18/3 [====================================                                                                                           |
|                                                                                                    |
| 10/3/10/3 [====================================                                                                                           |
| LDUCH 4/3                                                                                                    |
| array 1013 [====================================                                                                                          |
| poch 2/5 [                                                                                                    |
|                                                                                                    |
|                                                                                                    |

# Pytorch 训练示例

- 1. 安装 Pytorch。
  - 1.1 您可以执行以下命令安装 Pytorch。

pip3 install torch==1.12.1+cu113 torchvision==0.13.1+cu113 torchaudio==0.12.1 --extra-index-url
https://download.pytorch.org/whl/cu113

1.2 安装 Pytorch 后,您也可以执行以下命令检查 Pytorch 是否安装成功。

```
[root@VM-16-12-tencentos ~]# pip3 list | grep torch
torch 1.12.1+cu113
torchaudio 0.12.1+cu113
torchvision 0.13.1+cu113
```

2. 将如下 Python 代码保存为 Python 脚本,例如: demo.py。

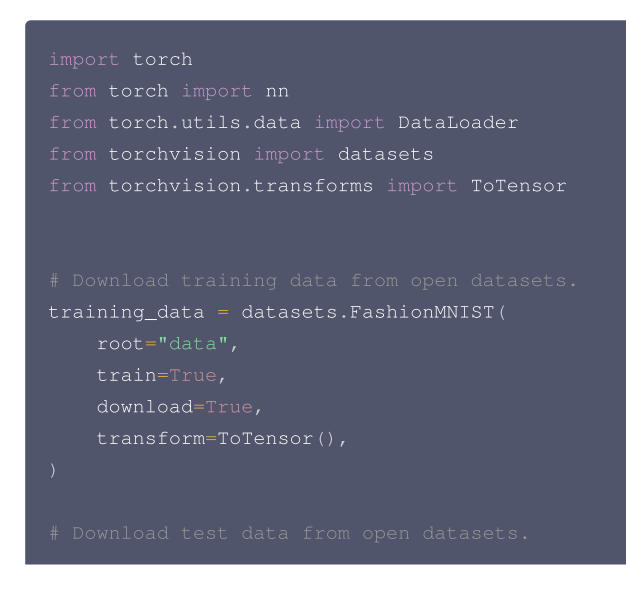

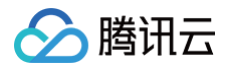

```
test_data = datasets.FashionMNIST(
```

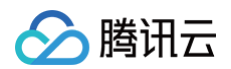

```
test_loss /= num_batches
3. 运行保存好的 Python 脚本。
    [root@VM-0-10-tencentos py]# python3 demo.py
Downloading http://fashion-mnist.s3-website.eu-central-1.amazonaws.com/train-images-idx3-ubyte.gz
Downloading http://fashion-mnist.s3-website.eu-central-1.amazonaws.com/train-images-idx3-ubyte.gz to data/FashionMNIST/raw/train-images-i
    dx3-ubyte.gz
    100.0%
    Extracting data/FashionMNIST/raw/train-images-idx3-ubyte.gz to data/FashionMNIST/raw
    Downloading http://fashion-mnist.s3-website.eu-central-1.amazonaws.com/train-labels-idx1-ubyte.gz
Downloading http://fashion-mnist.s3-website.eu-central-1.amazonaws.com/train-labels-idx1-ubyte.gz to data/FashionMNIST/raw/train-labels-i
dx1-ubyte.gz
100.0%
    Extracting data/FashionMNIST/raw/train-labels-idx1-ubyte.gz to data/FashionMNIST/raw
    Downloading http://fashion-mnist.s3-website.eu-central-1.amazonaws.com/t10k-images-idx3-ubyte.gz
Downloading http://fashion-mnist.s3-website.eu-central-1.amazonaws.com/t10k-images-idx3-ubyte.gz to data/FashionMNIST/raw/t10k-images-idx
    3-ubyte.gz
    100.0%
    Extracting data/FashionMNIST/raw/t10k-images-idx3-ubyte.gz to data/FashionMNIST/raw
    Downloading http://fashion-mnist.s3-website.eu-central-1.amazonaws.com/t10k-labels-idx1-ubyte.gz
Downloading http://fashion-mnist.s3-website.eu-central-1.amazonaws.com/t10k-labels-idx1-ubyte.gz to data/FashionMNIST/raw/t10k-labels-idx
    1-ubyte.gz
    100.0%
     Extracting data/FashionMNIST/raw/t10k-labels-idx1-ubyte.gz to data/FashionMNIST/raw
    Using cuda device
Epoch 1
                            [ 64/60000]
[ 6464/60000]
[12864/60000]
[19264/60000]
[25664/60000]
[32064/60000]
    loss: 2.305151
loss: 2.294250
    loss: 2.282794
    loss: 2.274063
loss: 2.257649
loss: 2.238950
```

Test Error: Accuracy: 42.0%, Avg loss: 2.171635

[38464/60000] [44864/60000] [51264/60000]

[57664/60000]

# DeepSpeed 训练示例

1. 安装 DeepSpeed。

loss: 2.237539 loss: 2.214913 loss: 2.212914

loss: 2.172773

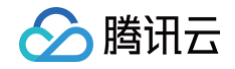

1.1 您可以执行以下命令安装 DeepSpeed。

ip3 install deepspeed

1.2 安装 DeepSpeed 后,您也可以执行以下命令检查 DeepSpeed 是否安装成功。

#### 2. 安装依赖。

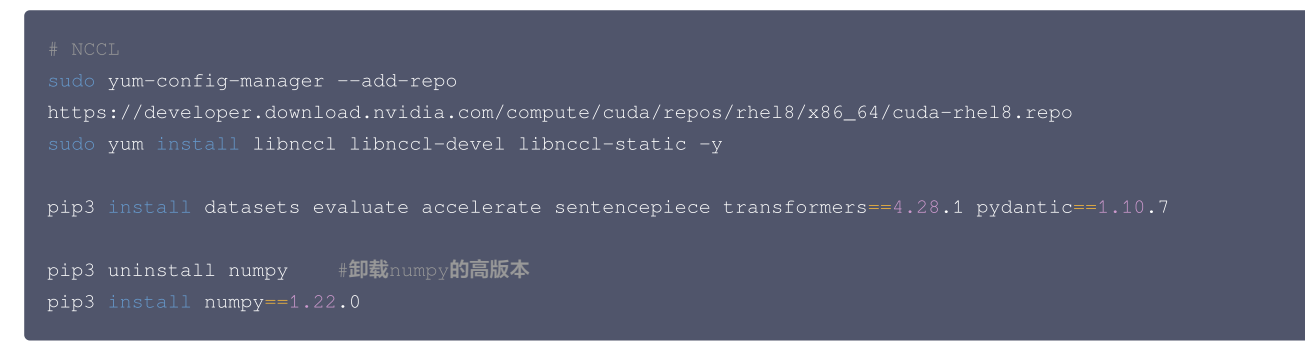

3. 下载示例代码,并做相应修改。

```
wget https://taco-1251783334.cos.ap-shanghai.myqcloud.com/demo/LLM/llama.tar.gz
tar xzf llama.tar.gz && cd llama
```

3.1 通过以下命令获取本机 eth0 ip, 写到 hostfile 中。

fconfig eth0

3.2 根据本机 GPU 数量修改 start.sh 文件中的 GPUS\_PER\_NODE 变量,默认为1。

GPUS\_PER\_NODE=1

4. 执行 start.sh 开始训练。

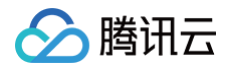

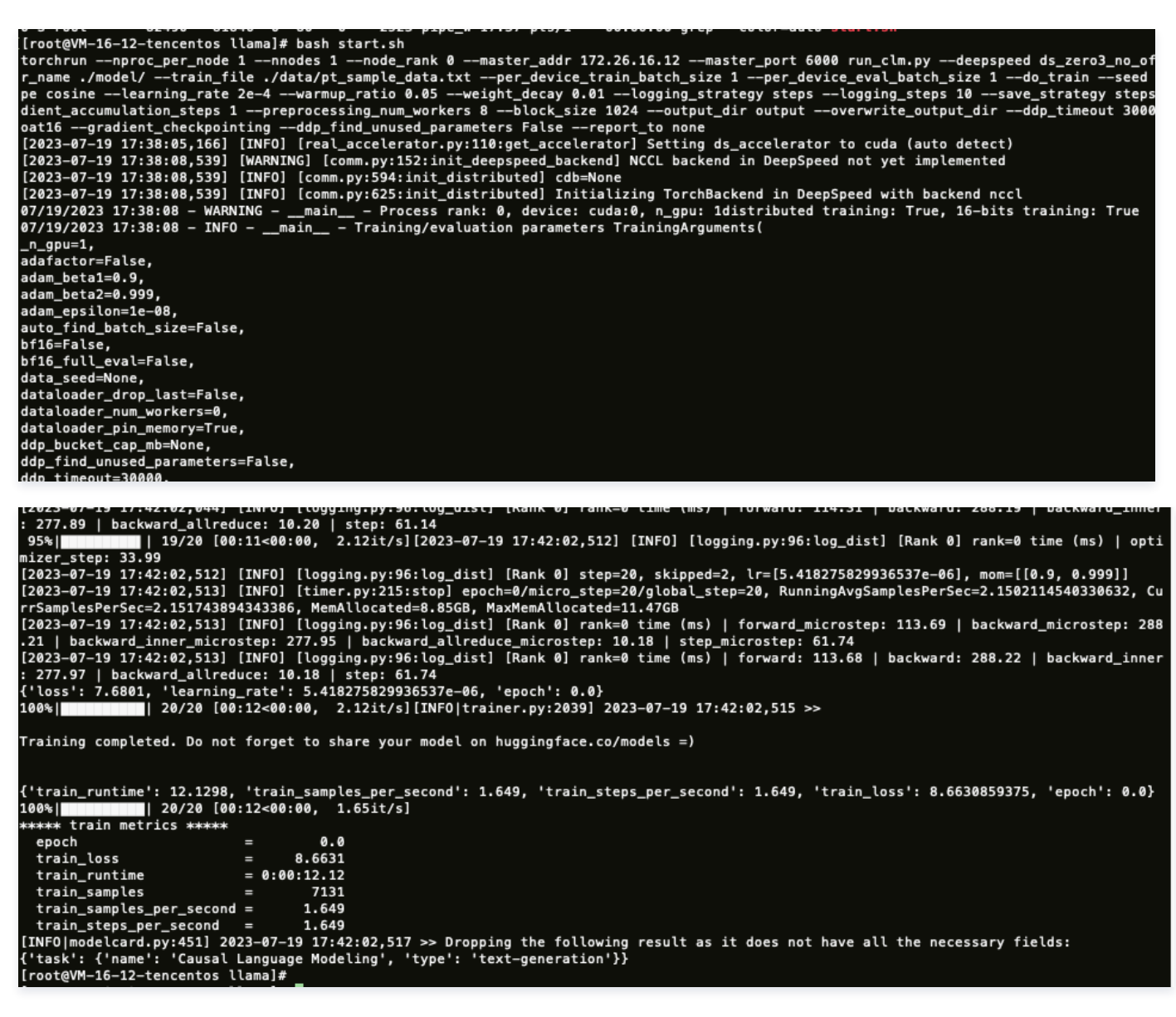

### Megatron-LM 训练示例

1. 安装 Megatron-LM。

您可以执行以下命令安装 Megatron-LM。

```
yum install git -y
git clone https://github.com/NVIDIA/Megatron-LM.git && cd Megatron-LM && git checkout -b v3.0.2 v3.0.2
```

#### 2. 安装依赖。

| sudo yum-config-manageradd-repo                                                         |
|-----------------------------------------------------------------------------------------|
| https://developer.download.nvidia.com/compute/cuda/repos/rhel8/x86_64/cuda-rhel8.repo   |
| sudo yum install libnccl libnccl-devel libnccl-static                                   |
|                                                                                         |
|                                                                                         |
|                                                                                         |
|                                                                                         |
| git clone https://github.com/NVIDIA/apex.git 🍇 cd apex                                  |
| pip3 install -vdisable-pip-version-checkno-cache-dirno-build-isolationconfig-settings " |
| build-option=cpp_ext"config-settings "build-option=cuda_ext" ./                         |
|                                                                                         |

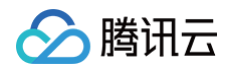

## 3. (可选)上一步如果编译错误,需要注释掉如下代码。

| diffgit a/setup.py b/setup.py                                        |
|----------------------------------------------------------------------|
| index b156cfa150e548 100644                                          |
| a/setup.py                                                           |
| +++ b/setup.py                                                       |
| 00 -174,7 +174,7 00 if "distributed_lamb" in sys.argv:               |
| if "cuda_ext" in sys.argv:                                           |
| <pre>sys.argv.remove("cuda_ext")</pre>                               |
|                                                                      |
| <ul> <li>check_cuda_torch_binary_vs_bare_metal(CUDA_HOME)</li> </ul> |
| +# check_cuda_torch_binary_vs_bare_metal(CUDA_HOME)                  |
|                                                                      |

# 4. 安装 pybind11。

|    | # pybind11<br>pip3 install pybind11                                                                                       |
|----|----------------------------------------------------------------------------------------------------|
| 5. | 下载示例代码,并做相应修改。                                                                                                    |
|    | wget https://taco-1251783334.cos.ap-shanghai.myqcloud.com/demo/LLM/gpt.tar.gz<br>tar xzf gpt.tar.gz && cd gpt             |
|    | cp hostfile download_data.sh start.sh path/to/Megatron-LM && cd path/to/Megatron-LM    #path是<br>Megatorn-LM <b>所在的位置</b> |

5.1 通过以下命令获取本机 eth0 ip,写到 hostfile 中。

ifconfig eth0

5.2 根据本机 GPU 数量修改 start.sh 文件中的 GPUS\_PER\_NODE 变量,默认为1。

GPUS\_PER\_NODE=1

6. 执行 download\_data.sh 下载数据集。

| [root@VM-16-12-tencentos Megatron-LM]# bash download_dataset.sh |         |         |          |    |      |  |
|-----------------------------------------------------------------|---------|---------|----------|----|------|--|
| gpt2-merges.txt                                                 | 100%[>] | 445.62K | 547KB/s  | in | 0.8s |  |
| gpt2-vocab.json                                                 | 100%[>] | 1018K   | 1.20MB/s | in | 0.8s |  |
| my-gpt2_text_document.bin                                       | 100%[>] | 446.97M | 9.81MB/s | in | 45s  |  |
| my-gpt2_text_document.idx                                       | 100%[>] | 1.51M   | 180KB/s  | in | 9.2s |  |
| [root@VM-16-12-tencentos Megatron                               | -LM]#   |         |          |    |      |  |

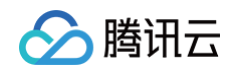

#### 7. 执行 start.sh 开始训练。

| [root@VM-16-12-tencentos Megatron-LM]# bash start.sh                                                                                      |
|----------------------------------------------------------------------------------------------------|
| torchrunnproc per node 1nnodes 1node_rank 0master_addr 172.26.16.12master_port 6000 pretrain_gpt.pytensor-model-paralle                   |
| l-size 1pipeline-model-parallel-size 1sequence-parallelnum-layers 24hidden-size 1024num-attention-heads 16micro-batch-s                   |
| ize 1global-batch-size 10seg-length 2048max-position-embeddings 2048train-iters 500000lr-decay-iters 320000save /root/M                   |
| egatron-LM/checkpointdata-path /root/Megatron-LM/data/my-gpt2_text_documentvocab-file /root/Megatron-LM/data/gpt2-vocab.jsonmerg          |
| e-file /root/Megatron-LM/data/gpt2-merges.txtdata-impl mmapsplit 949,50,1distributed-backend nccllr 0.00015lr-decay-style                 |
| cosinemin-lr 1.0e-5weight-decay 1e-2clip-grad 1.0lr-warmup-fraction .01log-interval 1save-interval 10000eval-interva                      |
| <u>l 10000exit-interval 10000eval-iters 1000bf16 2-61   tee gpt_300MB_tp1_pp{1}_dp1_bs{GLOBAL_BATCH_SIZE}.log</u>                         |
| using world size: 1, data-parallel-size: 1, tensor-model-parallel size: 1, pipeline-model-parallel size: 1                                |
| accumulate and all-reduce gradients in fp32 for bfloat16 data type.                                                                       |
| using torch.bfloat16 for parameters                                                                                                    |
| arguments                                                                                                    |
| accumulate_allreduce_grads_in_fp32 True                                                                                                   |
| adam_beta1 0.9                                                                                                    |
| adam_beta2                                                                                                    |
| adam_eps                                                                                                    |
| adlr_autoresume False                                                                                                    |
| adlr_autoresume_interval 1000                                                                                                    |
| apply_query_key_layer_scaling True                                                                                                    |
| apply_residual_connection_post_layernorm False                                                                                            |
| async_tensor_model_parallel_allreduce True                                                                                                |
| attention_dropout                                                                                                    |
| attention_softmax_in_fp32 False                                                                                                    |
| bert_binary_head                                                                                                    |
| bert_load                                                                                                    |
| bf16 True                                                                                                    |
| bias_dropout_fusion                                                                                                    |
| bias_gelu_fusion True                                                                                                    |
| biencoder_projection_dim0                                                                                                    |
| biencoder_shared_query_context_model False                                                                                                |
| block_data_pathNone                                                                                                    |
| classes_fraction                                                                                                    |
|                                                                                                    |
| tch-generator: 16.56<br>iteration 95/ 100 consumed samples: 950 elapsed time per iteration (ms): 6586.8 l learning rate: 4.453E-06 l glob |
| al batch size: 10   lm loss: 9.037986F+00   loss scale: 1.0   grad norm: 2.467   number of skipped iterations: 0   number of nan ite      |
|                                                                                                    |

rations: 0 | time (ms) | forward-compute: 2307.76 | backward-compute: 4236.42 | backward-params-all-reduce: 3.59 | backward-embedding-all-reduce: 0.03 | optimizer-copy-to-main-grad: 0.87 | optimizer-clip-main-grad: 7.95 | optimizer-copy-main-to-model-params: 4.96 | optimizer: 28.36 | ba tch-generator: 16.94 iteration 96/ 100 | consumed samples: 960 | elapsed time per iteration (ms): 6591.2 | learning rate: 4.500E-06 | glob al batch size: 10 | lm loss: 9.025996E+00 | loss scale: 1.0 | grad norm: 2.624 | number of skipped iterations: 0 | number of nan ite actions: 0 | time (ms) | forward-compute: 2312.53 | backward-compute: 4236.26 | backward-params-all-reduce: 3.53 | backward-embedding-all-reduce: 0.02 | optimizer-copy-to-main-grad: 0.70 | optimizer-clip-main-grad: 7.61 | optimizer-copy-main-to-model-params: 4.88 | optimizer: 27.74 | ba tch-generator: 19.96 97/ 100 | consumed samples: 970 | elapsed time per iteration (ms): 6589.2 | learning rate: 4.547E–06 | glob 10 | lm loss: 8.975855E+00 | loss scale: 1.0 | grad norm: 3.045 | number of skipped iterations: 0 | number of nan ite 97/ iteration batch size: time (ms) | forward-compute: 2308.23 | backward-compute: 4238.96 | backward-params-all-reduce: 3.54 | backward-embedding-all-reduce: 0.02 | optimizer-copy-to-main-grad: 0.74 | optimizer-clip-main-grad: 7.63 | optimizer-copy-main-to-model-params: 4.91 | optimizer: 27.84 | ba tch-generator: 17.53 98/ 100 | consumed samples: 980 | elapsed time per iteration (ms): 6581.4 | learning rate: 4.594E–06 | glob 10 | lm loss: 9.115416E+00 | loss scale: 1.0 | grad norm: 2.372 | number of skipped iterations: 0 | number of nan ite 98/ iteration al batch size: 0 | number of nan ite rations: 0 | time (ms) | forward-compute: 2307.72 | backward-compute: 4231.55 | backward-params-all-reduce: 3.55 | backward-embedding-all-reduce: 0.03 | optimizer-copy-to-main-grad: 0.77 | optimizer-clip-main-grad: 7.73 | optimizer-copy-main-to-model-params: 4.89 | optimizer: 27.92 | ba tch-generator: 17.61 99/ 100 | consumed samples: 990 | elapsed time per iteration (ms): 6593.7 | learning rate: 4.641E-06 | glob 10 | lm loss: 9.044435E+00 | loss scale: 1.0 | grad norm: 2.570 | number of skipped iterations: 0 | number of nan ite iteration 99/ al batch size: time (ms) | forward-compute: 2312.31 | backward-compute: 4238.56 | backward-params-all-reduce: 3.54 | backward-embedding-all-reduce: 0.03 | optimizer-copy-to-main-grad: 0.81 | optimizer-clip-main-grad: 7.73 | optimizer-copy-main-to-model-params: 4.91 | optimizer: 28.02 | ba tch-generator: 18.13 100/ 00/ 100 | consumed samples: 1000 | elapsed time per iteration (ms): 6585.2 | learning rate: 4.687E—06 | glob 10 | lm loss: 9.020534E+00 | loss scale: 1.0 | grad norm: 2.889 | number of skipped iterations: 0 | number of nan ite iteration al batch size: ac batch size: 0 | the coss s.0205342400 | coss scale: 1.0 | grad horm: 2.000 | humber of skipped iterations: 0 | time (ms) | forward-compute: 2310.96 | backward-compute: 4230.31 | backward-params-all-reduce: 3.57 | backward-embedding-all-reduce: 0.03 | optimizer-copy-to-main-grad: 0.85 | optimizer-clip-main-grad: 8.04 | optimizer-copy-main-to-model-params: 5.00 | optimizer: 28.54 | ba tch-generator: 20.49 [after training is done] datetime: 2023-07-19 20:06:36

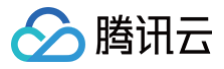

# TencentOS Server 3 运行主要深度学习推理框架及热门模型示例

# TencentOS Server 3 运行环境及目录

最近更新时间: 2024-08-12 14:44:51

本指导适用于在 TencentOS Server 3 上以 Docker 的方式运行主要深度学习推理框架及热门模型。

# 硬软件环境

- Description: TencentOS Server release 3.1 (Final).
- Architecture: x86\_64。
- CPU op-mode(s): 32-bit, 64-bit。
- CUDA Version: 12.2。
- GPU: NVIDIA L40.

# 操作系统详情:

| LSB Version:    | :core-4.1-amd64:core-4.1-noarch      |
|-----------------|--------------------------------------|
| Distributor ID: | TencentOSServer                      |
| Description:    | TencentOS Server release 3.1 (Final) |
| Release:        | 3.1                                  |
| Codename:       | Final _                              |

#### CPU 详情:

| Architecture:         | x86_64                                                                                                    |
|-----------------------|----------------------------------------------------------------------------------------------------|
| CPU op-mode(s):       | 32-bit, 64-bit                                                                                                    |
| Byte Order:           | Little Endian                                                                                                    |
| CPU(s):               |                                                                                                    |
| On-line CPU(s) list:  | 0-47                                                                                                    |
| Thread(s) per core:   |                                                                                                    |
| Core(s) per socket:   |                                                                                                    |
| Socket(s):            |                                                                                                    |
| NUMA node(s):         |                                                                                                    |
| Vendor ID:            | AuthenticAMD                                                                                                    |
| BIOS Vendor ID:       | Red Hat                                                                                                    |
| CPU family:           |                                                                                                    |
| Model:                |                                                                                                    |
| Model name:           | AND EPYC 9K84 96-Cone Processon                                                                                                    |
| BIOS Model name:      |                                                                                                    |
| Stepping:             |                                                                                                    |
| CPU MHZ:              | 2669.026                                                                                                    |
| BageMIPS:             | 5200.05                                                                                                    |
| Hypervisor vendor:    |                                                                                                    |
| Virtualization type:  | full                                                                                                    |
| L1d cache:            |                                                                                                    |
| L1i cache:            |                                                                                                    |
| L2 cache:             | 1024K                                                                                                    |
| L3 cache:             | 32768K                                                                                                    |
| NUMA node@ CPU(s):    | 8-47                                                                                                    |
| Flags:                | fpu vme de pse tsc msr pae mce cx8 apic sep mtrr pge mca cmov pat pse36 clflush mmx fxsr sse sse2 ht syscall nx mmxext fxsr_opt pdpeigb rdtscp lm constant_tsc rep_good nopl nonstop_tsc cpuid extd_apicid amd_dcm tsc_known_freq  |
| pni pclmulqdq monito  | or ssea fma cx16 pcid sse4_1 sse4_2 x2apic movbe popcnt tsc_deadline_timer aes xsave avx f16c rdrand hypervisor lahf_lm cmp_legacy cr8_legacy abm sse4a misalignsse 3dnowprefetch oswa topoext perfctr_core invpcid_single ibpb v  |
| mmcall fsgsbase tsc_a | adjust bmil avx2 smep bmil erms invpcid avx512f avx512dq rdseed adx smap avx512ifma clflushopt clwb avx512cd sha ni avx512bw avx512vl xsaveopt xsavec xgetbvl avx512 bf16 clzero xsaveerptr wbnoinvd arat avx512vbmi umip avx512 v |
| mmcall fsgsbase tsc_a | adjust bmil avz snep bmil erms invpcid avs512f avs512dq rdseed adv snap avs512ifma clflushopt clab avs512vd ni avs512b avs512vl xsaveept xsavec xgetbvl avs512 bf16 clzero xsaveeptr ubmoinvd arat avs512vbmi umip avs512 v        |

#### GPU 详情:

| +-               |            |               |            |                                |                     |                                |                            |                                         |
|------------------|------------|---------------|------------|--------------------------------|---------------------|--------------------------------|----------------------------|-----------------------------------------|
| ļ                | NVID       | IA-SMI !      | 535.161.07 | Driver                         | Version:            | 535.161.07                     | CUDA Versio                | n: 12.2                                 |
| <br> <br> <br> - | GPU<br>Fan | Name<br>Temp  | Perf       | Persistence-M<br>Pwr:Usage/Cap | Bus-Id<br> <br>     | Disp.A<br>Memory-Usage         | Volatile<br>  GPU-Util<br> | Uncorr. ECC  <br>Compute M.  <br>MIG M. |
| <br> <br> <br>   | 0<br>N/A   | NVIDIA<br>28C | L40<br>P0  | 0n<br>52W / 300W               | 0000000<br>  0M<br> | 0:23:00.0 Off<br>iB / 46068MiB | <br>  0%<br>               | 0<br>Default<br>N/A                     |

PCI 总线设备情况:

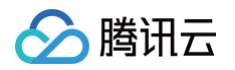

#### -+-[0000:20]---00.0-[21-23]----00.0-[22-23]----00.0 NIDIA Corporation AD102GL [L40] \-[0000:00]-+-00.0 Intel Corporation 82633/631/P35/P31 Express DRAM Controller +-01.0-[01-02]----00.0-[02]--+-01.0 Cirrus Logic GD 5446 | +-02.0 Red Hat, Inc. Virtio network device | +-03.0 Intel Corporation 828018FB/FBW/FR/FW/FRW (ICH6 Family) High Definition Audio Controller | +-04.0 NEC Corporation 0PD720200 USB 3.0 Host Controller | +-05.0 Red Hat, Inc. Virtio block device | --06.0 Red Hat, Inc. Virtio block device | -06.0 Red Hat, Inc. Virtio memory balloon +-02.0-[03-04]----00.0-[04]--+-03.0-[05-06]---00.0-[06]--+-04.0 Red Hat, Inc. QEMU PCIE Expander bridge +-1f.0 Intel Corporation 828011B (ICH9) LPC Interface Controller +-1f.2 Intel Corporation 828011B (ICH9) LPC Interface Controller +-1f.3 Intel Corporation 828011I (ICH9 Family) SMBus Controller

# 指南目录

# 环境准备(必做)

• 环境准备

## TendorRT

- Stable Diffusion
- ResNet
- Bert

# vLLM

- opt
- LLaMA

# TensorRT-LLM

- Baichuan
- ChatGLM

# **OpenVINO**

- CLIP
- BLIP

# HuggingFace TGI (Text Generation Inference)

- LLaMA
- Baichuan

# LMDeploy

- ChatGLM
- LLaMA

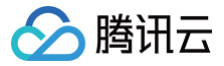

# 环境准备

最近更新时间: 2024-08-02 09:49:01

# Docker 环境准备

# 安装 Docker

若有旧版本,需要删除旧版本,不然会有冲突。

yum remove docker\* -y

安装 tlinux-release-docker-ce 包后, 会默认使用 http://mirrors.tencent.com/docker-ce/ 目录。

```
#tlinux3.x安装docker-ce repo文件
yum install tencentos-release-docker-ce -y
yum install docker-ce -y
```

# 启动 Docker daemon

# △ 注意:

为了防止后续运行容器时出现如下错误:

ERROR: Cannot connect to the Docker daemon at unix:///var/run/docker.sock. Is the docker daemon running? 该错误是由于 Docker daemon 没有正确启动导致的,需要先开启 Docker daemon。

#**开启**Docker daemon (server) sudo systemctl start docker

```
#使用以下命令检查Docker daemon是否正在运行,此时应该看到Docker Client和Docker Server都在运行中
```

#### 安装 NVIDIA Container Toolkit

在容器里运行模型,如果想要在 GPU 上运行,则需要安装 NVIDIA Container Toolkit,可参见 NVIDIA Container Toolkit 安装指引。

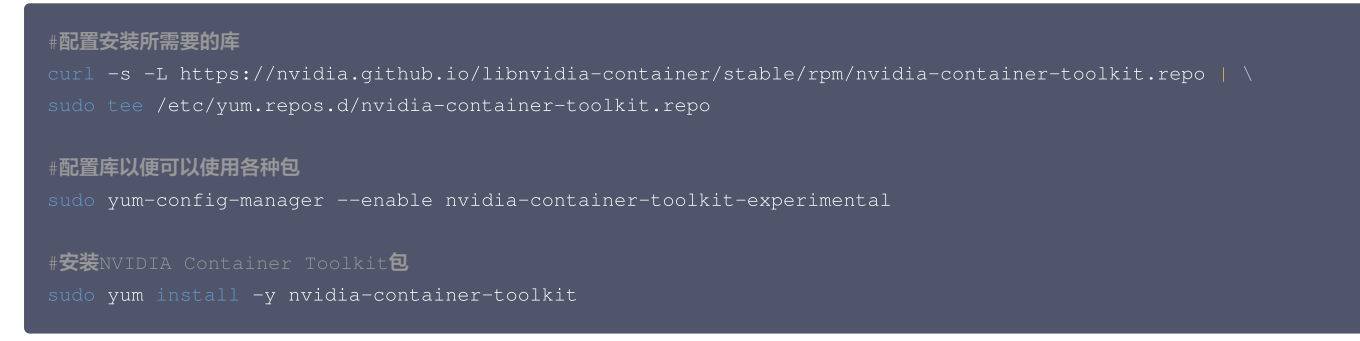

# 配置 Docker

#使用nvidia-ctk命令修改并更新/etc/docker/daemon.json主机上的文件,以便Docker可以使用NVIDIA容器运行。 sudo nvidia-ctk runtime configure --runtime=docker #重新启动Docker sudo systemctl restart docker

# 配置客户端与远程 GitHub 仓库的连接

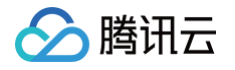

# <u>♪ 注意</u>:

为了防止后续拉取 GitHub 仓库代码出现如下错误:

fatal: Could not read from remote repository.

则说明客户端还没有配置与远程 GitHub 仓库的连接,需要先配置 ssh 远程连接。

#**生成密钥,其中**youremail@example.com**需替换成自己在**GitHub**上注册账号时所用的邮箱** ssh-keygen -t rsa -C "youremail@example.com"

打开生成的 /.ssh/id\_rsa,复制密钥,在 GitHub 网站登录自己的账户,在账户选项中选择**Settings > SSH and GPG keys > New SSH key**,把密钥填 写到账户中(注意填写时的格式要求)。

| A Public profile               | SSH keys                                                                                                    | New SSH key |
|--------------------------------|----------------------------------------------------------------------------------------------------|-------------|
| 83 Account<br>& Appearance     | This is a list of SSH keys associated with your account. Remove any keys that you do not recognize.                                                                                                    |             |
| 骨 Accessibility                | Authentication keys                                                                                                    |             |
| A Notifications                | and the second second se |             |
| Access                         |                                                                                                    | Delete      |
| Billing and plans              | ×                                                                                                    |             |
| 🖂 Emails                       |                                                                                                    |             |
| Password and authentication    |                                                                                                    | Delete      |
| (1) Sessions                   |                                                                                                    | Delete      |
| SSH and GPG keys               |                                                                                                    |             |
| Organizations                  | tencent ssh                                                                                                    |             |
| Enterprises                    | SHA256                                                                                                    | Delete      |
| J Moderation                   | <ul> <li>SSH Added on Jul 2, 2024</li> <li>Last used within the last week — Read/write</li> </ul>                                                                                                    |             |
| Code, planning, and automation |                                                                                                    |             |
| Repositories                   | Check out our guide to <u>connecting to uithub using SSH keys</u> or troubleshoot <u>common SSH problems</u> .                                                                                                    |             |
|                                |                                                                                                    |             |

```
#测试客户端是否和GitHub远程连接上,出现Success则配置成功
ssh −I git@github.com
```

# 安装 git 包

1. 检查系统是否安装 git:

| git                                                                        |
|----------------------------------------------------------------------------|
| <mark>⚠ 注意:</mark><br>如果出现 -bash: git: command not found,则说明环境还没有安装 git 包。 |

2. 安装 git:

| #安装 |     |      |  |
|-----|-----|------|--|
|     | yum |      |  |
|     |     |      |  |
| #检查 |     | 泍    |  |
|     | ver | rsid |  |

如果此时正常出现 git 的版本号,则说明安装成功。

# 参考文档

• NVIDIA Container Toolkit 安装指引

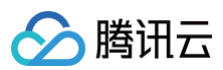

Hugging Face

# TensorRT Stable Diffusion

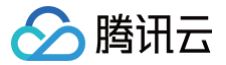

最近更新时间: 2024-08-13 09:55:21

本指导适用于在 TencentOS Server 3上使用 TensorRT 推理框架运行 Stable Diffusion 的官方 Demo,以 Docker 方式启动。

# TensorRT 环境准备

1. 从 GitHub 下载 TensorRT 开源仓库到本地。

```
#下载TensorRT开源仓库到本地,版本为8.6.1
git clone git@github.com:NVIDIA/TensorRT.git -b release/8.6 --single-branch
cd TensorRT
```

2. 启动 TensorRT NGC 容器。

```
docker run -it --gpus all --name=tensorrt -e HF_ENDPOINT="https://hf-mirror.com" -v $PWD:/workspace
nvcr.io/nvidia/pytorch:23.06-py3 /bin/bash
```

此时会从 nvcr 拉取 docker 镜像,请确保网络环境较好,直到镜像里所有层下载成功。成功后会直接进入容器内部。

#### 检查必要的包的版本

1. 确保使用较新的 pip 包和 TensorRT 包,并使用命令更新。

2. 检查 TensorRT 版本,最低要求为8.6.0。

#检查TensorRT版本 python3 -c 'import tensorrt;print(tensorrt.\_\_version\_\_)'

本指导下载的 TensorRT 版本为8.6.1,如版本低于8.6.0,请卸载 TensorRT 并重新安装。

```
#卸载TensorRT包
python3 -m pip uninstall tensorrt
#下载新的TensorRT包,且指定版本,这里指定为8.6.1
python3 -m pip install tensorrt==8.6.1
python3 -c 'import tensorrt;print(tensorrt.__version__)'
```

#### 下载运行框架和模型必要的包

需要安装的包位于 demo/Diffusion/requirements.txt 里,需要安装里面所有的包。

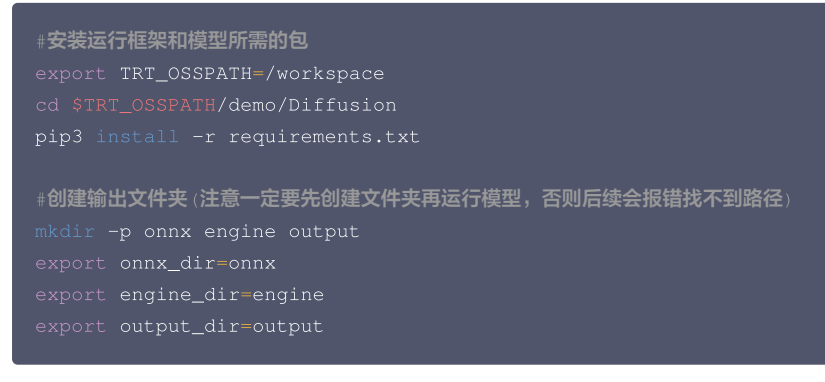

到此环境已经备好,所需的包也已经准备完毕。

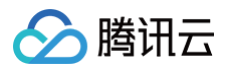

| #基础包              | 对应版木   |
|-------------------|--------|
|                   |        |
| diffusers         |        |
| onnx              |        |
| onnx-graphsurgeon | 0.3.26 |
| onnxruntime       |        |
| polygraphy        |        |
| tensorrt          |        |
| tokenizers        |        |
| torch             |        |
|                   |        |

# 运行模型

#### 下载模型权重地址换源

由于中国大陆无法下载 Hugging Face 网站模型,首先需要对下载网站换源,使用国内镜像网站的 HF-Mirror 模型。

```
    说明:
如果 docker run 的时候加上了 -e HF_ENDPOINT="https://hf-mirror.com",则此步可以跳过。
    #单次有效,退出容器且暂停容器运行后失效,再次重启进入容器需重新输入此条命令
export HF_ENDPOINT="https://hf-mirror.com"
    #设为默认,永久有效,即便退出容器且暂停容器运行,再次进入容器后也可直接运行模型(推荐使用此方法)
```

Stable Diffusion 模型在 Hugging Face 下载需要 User access tokens, 登录 Hugging Face 网站获取 User access tokens, 可参见 Hugging Face User access tokens 。

#### 1. 单击个人账户 >Settings > Access Tokens > New token:

| Create a new access token | × |
|---------------------------|---|
| Name                      |   |
| What's this token for?    |   |
| Туре                      |   |
| Fine-grained (custom)     | ~ |
|                           |   |
| Generate a token          |   |

2. Name 输入创建的 token 名, Type 选 Fine-grained 即可,将生成的 token 输入到系统环境中。

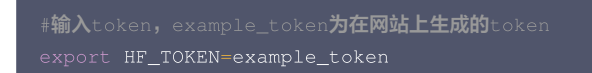

#### Demo Stable Diffusion 有三种用法:

- 根据给定的 prompt 生成图像(demo\_txt2img.py)。
- 根据给定的 prompt 对已有图像进行风格迁移(demo\_img2img.py)。
- 根据给定的 prompt 对已有图像的mask分割区域做修改(demo\_inpaint.py)。

不同用法的具体可选参数可以使用以下命令查看:

#查看

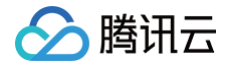

python3 demo\_ixt2img.py --help
python3 demo\_img2img.py --help

# 根据给定的 prompt 生成图像 (demo\_txt2img.py)

1. 首先,查看运行文件的可选参数:

```
#可选参数如下:
--build-all-tactics Build TensorRT engines using all tactic sources.
--num-warmup-runs NUM_WARMUP_RUNS
```

#### 2. 运行模型:

```
#根据prompt生成图像,使用的Stable Diffusion版本为2.0,生成图像的分辨率为512*512
python3 demo_txt2img.py "a beautiful photograph of Mt. Fuji during cherry blossom" --hf-token=$HF_TOKEN
--verbose --version=2.0 --onnx-dir=$onnx_dir --engine-dir=$engine_dir --output-dir=$output_dir --
seed=456123 --repeat-prompt=1 --width=512 --height=512 --num-warmup-runs=10
```

3. 输入命令后会开始下载模型权重,请确保较好的网络连接。

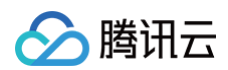

#### 运行结束后可看到如下结果(参见):

| Module       | Latency          |
|--------------|------------------|
|              |                  |
| CLIP         |                  |
| UNet x 50    |                  |
| VAE-Dec      |                  |
|              |                  |
| Pipeline     |                  |
|              |                  |
| Saving image | 1 / 1 to: output |

#### 可以在 demo/Diffusion/output/ 文件夹下看到生成的图像:

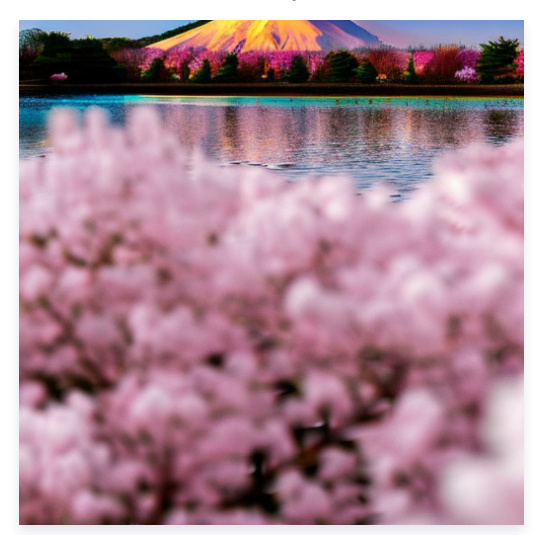

# 根据给定的 prompt 对已有图像进行风格迁移(demo\_img2img.py)

## 直接运行模型

1. 直接运行的话会对网上下载的示例图像做风格迁移:

python3 demo\_img2img.py "photorealistic new zealand hills" --hf-token=\$HF\_TOKEN --verbose --version=2.0 --onnx-dir=\$onnx\_dir --engine-dir=\$engine\_dir --output-dir=\$output\_dir --seed=456123 --repeat-prompt=1 --width=512 --height=512 --num-warmup-runs=10

#### 示例图像:

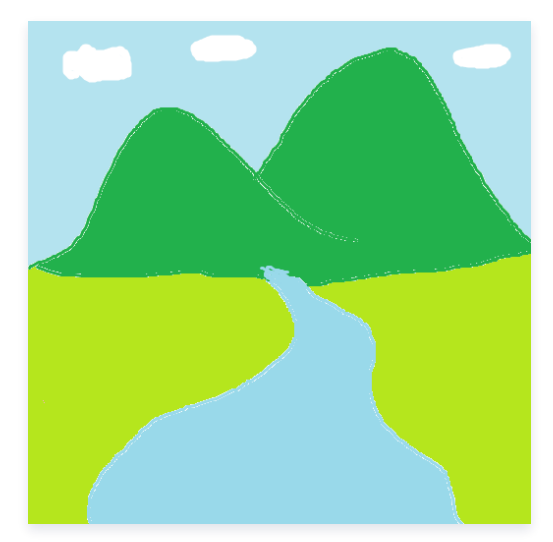

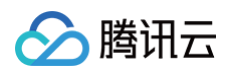

#### 2. 运行结束后可看到如下结果(参见):

| Module       | Latency         |
|--------------|-----------------|
|              |                 |
| VAE-Enc      |                 |
| CLIP         |                 |
| UNet x 50    |                 |
| VAE-Dec      |                 |
|              |                 |
| Pipeline     |                 |
|              |                 |
| Saving image | 1 / 1 to: outpu |
|              |                 |

#### 根据输入的 prompt 做风格迁移后的图像:

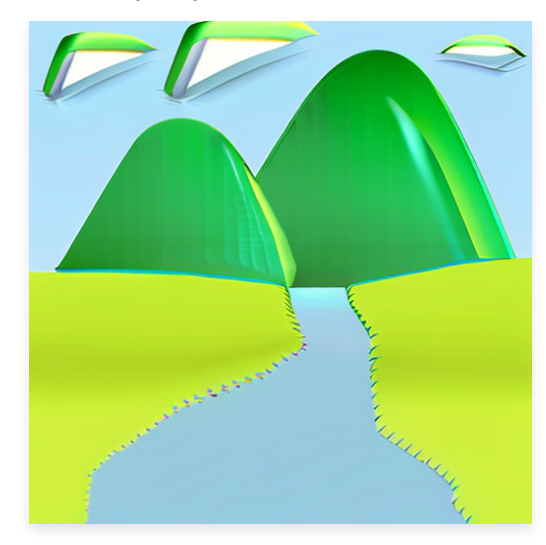

#### 选择自己的图像进行风格迁移

除了对示例图像做风格迁移,还可以对自己已有的任何图像做风格迁移,需要添加的参数为 ---input-image。 例如在 output 文件夹下已有图像:

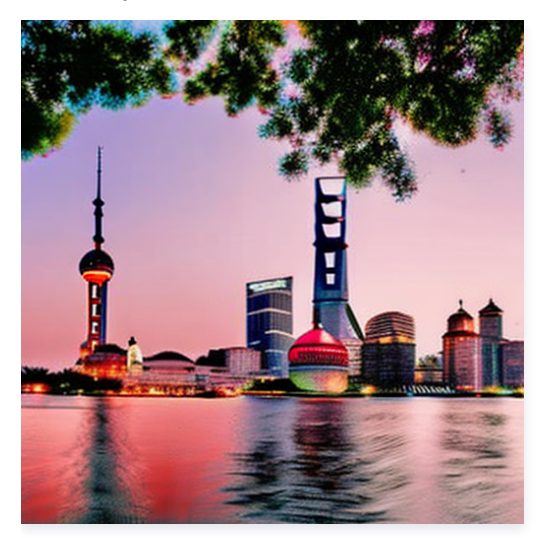

#### 路径为 demo/Diffusion/output/txt2img-fp16-a\_beautifu-1-2703.png。

#### #将图像变为抽象风格(注意输出路径的写法

python3 demo\_img2img.py "abstractive the Bund of Shanghai" --hf-token=\$HF\_TOKEN --verbose --version=2.0 -onnx-dir=\$onnx\_dir --engine-dir=\$engine\_dir --output-dir=\$output\_dir --seed=456123 --repeat-prompt=1 -width=512 --height=512 --num-warmup-runs=10 --input-image="\$output\_dir/txt2img-fp16-a\_beautifu-1-2703.png"

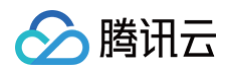

#### 运行结束后可看到如下结果(参见):

| Module       | Latency          |
|--------------|------------------|
|              |                  |
| VAE-Enc      |                  |
| CLIP         |                  |
| UNet x 50    |                  |
| VAE-Dec      |                  |
|              |                  |
| Pipeline     |                  |
|              |                  |
| Saving image | 1 / 1 to: output |

#### 根据输入的 prompt 做风格迁移后的图像:

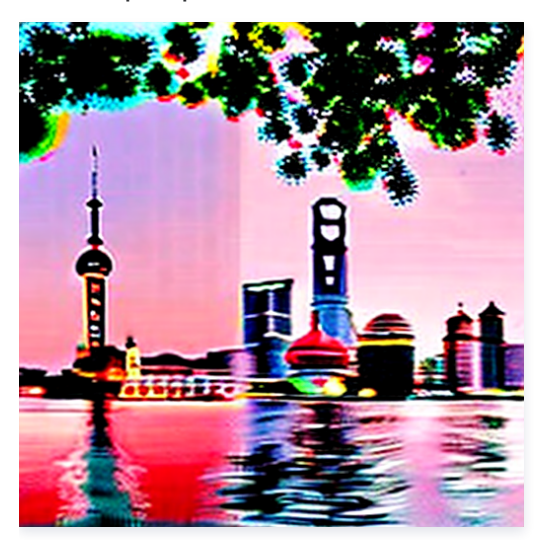

# 根据给定的 prompt 对已有图像的 mask 分割区域做修改(demo\_inpaint.py)

#### 直接运行模型:

直接运行的话会对网上下载的示例图像和 mask 分割图像区域做修改:

python3 demo\_inpaint.py "a mecha robot sitting on a bench" --hf-token=\$HF\_TOKEN --verbose --version=2.0 -onnx-dir=\$onnx\_dir --engine-dir=\$engine\_dir --output-dir=\$output\_dir --seed=456123 --repeat-prompt=1 -width=512 --height=512 --num-warmup-runs=10

#### 示例图像:

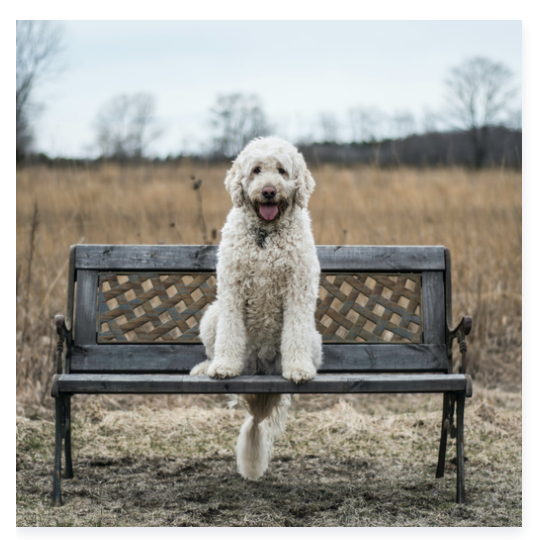

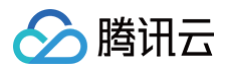

#### mask 分割图像:

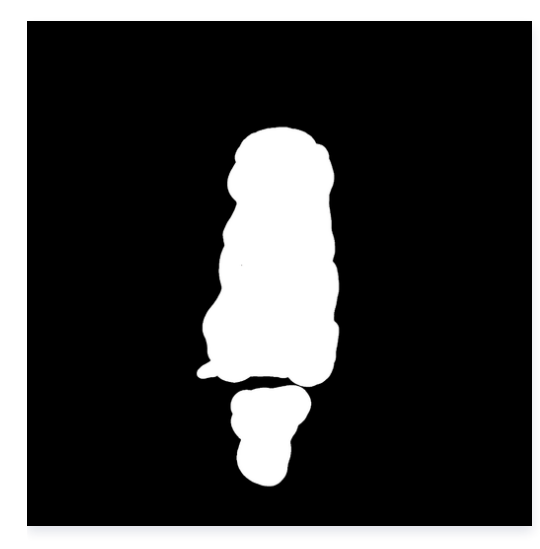

#### 运行结束后可看到如下结果(参见):

| Module       | Latency          |
|--------------|------------------|
| VAE-Enc      |                  |
| CLIP         |                  |
| UNet x 50    |                  |
| VAE-Dec      |                  |
|              |                  |
| Pipeline     |                  |
|              |                  |
| Saving image | 1 / 1 to: output |

#### 修改后的图像:

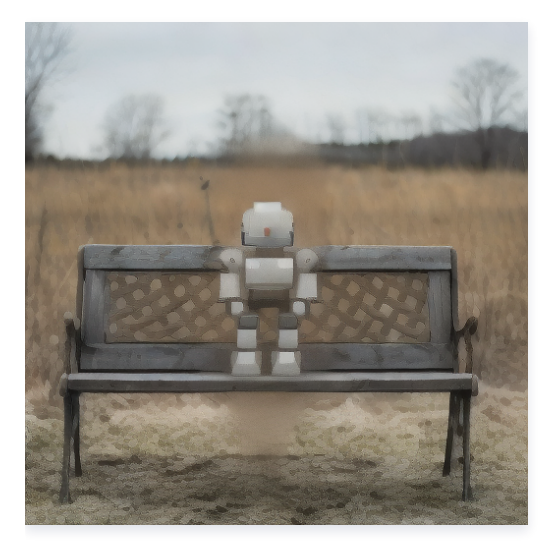

#### 选择自己的图像进行修改:

选择自己的图像进行修改时,需要加上 ---input-image=<path to image> 和 --mask-image=<path to mask> 两个参数,请确保示例图像和 mask 分割 label 图像具有同样的图像分辨率(高度和宽度相同)。如果两张图像分辨率不同,则会运行网上下载的图像进行模型推理。

# 注意事项

在切换不同版本的 Stable Diffusion 模型推理时,onnx 文件夹和 engine 文件夹需要新建,来存储不同版本模型的中间状态。

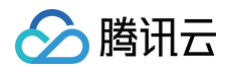

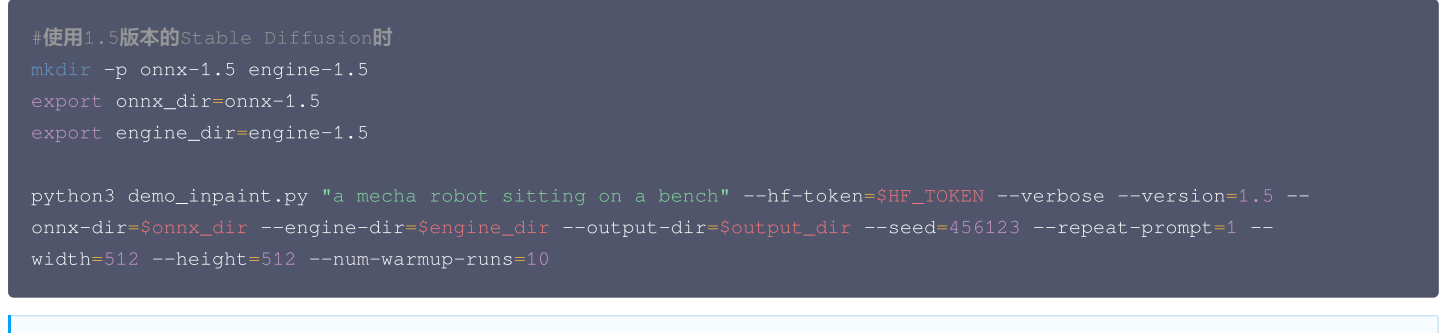

### () 说明:

由于 OpenCloudOS 是 TencentOS Server 的开源版本,理论上上述文档当中的所有操作同样适用于 OpenCloudOS。

# 参考文档

- TensorRT Diffusion Demo
- Hugging Face 镜像网站
- Hugging Face User access tokens

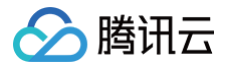

# ResNet

最近更新时间: 2025-05-12 11:03:42

本指导适用于在 TencentOS Server 3 上使用 TensorRT 推理框架运行 ResNet 模型,以 Docker 方式启动。

# TensorRT 环境准备

1. 从 GitHub 下载 TensorRT 开源仓库到本地。

```
#下载TensorRT开源仓库到本地,版本为8.6.1
git clone git@github.com:NVIDIA/TensorRT.git -b release/8.6 --single-branch
cd TensorRT
```

2. 启动 TensorRT NGC 容器。

docker run -it --gpus all --name=tensorrt -e HF\_ENDPOINT="https://hf-mirror.com" -v \$PWD:/workspace nvcr.io/nvidia/pytorch:23.06-py3 /bin/bash

此时会从 nvcr 拉取 docker 镜像,请确保网络环境较好,直到镜像里所有层下载成功。成功后会直接进入容器内部。

#### 检查必要的包的版本

1. 确保使用较新的 pip 包和 TensorRT 包,并使用命令更新。

#更新pip包 python3 -m pip install --upgrade pip

2. 检查 TensorRT 版本,最低要求为8.6.0。

```
#检查TensorRT版本
python3 -c 'import tensorrt;print(tensorrt.__version__)'
```

本指导下载的 TensorRT 版本为8.6.1,如版本低于8.6.0,请卸载 TensorRT 并重新安装。

```
#卸载TensorRT包
python3 -m pip uninstall tensorrt
#下载新的TensorRT包,且指定版本,这里指定为8.6.1
python3 -m pip install tensorrt==8.6.1
python3 -c 'import tensorrt;print(tensorrt.__version__)'
```

# 下载运行框架和模型必要的包

1. TensorRT 没有官方 ResNet demo 代码,我们自己创建代码以及安装运行模型需要的包。

```
#运行文件夹构建
export TRT_OSSPATH=/workspace
cd $TRT_OSSPATH/demo/
mkdir ResNet
cd ResNet
```

2. 安装运行框架和模型所需的包。

```
#安装torch2trt包,方便后续模型从torch转为TensorRT形式
git clone https://github.com/NVIDIA-AI-IOT/torch2trt
cd torch2trt
```

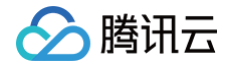

#### python setup.py instal

```
#检查torch2trt<mark>是否安装好,安装好的话能看到对应的版本号等信息</mark>
pip show torch2trt
```

#### 3. 安装好的话可以看到如下信息(参考):

```
Name: torch2trt
Version: 0.5.0
Summary: An easy to use PyTorch to TensorRT converter
Home-page:
Author:
Author:
Author-email:
License: UNKNOWN
Location: /usr/local/lib/python3.10/dist-packages/torch2trt-0.5.0-py3.10.egg
Requires:
Required-by:
```

#### 运行模型

回到 ResNet 文件夹下,创建 ResNet.py 文件,写入以下代码,本指导使用 Pytorch 和 TensorRT 两种方式运行 ResNet-50 模型:

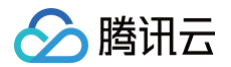

| <pre>with sample_path.open("wb") as f:<br/>f.write(r.content)</pre>                                                               |
|----------------------------------------------------------------------------------------------------|
|                                                                                                    |
| <pre># download label file if os.path.exists(label_path):</pre>                                                                   |
| <pre>print("label file exists.") </pre>                                                                                           |
|                                                                                                    |
| label_path.parent.mkdir(parents=True, exist_ok=True)                                                                              |
|                                                                                                    |
| <pre>requests.get("https://raw.githubusercontent.com/Lasagne/Recipes/master/examples/resnet50/imagenet_classes.<br/>+ v+ ")</pre> |
|                                                                                                    |
|                                                                                                    |
| with label_path.open("wb") as f:                                                                                                  |
| f.write(r.content)                                                                                                    |
|                                                                                                    |
|                                                                                                    |
| <pre>image = Image.open(sample_path).convert("RGB")</pre>                                                                         |
| <pre>inputs = transform(image) batch inputs = torch.unsqueeze(inputs, 0).cuda()</pre>                                             |
|                                                                                                    |
|                                                                                                    |
| # load model and labels                                                                                                    |
| model = resnet50(pretrained=frue).eval().cuda()                                                                                   |
|                                                                                                    |
|                                                                                                    |
| classes = [line.strip() for line in f.readlines()]                                                                                |
|                                                                                                    |
|                                                                                                    |
| <pre>start = time.perf_counter()</pre>                                                                                            |
| <pre>output_logits = model(batch_inputs) end = time.perf counter() - start</pre>                                                  |
|                                                                                                    |
|                                                                                                    |
| output_prob = F.softmax(output_logits, dim=-1)                                                                                    |
| <pre>predicted_class = classes[predicted_class_indices]</pre>                                                                     |
| print(f"Pytorch Predict class: {predicted_class}")                                                                                |
| <pre>print(f"Pytorch Processing time: {end:.4f}")</pre>                                                                           |
|                                                                                                    |
|                                                                                                    |
|                                                                                                    |
|                                                                                                    |
|                                                                                                    |
|                                                                                                    |
| <pre>if os.path.exists(model_trt_path):</pre>                                                                                     |
| print("TensorRT model exists.")                                                                                                   |
| <pre>model_trt = IRIModule() model trt.load state dict(torch.load(model trt path))</pre>                                          |
| else:                                                                                                    |
|                                                                                                    |
| <pre>model_trt_path.parent.mkdir(parents=True, exist_ok=True)</pre>                                                               |

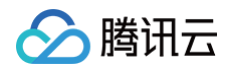

```
# Build TensorRT engine
model_trt = torch2trt(model, [batch_inputs], fp16_mode=True).cuda()
# save TensorRT model
torch.save(model_trt.state_dict(), model_trt_path)
start = time.perf_counter()
output_trt_logits = model_trt(batch_inputs)
end = time.perf_counter() - start
output_trt_prob = F.softmax(output_trt_logits, dim=-1)
trt_predicted_class_indices = torch.argmax(output_trt_prob, dim=-1)
trt_predicted_class = classes[trt_predicted_class_indices]
print(f"TensorRT Predict class: {trt_predicted_class}")
print(f"TensorRT Processing time: {end:.4f}")
```

#### 随后运行该代码:

#### python ResNet.py

运行后会先下载测试图像,label 名文件以及网络模型权重。这里我们使用 ResNet-50 模型进行图像分类任务,分类测试图像如下:

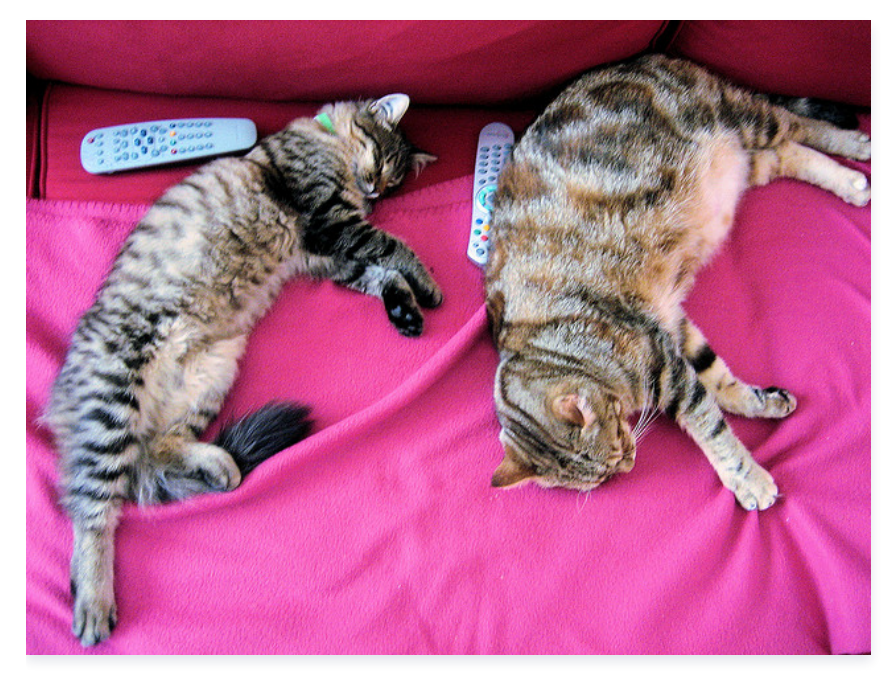

该测试图像来源于 ImageNet-1K,而模型最后一层是从2048通过fc层降维到1000,所以我们需要 ImageNet 的 label 文件 imagenet\_classes.txt 来 确定分类结果,1000个 label 名称如下:

tench, Tinca tinca
goldfish, Carassius auratus
great white shark, white shark, man-eater, man-eating shark, Carcharodon carcharias
tiger shark, Galeocerdo cuvieri
hammerhead, hammerhead shark
electric ray, crampfish, numbfish, torpedo
stingray
cock
hen
ostrich, Struthio camelus
brambling, Fringilla montifringilla
goldfinch, Carduelis carduelis
house finch, linnet, Carpodacus mexicanus

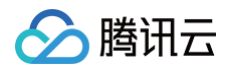

ringneck snake, ring-necked snake, ring snake
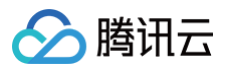

garden spider, Aranea diademata

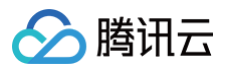

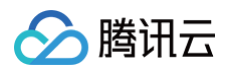

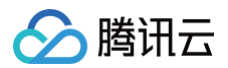

ground beetle, carabid beetle

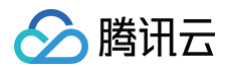

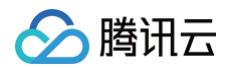

Band Aid

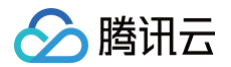

bearskin, busby, shako

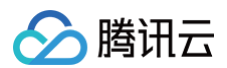

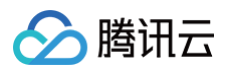

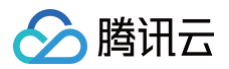

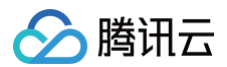

ping-pong ball

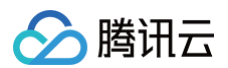

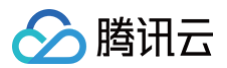

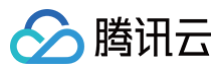

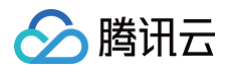

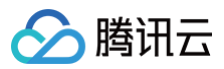

| corn                                                                      |
|---------------------------------------------------------------------------|
| acorn                                                                     |
| hip, rose hip, rosehip                                                    |
| buckeye, horse chestnut, conker                                           |
| coral fungus                                                              |
| agaric                                                                    |
| gyromitra                                                                 |
| stinkhorn, carrion fungus                                                 |
| earthstar                                                                 |
| hen-of-the-woods, hen of the woods, Polyporus frondosus, Grifola frondosa |
| bolete                                                                    |
| ear, spike, capitulum                                                     |
| toilet tissue, toilet paper, bathroom tissue                              |

### ▲ 注意:

如果下载测试图像,label 名称文件以及模型权重太慢,可以使用浏览器下载:

- 在浏览器输入 https://hf-mirror.com/datasets/huggingface/cats-image/resolve/main/cats\_image.jpeg,将下载好的图片放在 data/cats\_image.jpeg下。
- 在浏览器输入 https://raw.githubusercontent.com/Lasagne/Recipes/master/examples/resnet50/imagenet\_classes.txt,将下 载好的 txt 文件放在data/imagenet\_classes.txt下。
- 在浏览器输入 https://download.pytorch.org/models/resnet50-0676ba61.pth,将下载好的模型权重放在 root/.cache/torch/hub/checkpoints/resnet50-0676ba61.pth下。

图像和 label 文件下载完成后,会先将图像进行 transform 以及变换为 batch 形式以适配网络输入;随后加载模型进行推理得到使用 Pytorch 的输出结果和 推理时间;随后将模型转换为 TensorRT 形式并保存在 model/resnet50\_trt.pth 下以便后续使用;最后使用 TensorRT 运行模型得到推理结果以及运行时 间。输出结果如下(参考):

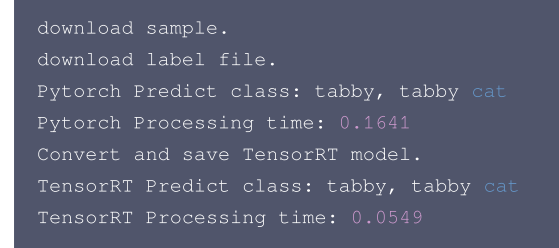

出现以上结果表明模型运行成功。可以看到无论是使用 Pytorch 还是 TensorRT 跑出的结果都是 tabby,tabby cat,但使用 TensorRT 推理时的运行时间 要远小于单纯 Pytorch 运行。

## 注意事项

### () 说明:

由于 OpenCloudOS 是 TencentOS Server 的开源版本,理论上上述文档当中的所有操作同样适用于 OpenCloudOS。

- Nvidia torch2trt image classification Demo
- Pytorch 离线下载并使用 torchvision.models 预训练模型
- 使用 PyTorch 中的预训练模型进行图像分类任务
- NVIDIA TensorRT GitHub
- Nvidia torch2trt GitHub
- Hugging Face cats-image 图像

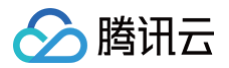

# Bert

最近更新时间: 2024-08-13 09:55:21

本指导适用于在 TencentOS Server 3 上使用 TensorRT 推理框架运行 Bert 的官方 Demo,以 Docker 方式启动。

## TensorRT 环境准备

1. 从 GitHub 下载 TensorRT 开源仓库到本地。

```
#下载TensorRI开源仓库到本地,版本为8.6.1
git clone git@github.com:NVIDIA/TensorRT.git -b release/8.6 --single-branch
cd TensorRT
```

2. 启动 TensorRT NGC 容器。

docker run -it --gpus all --name=tensorrt -e HF\_ENDPOINT="https://hf-mirror.com" -v \$PWD:/workspace nvcr.io/nvidia/pytorch:23.06-py3 /bin/bash

此时会从 nvcr 拉取 docker 镜像,请确保网络环境较好,直到镜像里所有层下载成功。成功后会直接进入容器内部。

### 检查必要的包的版本

1. 确保使用较新的 pip 包和 TensorRT 包,并使用命令更新。

#更新pip包 python3 -m pip install --upgrade pip

2. 检查 TensorRT 版本,最低要求为8.6.0。

```
#检查TensorRT版本
python3 -c 'import tensorrt;print(tensorrt.__version__)'
```

本指导下载的 TensorRT 版本为8.6.1,如版本低于8.6.0,请卸载 TensorRT 并重新安装。

```
#卸载TensorRT包
python3 -m pip uninstall tensorrt
#下载新的TensorRT包,且指定版本,这里指定为8.6.1
python3 -m pip install tensorrt==8.6.1
python3 -c 'import tensorrt;print(tensorrt.__version__)'
```

### 下载运行框架和模型必要的包

将 pip 换为国内清华源以加快下载速度。

```
#将<sub>Pip</sub>换成清华源
#设为默认,永久有效
pip config set global.index-url https://pypi.tuna.tsinghua.edu.cn/simple
```

随后安装运行模型必要的包:

```
#安装运行框架和模型所需的包
pip install pycuda onnx tensorflow torch
```

安装 NGC

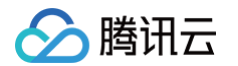

### 由于 Demo 中下载模型需要从 Nvidia NGC 下载,我们首先需要安装 NGC。 按顺序执行以下命令安装:

```
cd /usr/local/bin
wget https://ngc.nvidia.com/downloads/ngccli_cat_linux.zip
unzip ngccli_cat_linux.zip
chmod u+x ngc-cli/ngc
echo "export PATH=\"\$PATH:$(pwd)/ngc-cli\"" >> ~/.bash_profile && source ~/.bash_profile
ngc config set
```

全部完成后会出现 Enter API key [no-apikey]. Choices: [<VALID\_APIKEY>, 'no-apikey']: 等字样,回车两次出现:

```
...
Successfully validated configuration.
Saving configuration...
Successfully saved NGC configuration to /root/.ngc/config
```

#### 则说明 NGC 安装成功。

#### ▲ 注意:

如果第二步 wget 下载速度太慢,可以单击此 链接 到浏览器中下载,下载完成后放入 /usr/local/bin 文件夹下即可。

### 运行模型

### 1. 首先下载 SQuAD v1.1 数据集:

xport TRT\_OSSPATH=/workspace d \$TRT\_OSSPATH/demo/BERT

bash ./scripts/download\_squad.sh

2. 随后下载 Bert\_large 模型, sequence 长度为128:

bash scripts/download\_model.sh

### () 说明:

请保证网络状况较好,模型大约3.7G左右,如遇下载较慢,耐心等待即可。

模型下载完成后会出现如下字样(参考):

```
Download status: COMPLETED
Downloaded local path model: /workspace/demo/BERT/models/fine-
tuned/bert_tf_ckpt_large_qa_squad2_amp_128_v19.03.1
Total files downloaded: 6
Total transferred: 3.75 GB
Started at: 2024-07-22 12:30:15
Completed at: 2024-07-22 12:53:34
Duration taken: 23m 18s
```

### 3. 创建 TensorRT engine:

```
mkdir -p engines
python3 builder.py -m models/fine-tuned/bert_tf_ckpt_large_qa_squad2_amp_128_v19.03.1/model.ckpt -o
engines/bert_large_128.engine -b 1 -s 128 --fp16 -c models/fine-
tuned/bert_tf_ckpt_large_qa_squad2_amp_128_v19.03.1
```

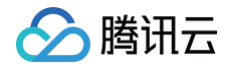

此 engine 最大 batchsize=1,sequence length=128,mixed precision=fp16,使用 BERT Large SQuAD v2 FP16 Sequence Length 128 checkpoint。

4. engine 创建好后在 engines 文件夹下可以看到 bert\_large\_128.engine 文件, 窗口会出现以下字样(参考):

| [07/23/2024-07:21:16] [TRT] [W] TensorRT encountered issues when converting weights between types and |  |  |  |  |
|----------------------------------------------------------------------------------------------------|--|--|--|--|
| that could affect accuracy.                                                                           |  |  |  |  |
| [07/23/2024-07:21:16] [TRT] [W] If this is not the desired behavior, please modify the weights or     |  |  |  |  |
| retrain with regularization to adjust the magnitude of the weights.                                   |  |  |  |  |
| [07/23/2024-07:21:16] [TRT] [W] Check verbose logs for the list of affected weights.                  |  |  |  |  |
| [07/23/2024-07:21:16] [TRT] [W] - 165 weights are affected by this issue: Detected subnormal FP16     |  |  |  |  |
| values.                                                                                               |  |  |  |  |
| [07/23/2024-07:21:16] [TRT] [W] - 92 weights are affected by this issue: Detected values less than    |  |  |  |  |
| smallest positive FP16 subnormal value and converted them to the FP16 minimum subnormalized value.    |  |  |  |  |
| [07/23/2024-07:21:16] [TRT] [I] [MemUsageChange] TensorRT-managed allocation in building engine: CPU  |  |  |  |  |
| +576, GPU +577, now: CPU 576, GPU 577 (MiB)                                                           |  |  |  |  |
| [07/23/2024-07:21:16] [TRT] [I] build engine in 34.906 Sec                                            |  |  |  |  |
| [07/23/2024-07:21:17] [TRT] [I] Saving Engine to engines/bert_large_128.engine                        |  |  |  |  |
| [07/23/2024-07:21:17] [TRT] [I] Done.                                                                 |  |  |  |  |

### 5. 运行模型:

python3 inference.py -e engines/bert\_large\_128.engine -p "TensorRT is a high performance deep learning inference platform that delivers low latency and high throughput for apps such as recommenders, speech and image/video on NVIDIA GPUs. It includes parsers to import models, and plugins to support novel ops and layers before applying optimizations for inference. Today NVIDIA is open-sourcing parsers and plugins in TensorRT so that the deep learning community can customize and extend these components to take advantage of powerful TensorRT optimizations for your apps." -q "What is TensorRT?" -v models/fine-tuned/bert tf ckpt large ga squad2 amp 128 v19.03.1/vocab.txt

### 这里我们给了一段话:

"TensorRT is a high performance deep learning inference platform that delivers low latency and high throughput for apps such as recommenders, speech and image/video on NVIDIA GPUs. It includes parsers to import models, and plugins to support novel ops and layers before applying optimizations for inference. Today NVIDIA is open-sourcing parsers and plugins in TensorRT so that the deep learning community can customize and extend these components to take advantage of powerful TensorRT optimizations for your apps."

### 并给出问题:

What is TensorRT?

希望模型可以根据给的段落返回较好的问题的答案,运行脚本后返回结果如下(参考):

#### · · ·

Passage: TensorRT is a high performance deep learning inference platform that delivers low latency and high throughput for apps such as recommenders, speech and image/video on NVIDIA GPUs. It includes parsers to import models, and plugins to support novel ops and layers before applying optimizations for inference. Today NVIDIA is open-sourcing parsers and plugins in TensorRT so that the deep learning community can customize and extend these components to take advantage of powerful TensorRT optimizations for your apps.

Question: What is TensorRT? ------Running inference in 16.378 Sentences/Sec

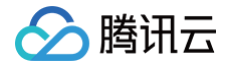

With probability, A6 07

可以看到模型返回了输出结果,说明模型运行成功。

# 注意事项

() 说明:

由于 OpenCloudOS 是 TencentOS Server 的开源版本,理论上上述文档当中的所有操作同样适用于 OpenCloudOS。

- NVIDIA TensorRT Bert Demo
- NVIDIA NGC 安装指引
- NGC 安装报错指引
- NVIDIA TensorRT GitHub
- 清华 pipy 镜像源

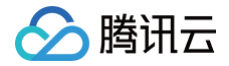

# vLLM opt

最近更新时间: 2024-08-13 09:55:21

本指导适用于在 TencentOS Server 3 上使用 vLLM 推理框架运行 opt 模型的官方 Demo,以 Docker 方式启动。

# vLLM 环境准备

1. 从 GitHub 下载 vLLM 开源仓库到本地。

```
#下载vLLM开源仓库到本地
git clone https://github.com/vllm-project/vllm.git
cd vllm
```

2. 启动 vLLM 容器。

```
docker run --gpus all -it -e HF_ENDPOINT="https://hf-mirror.com" -v $PWD:/workspace --name=vllm --
ipc=host nvcr.io/nvidia/pytorch:23.10-py3 /bin/bash
```

此时会从 nvcr 拉取 docker 镜像,请确保网络环境较好,直到镜像里所有层下载成功。成功后会直接进入容器内部。

### 检查必要的包的版本

1. 确保使用较新的 pip 包,并使用命令更新。

#更新pip包 python3 -m pip install --upgrade pip

2. 此外,vLLM 需要确保 Python 版本在3.8以上才能正常工作,请检查 Python 版本。

python

```
本指导中安装的 Python 版本为3.10,如发现版本不在 3.8 - 3.11 之间,请重新安装 Python。
```

```
▲ 注意:
vLLM 需要 GPU compute capability 7.0 或更高(例如 V100, T4, RTX20xx, A100, L4, H100等)。
```

### 安装 vLLM

可以使用以下两种方法在容器里安装 vLLM 框架:

#**使用**pip**安装** pip install vllm

或者:

#**使用**vLLM GitHub**仓库目录下的**setup.py**安装** pip install .

以上两种方式都可以安装 vLLM,请务必确保网络环境良好,否则容易安装失败。

# △ 注意:

如果尝试多次仍无法安装,请将 pip 换为国内清华源后再次尝试安装(此方法会极大的加快下载速度,强烈推荐!)。

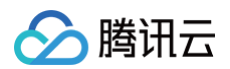

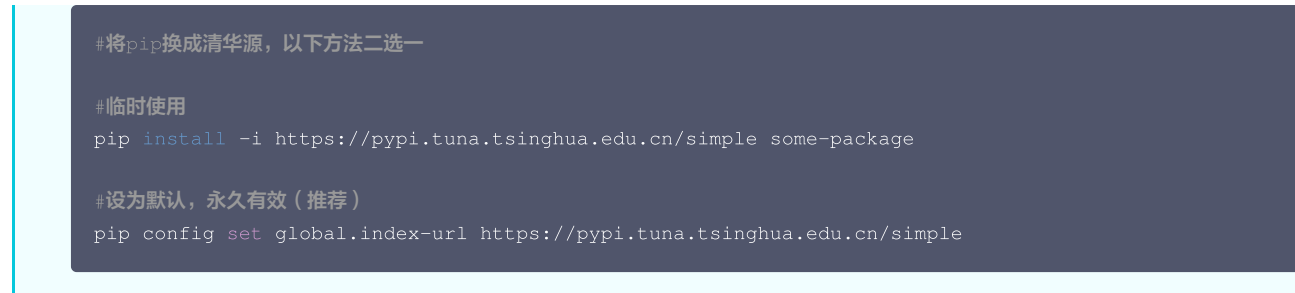

vLLM 安装完成后,可以通过以下命令确认是否安装完成以及查看 vLLM 版本:

```
#确认vLLM是否安装完成以及查看安装的vLLM版本
python -c "import vllm; print(vllm.__version__)
```

如果没有查找到 vLLM 库,请按照上述步骤重新安装。

## 运行模型

### 下载模型权重地址换源

1. 由于中国大陆无法下载 Hugging Face 网站模型,首先需要对下载网站换源,使用国内镜像网站的 HF-Mirror 模型。

```
    ⑦ 说明:
如果 docker run 的时候加上了 -e HF_ENDPOINT="https://hf-mirror.com",则此步可以跳过。
    #单次有效,退出容器且暂停容器运行后失效,再次进入容器需重新输入此条命令
export HF_ENDPOINT="https://hf-mirror.com"
    #设为默认,永久有效,即便退出容器且暂停容器运行,再次进入容器后也可直接运行模型(推荐使用此方法)
echo 'export HF_ENDPOINT="https://hf-mirror.com"' >> ~/.bashrc
```

2. 运行 opt-125m 的官方 Demo 位于 examples/offline\_inference.py,运行该 Python 文件,则会自动开始下载模型并开始推理。

```
#运行Demo
python examples/offline_inference.py
```

offline\_inference.py 代码如下:

```
from vllm import LLM, SamplingParams
# Sample prompts.
prompts = [
    "Hello, my name is",
    "The president of the United States is",
    "The president of the United States is",
    "The capital of France is",
    "The future of AI is",
]
# Create a sampling params object.
sampling_params = SamplingParams(temperature=0.8, top_p=0.95)
# Create an LLM.
llm = LLM(model="facebook/opt-125m")
# Generate texts from the prompts. The output is a list of RequestOutput objects
# that contain the prompt, generated text, and other information.
outputs = llm.generate(prompts, sampling_params)
```

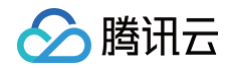

# Print the outputs

r output in outputs:

```
prompt = output.prompt
```

- generated\_text = output.outputs[0].text
- print(f"Prompt: {prompt!r}, Generated text: {generated\_text!r}")

该 Demo 会输入4条 prompts,通过 opt−125m 模型在 vLLM 推理框架下进行推理,最后给出生成的文字的结果。 生成的结果如下(参考):

Prompt: 'Hello, my name is', Generated text: ' Joel, my dad is my friend and we are in a relationship.
I am'
Prompt: 'The president of the United States is', Generated text: ' speaking out against the release of
some State Department documents which show the Russians were involved'
Prompt: 'The capital of France is', Generated text: ' known as the "Proud French capital". What is this
city'
Prompt: 'The future of AI is', Generated text: ' literally in danger of being taken by any other
company.\nAgreed. '

### 注意事项

### () 说明:

由于 OpenCloudOS 是 TencentOS Server 的开源版本,理论上上述文档当中的所有操作同样适用于 OpenCloudOS。

- vllm GitHub
- vllm 安装指引
- 清华 pipy 镜像源
- Hugging Face 镜像源
- Hugging Face opt-125模型

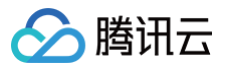

# LLaMA

最近更新时间: 2024-08-13 09:55:21

本指导适用于在 TencentOS Server 3 上使用 vLLM 推理框架运行 LLaMA 模型,以 Docker 方式启动。

# 前置环境条件

请确保已经按照 opt 文档内进行操作,运行模型之前的所有步骤已经完成,并已经准备好了 vLLM 的所有必要环境。

### 运行模型

### 下载模型权重地址换源

1. 由于中国大陆无法下载 Hugging Face 网站模型,首先需要对下载网站换源,使用国内镜像网站的 HF-Mirror 模型。

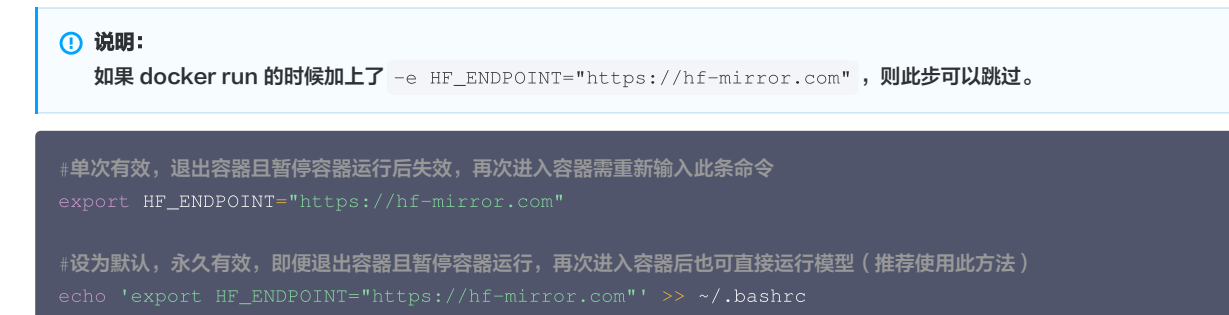

官方 Demo 位于 examples/offline\_inference.py、offline\_inference.py 代码如下:

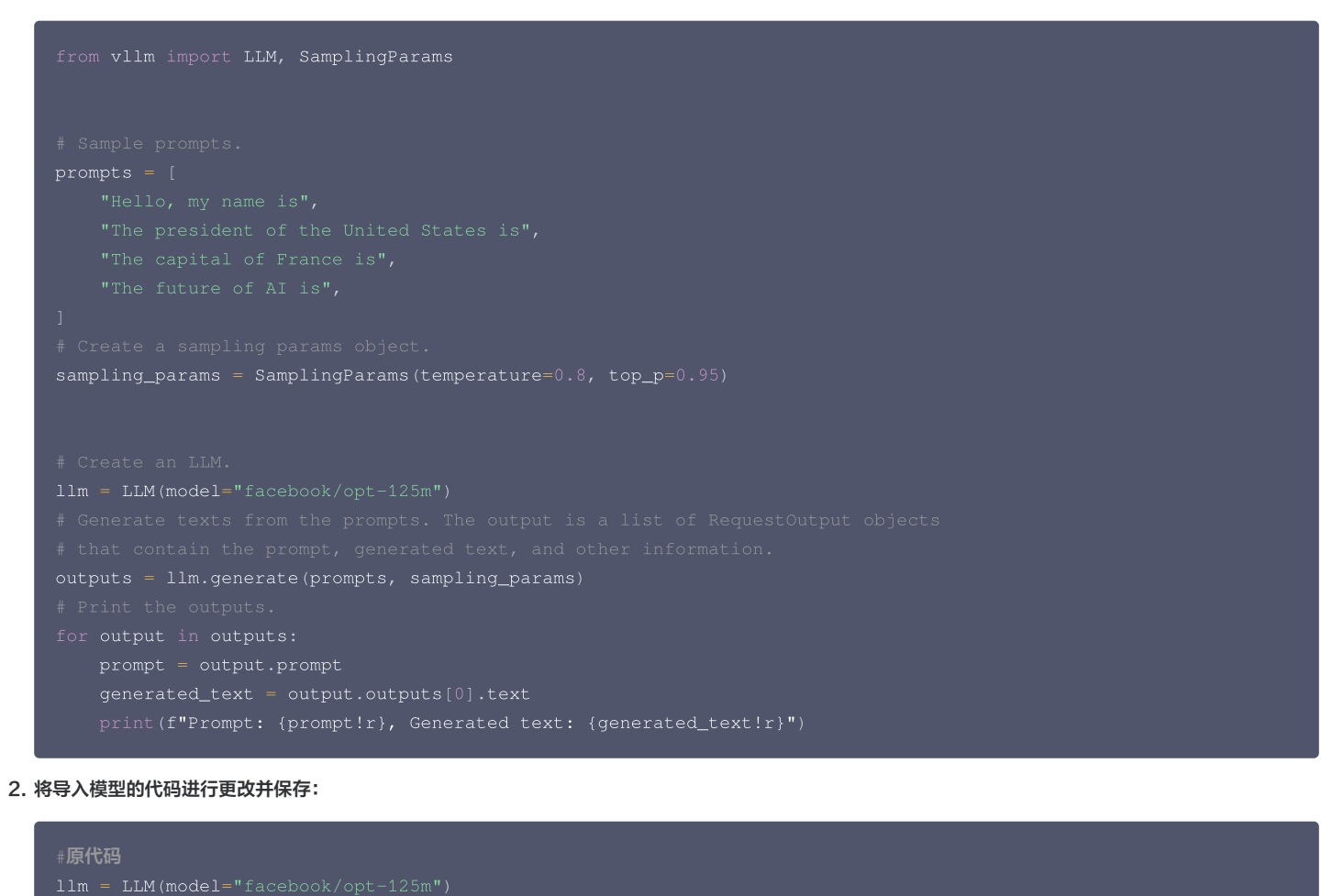

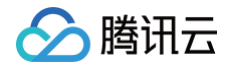

.m = LLM(model="open1m-

3. 运行该 Python 文件,则会自动开始下载 LLaMA\_7b 模型并开始推理。

python examples/offline inference.py

该 Demo 会输入4条 prompts,通过 LLaMA\_7b 模型在 vLLM 推理框架下进行推理,最后给出生成的文字的结果。 生成的结果如下(参考):

Prompt: 'Hello, my name is', Generated text: ' Dario and I work for the National Geographic Society. I
have been a National'
Prompt: 'The president of the United States is', Generated text: ' elected to serve as the head of the
executive branch of the federal government. The'
Prompt: 'The capital of France is', Generated text: ' Paris. It is situated on the river Seine. It is
the 4'
Prompt: 'The future of AI is', Generated text: ' now: how it is changing the recruitment
industry\nAuthor: Jonny Moran'

### 注意事项

#### () 说明:

由于 OpenCloudOS 是 TencentOS Server 的开源版本,理论上上述文档当中的所有操作同样适用于 OpenCloudOS。

- vllm GitHub
- vllm 安装指引
- Hugging Face 镜像网站
- Hugging Face open\_llama\_7b 模型

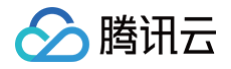

# TensorRT-LLM Baichuan

最近更新时间: 2024-08-13 09:55:21

本指导适用于在 TencentOS Server 3 上使用 TensorRT-LLM 推理框架运行 Baichuan 模型的官方 Demo,以 Docker 方式启动。

# TensorRT-LLM 环境准备

1. 从 GitHub 下载 TensorRT-LLM 开源仓库到本地,由于 TensorRT-LLM 目前更新迭代频繁,为了后续版本的稳定运行,这里使用较稳定版本 v0.10.0 运行模型。

```
#下载TensorRT-LLM开源仓库到本地,版本号为v0.10.0
git clone -b v0.10.0 https://github.com/NVIDIA/TensorRT-LLM.git
cd TensorRT-LLM
```

2. 启动 TensorRT-LLM 容器。

```
docker run -it --name=tensorrtllm -e HF_ENDPOINT="https://hf-mirror.com" -v $PWD:/workspace --
runtime=nvidia --entrypoint /bin/bash --gpus all nvcr.io/nvidia/cuda:12.4.0-devel-ubuntu22.04
```

此时会从 nvcr 拉取 docker 镜像,请确保网络环境较好,直到镜像里所有层下载成功。成功后会直接进入容器内部。

```
▲ 注意:
```

请勿按照官方文档的指引从 nvidia/cuda:12.4.0-devel-ubuntu22.04 拉取镜像。相反,应从 nvcr.io/nvidia/cuda:12.4.0-develubuntu22.04 拉取镜像,因为从前者拉取镜像可能会因无法访问等原因失败。 参见网址: nvidia cuda 镜像。

### 安装 TensorRT-LLM 以及必要的包

1. 安装运行 TensorRT-LLM 必要的包,通过 apt-get 下载。

```
#安装所有需要的包
apt-get update && apt-get -y install python3.10 python3-pip openmpi-bin libopenmpi-dev git git-lfs
```

() 说明:

TencentOS 3.1 基于 CentOS,但由于镜像环境为 Ubuntu 22.04,因此能够使用 apt-get 下载包。这并不矛盾,所以可以放心安装。

2. 将 pip 换为国内清华源以加快下载速度(此步骤可以不做,但强烈推荐,否则后续可能下载速度极慢)。

```
#将<sub>PiP</sub>换成清华源
#设为默认,永久有效
pip config set global.index-url https://pypi.tuna.tsinghua.edu.cn/simple
```

安装 TensorRT-LLM,注意安装版本为 v0.10.0。

pip3 install tensorrt\_llm==0.10.0 -U --extra-index-url https://pypi.nvidia.com

#### ▲ 注意:

通过执行此命令,您将安装 TensorRT-LLM 的较稳定版本 v0.10.0,但请注意,这可能不是最新版本!如果您希望安装 TensorRT-LLM 的最 新版本,请添加参数 --pre 并且不要指定版本号。

3. 检查 TensorRT-LLM 是否安装成功:

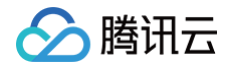

python3 -c "import tensorrt\_llm"

未出现包报错且出现 TensorRT-LLM 版本号则说明安装成功,否则需重新安装,本指导此时应正确显示安装的 TensorRT-LLM 的版本 v0.10.0。

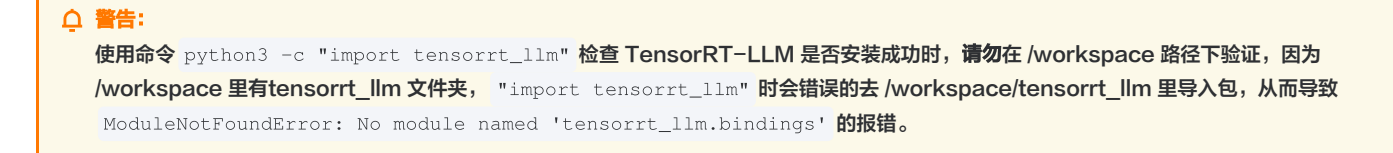

## 运行模型

### 下载模型权重地址换源

1. 由于中国大陆无法下载 Hugging Face 网站模型,首先需要对下载网站换源,使用国内镜像网站的 HF-Mirror 模型。

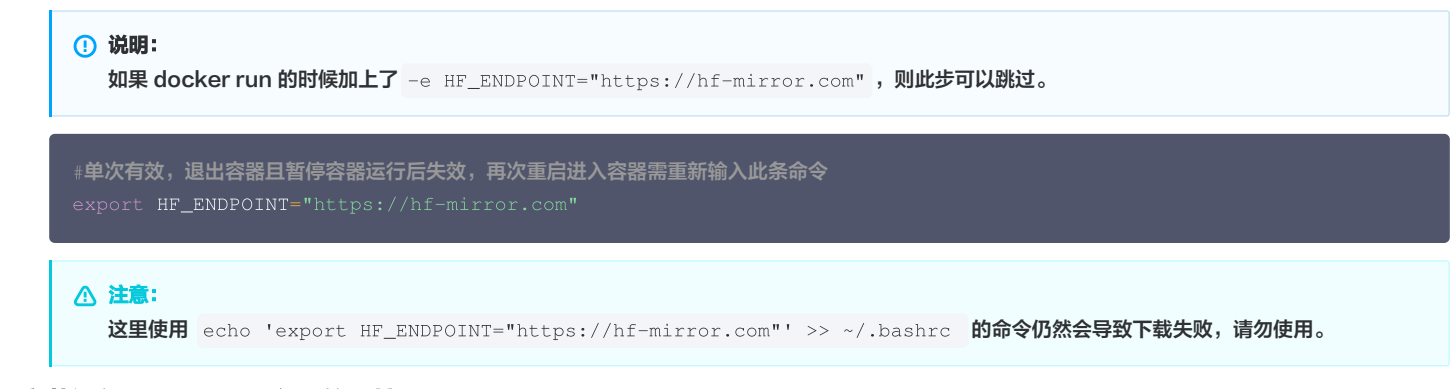

### 安装运行 Baichuan 必要的环境

安装 TensorRT-LLM 时不是所有环境包都已安装好,运行模型时有些模型专属的包仍需单独安装。

```
cd workspace/examples/baichuan
pip install -r requirements.txt
```

### 下载模型并构建 TensorRT-LLM engine(s)

本指导运行 Baichuan-V1-13B-Chat 模型,使用单 GPU 推理以及 FP16。

1. 运行 convert\_checkpoint.py 文件将下载的模型权重从 HuggingFace (HF) Transformers 格式变为 TensorRT-LLM 格式。

```
# Convert the Baichuan V1 13B model using a single GPU and FP16.
python3 convert_checkpoint.py --model_version v1_13b \
                --model_dir baichuan-inc/Baichuan-13B-Chat \
                --dtype float16 \
                --dtype float16 \
                --output_dir ./tmp/baichuan_v1_13b/trt_ckpts/fp16/1-gpu/
```

运行后会开始下载模型并转换格式。

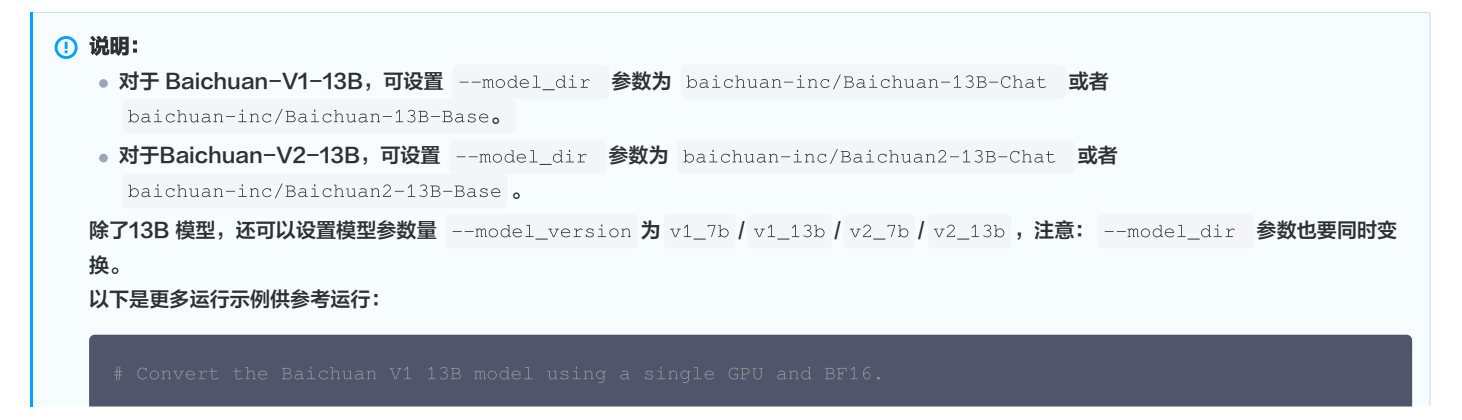

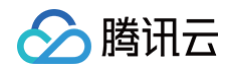

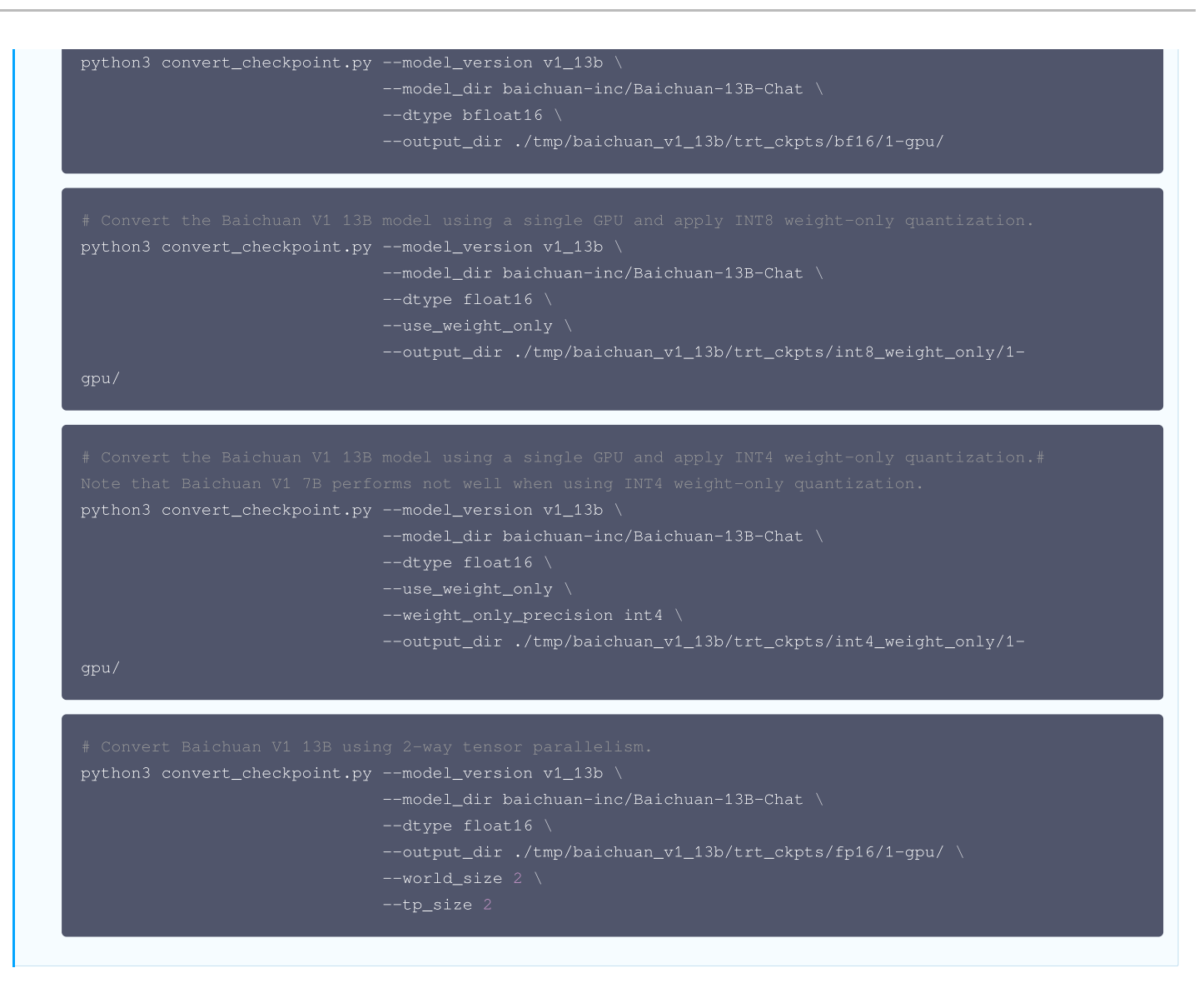

更多运行示例请参见 NVIDIA TensorRT-LLM baichuan Demo。

```
2. 下载完模型后,构建 TensorRT-LLM engine:
```

```
trtllm-build --checkpoint_dir ./tmp/baichuan_v1_13b/trt_ckpts/fp16/1-gpu/ \
    --output_dir ./tmp/baichuan_v1_13b/trt_engines/fp16/1-gpu/ \
    --gemm_plugin float16 \
    --max_batch_size=32 \
    --max_input_len=1024 \
    --max_output_len=512
```

### 构建完成后会看到以下结果(参考):

```
...
[07/10/2024-11:07:27] [TRT] [I] Engine generation completed in 15.62 seconds.
[07/10/2024-11:07:27] [TRT] [I] [MemUsageStats] Peak memory usage of TRT CPU/GPU memory allocators: CPU
1250 MiB, GPU 25301 MiB
[07/10/2024-11:07:30] [TRT] [I] [MemUsageStats] Peak memory usage during Engine building and
serialization: CPU: 55097 MiB
[07/10/2024-11:07:30] [TRT-LLM] [I] Total time of building Unnamed Network 0: 00:00:19
[07/10/2024-11:07:30] [TRT] [I] Serialized 26 bytes of code generator cache.
[07/10/2024-11:07:30] [TRT] [I] Serialized 204697 bytes of compilation cache.
[07/10/2024-11:07:30] [TRT] [I] Serialized 16 timing cache entries
[07/10/2024-11:07:30] [TRT-LLM] [I] Timing cache serialized to model.cache
```

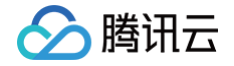

| [07/10/2024-11:07:30] | [TRT-LLM] [I] | Serializing engine to ./tmp/baichuan_v1_13b/trt_engines/fp16 |
|-----------------------|---------------|--------------------------------------------------------------|
| gpu/rank0.engine      |               |                                                              |
| [07/10/2024-11:07:39] | [TRT-LLM] [I] | Engine serialized. Total time: 00:00:08                      |
| [07/10/2024-11:07:39] | [TRT-LLM] [I] | Total time of building all engines: 00:00:29                 |

### 运行模型

### 文本生成任务(run.py)

输入给模型 prompt,生成文字并返回。

| python/run.pyinput_text " <b>世界上第二高的山峰是哪座? "</b> \       |  |  |
|----------------------------------------------------------|--|--|
| max_output_len=200 \                                     |  |  |
| tokenizer_dir baichuan-inc/Baichuan-13B-Chat \           |  |  |
| engine_dir=./tmp/baichuan_v1_13b/trt_engines/fp16/1-gpu/ |  |  |

### 运行结束后生成答案(参考):

| [TensorRT-LLM][INFO] MPI size: 1, rank: 0                                                                |
|----------------------------------------------------------------------------------------------------|
| [TensorRT-LLM][INFO] Rank 0 is using GPU 0                                                               |
| [TensorRT-LLM][INFO] TRTGptModel maxNumSequences: 32                                                     |
| [TensorRT-LLM][INFO] TRTGptModel maxBatchSize: 32                                                        |
| [TensorRT-LLM][INFO] TRTGptModel mMaxAttentionWindowSize: 1536                                           |
| [TensorRT-LLM][INFO] TRTGptModel enableTrtOverlap: 0                                                     |
| [TensorRT-LLM][INF0] TRTGptModel normalizeLogProbs: 1                                                    |
| [TensorRT-LLM][INFO] Loaded engine size: 25305 MiB                                                       |
| [TensorRT-LLM][INFO] Allocated 5776.00 MiB for execution context memory.                                 |
| [TensorRT-LLM][INFO] [MemUsageChange] TensorRT-managed allocation in IExecutionContext creation: CPU +0, |
| GPU +0, now: CPU 0, GPU 25300 (MiB)                                                                      |
| [TensorRT-LLM][INFO] Max KV cache pages per sequence: 24                                                 |
| [TensorRT-LLM][INFO] Max tokens in paged KV cache: 15936. Allocating 13054771200 bytes.                  |
| Input [Text 0]: "世界上第二高的山峰是哪座? "                                                                         |
| Output [Text 0 Beam 0]: "                                                                                |
|                                                                                                    |

世界上第二高的山峰是喀喇昆仑山脉的乔戈里峰(K2),海拔8,611米(28,251英尺)。它是唯一一座海拔超过8,500米的14座海拔8,000米以上山峰之一。乔戈里峰位于巴基斯坦和中国新疆的边界上,是登山者和探险家们梦寐以求的目标。"

#### 文本总结任务(summarize.py)

根据已有的文字进行总结并返回,这里的示例为总结 cnn\_dailymail 数据集里的文章。

运行后会开始下载 cnn\_dailymail 数据集,运行结束后返回结果。 以下为输入一篇文章以及引用后,模型输出的总结 Output (参考):

```
...

[07/10/2024-12:45:20] [TRT-LLM] [I] TensorRT-LLM Generated :

[07/10/2024-12:45:20] [TRT-LLM] [I] Input : ['(CNN)James Best, best known for his portrayal of bumbling

sheriff Rosco P. Coltrane on TV\'s "The Dukes of Hazzard," died Monday after a brief illness. He was 88.

Best died in hospice in Hickory, North Carolina, of complications from pneumonia, said Steve Latshaw, a

longtime friend and Hollywood colleague. Although he\'d been a busy actor for decades in theater and in

Hollywood, Best didn\'t become famous until 1979, when "The Dukes of Hazzard\'s" cornpone charms began
```

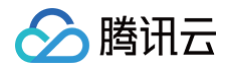

beaming into millions of American homes almost every friday hight, for seven seasons, Best's Rosco P. Coltrane chased the moonshine-running Duke boys back and forth across the back roads of fictitious Hazzard County, Georgia, although his "hot pursuit" usually ended with him crashing his patrol car. Although Rosco was slow-witted and corrupt, Best gave him a childlike enthusiasm that got laughs and made him endearing. His character became known for his distinctive "kew-kew" chuckle and for goofy catchphrases such as "cuff \'em and stuff \'em!" upon making an arrest. Among the most popular shows on TV in the early \'80s, "The Dukes of Hazzard" ran until 1985 and spawned TV movies, an animated series and video games. Several of Best\'s "Hazzard" co-stars paid tribute to the late actor on social media. "I laughed and learned more from Jimmie in one hour than from anyone else in a whole year," co-star John Schneider, who played Bo Duke, said on Twitter. "Give Uncle Jesse my love when you see him dear friend." "Jimmy Best was the most constantly creative person I have ever known," said Ben Jones, who played mechanic Cooter on the show, in a Facebook post. "Every minute of his long life was spent acting, writing, producing, painting, teaching, fishing, or involved in another of his life\'s many passions." Born Jewel Guy on July 26, 1926, in Powderly, Kentucky, Best was orphaned at 3 and adopted by Armen and Essa Best, who renamed him James and raised him in rural Indiana. Best served in the Army during World War II before launching his acting career. In the 1950s and 1960s, he accumulated scores of credits, playing a range of colorful supporting characters in such TV shows as "The Twilight Zone," "Bonanza," "The Andy Griffith Show" and "Gunsmoke." He later appeared in a handful of Burt Reynolds\' movies, including "Hooper" and "The End." But Best will always be best known for his "Hazzard" role, which lives on in reruns. "Jimmie was my teacher, mentor, close friend and collaborator for 26 years," Latshaw said. "I dir

.\n"Hazzard" ran from 1979 to 1985 and was among the most popular shows on TV .']

[07/10/2024-12:45:20] [TRT-LLM] [I]

Output : [['James Best, best known for his portrayal of bumbling sheriff Rosco P. Coltrane on TV\'s "The Dukes of Hazzard," died Monday after a brief illness. He was 88. Best died in hospice in Hickory, North Carolina, of complications from pneumonia, said Steve Latshaw, a longtime friend and Hollywood colleague. He was 88.']]

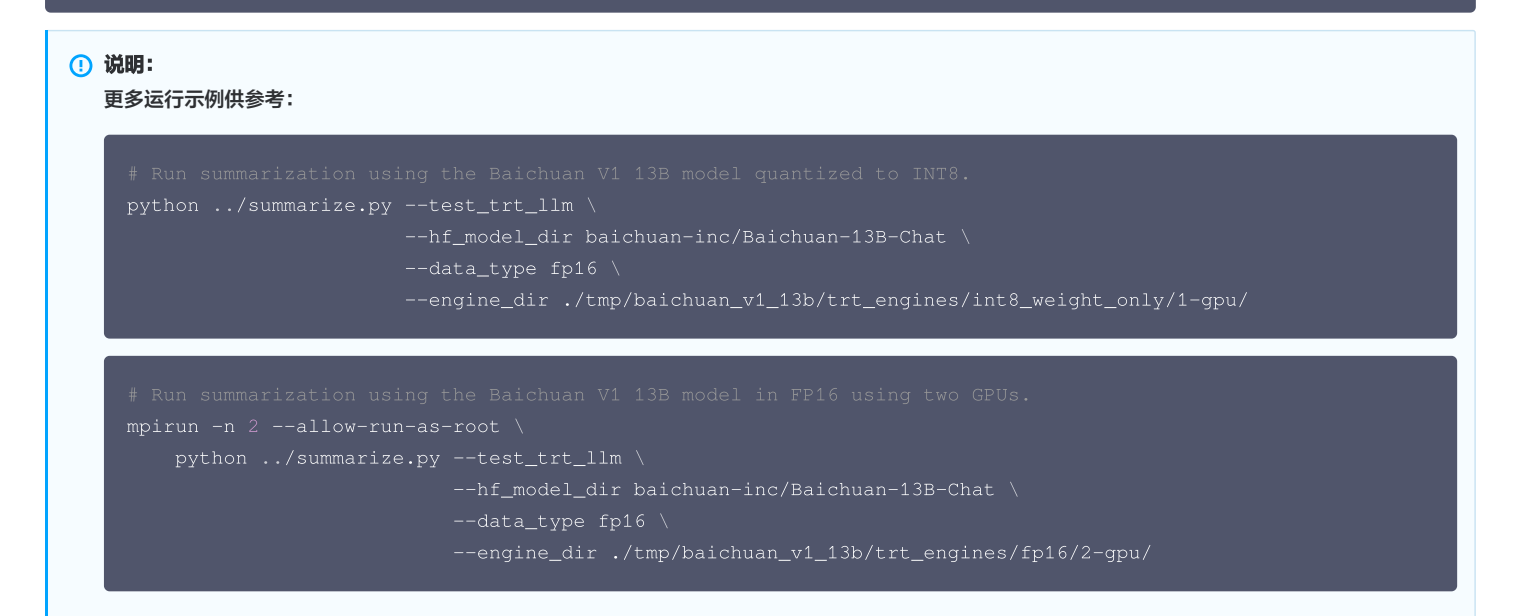

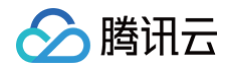

# 注意事项

(]) 说明:

由于 OpenCloudOS 是 TencentOS Server 的开源版本,理论上上述文档当中的所有操作同样适用于 OpenCloudOS。

- TensorRT-LLM 安装指引
- NVIDIA TensorRT-LLM GitHub
- TensorRT-LLM v0.10.0版本 log 日志
- NVIDIA TensorRT-LLM baichuan Demo
- nvidia cuda 镜像
- 清华 pipy 镜像源
- Hugging Face 镜像网站
- cnn\_dailymail 数据集
- Hugging Face baichuan-inc/Baichuan-13B-Chat 模型

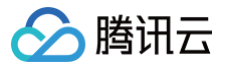

# **ChatGLM**

最近更新时间: 2024-08-13 09:55:21

本指导适用于在 TencentOS Server 3 上使用 TensorRT-LLM 推理框架运行 ChatGLM 模型的官方 Demo,以 Docker 方式启动。

### 前置环境条件

请确保已经按照 Baichuan 文档内进行操作,运行模型之前的所有步骤已经完成,并已经准备好了 TensorRT-LLM 的所有必要环境。

### 运行模型

### 下载模型权重地址换源

1. 由于中国大陆无法下载 Hugging Face 网站模型,首先需要对下载网站换源,使用国内镜像网站的 HF-Mirror 模型。

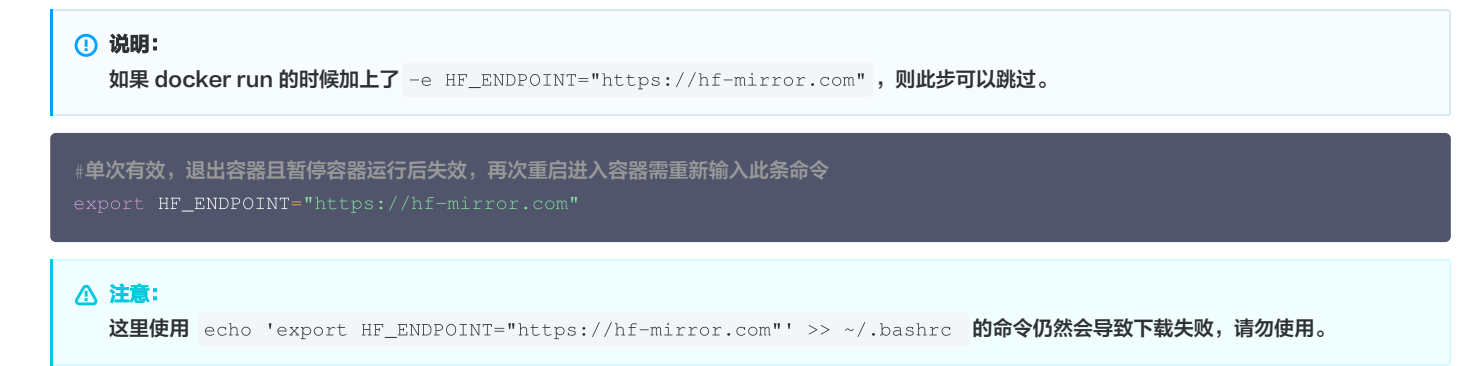

### 安装运行 ChatGLM 必要的环境

```
安装 TensorRT-LLM 时不是所有环境包都已安装好,运行模型时有些模型专属的包仍需单独安装。
```

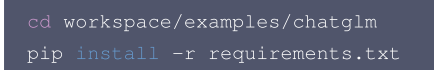

# 下载模型并构建 TensorRT-LLM engine(s)

本指导运行 ChatGLM-V3-6B 模型,使用单 GPU 推理以及 FP16。 1. 运行 convert\_checkpoint.py 文件将下载的模型权重从 HuggingFace (HF) Transformers 格式变为 TensorRT-LLM 格式。

```
# ChatGLM3-6B: single gpu, dtype float16
python3 convert_checkpoint.py --model_dir THUDM/chatglm3-6b --output_dir trt_ckpt/chatglm3_6b/fp16/1-
gpu
```

#### 运行后会开始下载模型并转换格式。

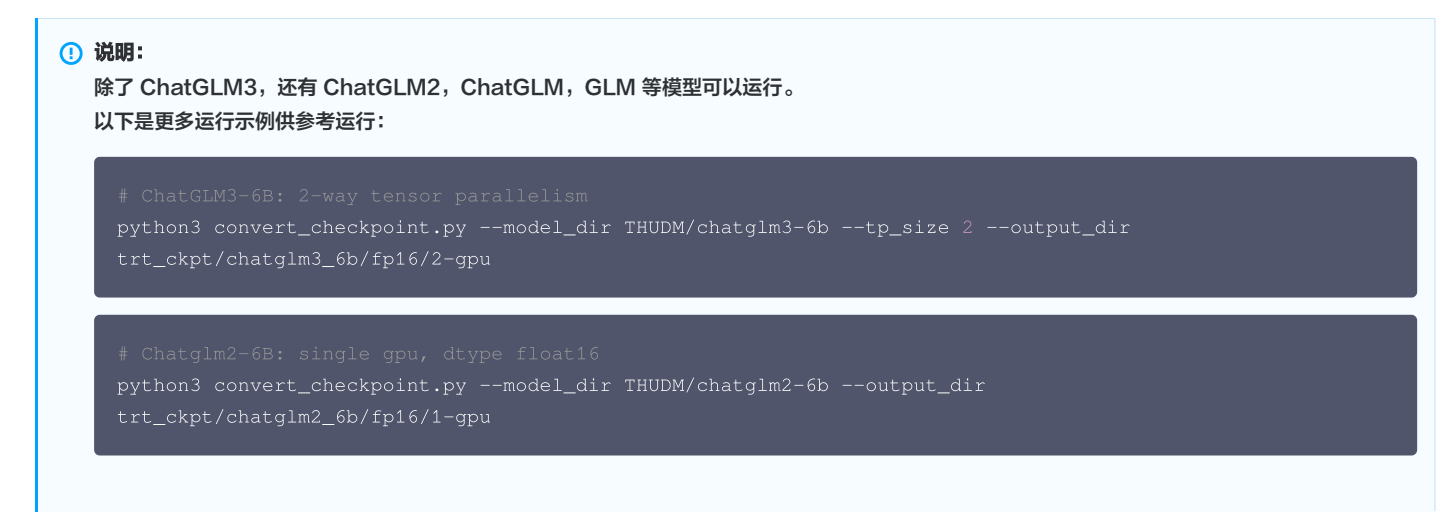

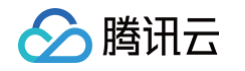

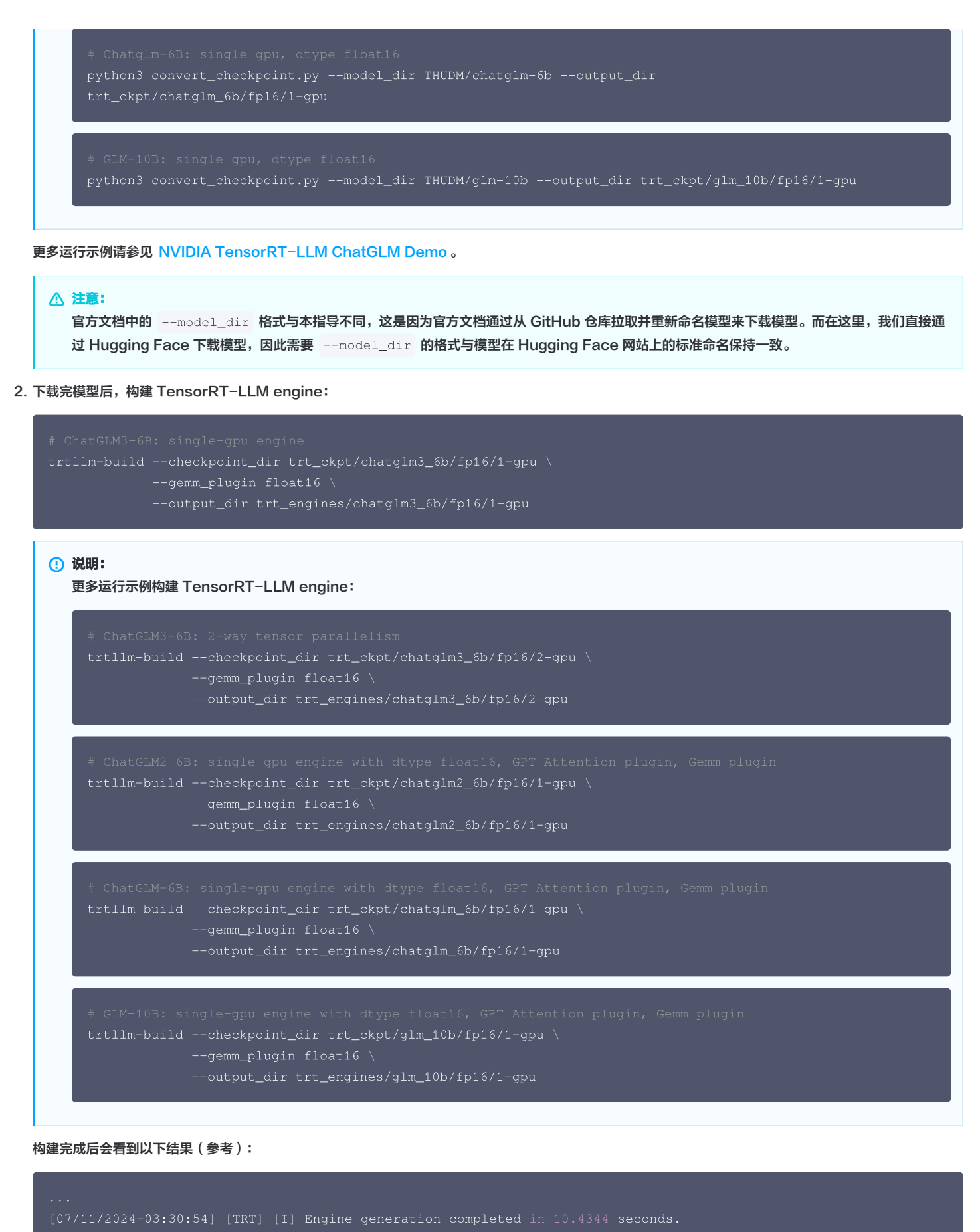

1016 MiB, GPU 11911 MiB

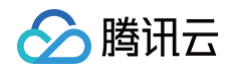

| [07/11/2024-03:30:55] [TRT] [I] [MemUsageStats] Peak memory usage during Engine building and |
|----------------------------------------------------------------------------------------------|
| serialization: CPU: 28426 MiB                                                                |
| [07/11/2024-03:30:55] [TRT-LLM] [I] Total time of building Unnamed Network 0: 00:00:12       |
| [07/11/2024-03:30:55] [TRT] [I] Serialized 26 bytes of code generator cache.                 |
| [07/11/2024-03:30:55] [TRT] [I] Serialized 148708 bytes of compilation cache.                |
| [07/11/2024-03:30:55] [TRT] [I] Serialized 27 timing cache entries                           |
| [07/11/2024-03:30:55] [TRT-LLM] [I] Timing cache serialized to model.cache                   |
| [07/11/2024-03:30:55] [TRT-LLM] [I] Serializing engine to trt_engines/chatglm3_6b/fp16/1-    |
| gpu/rank0.engine                                                                             |
| [07/11/2024-03:31:00] [TRT-LLM] [I] Engine serialized. Total time: 00:00:04                  |
| [07/11/2024-03:31:00] [TRT-LLM] [I] Total time of building all engines: 00:00:18             |

## 运行模型

## 文本生成任务(run.py)

### 输入给模型 prompt,生成文字并返回。

# Run the default engine of ChatGLM3-6B on single GPU, other model name is available if built.
python3 ../run.py --input\_text "What's new between ChatGLM3-6B and ChatGLM2-6B?" \
 --max\_output\_len 50 \
 --tokenizer\_dir THUDM/chatglm3-6b \
 --engine\_dir trt\_engines/chatglm3\_6b/fp16/1-gpu

### 运行结束后生成答案 Output (参考):

| [TensorRT-LLM][INFO] MPI size: 1, rank: 0                                                                |
|----------------------------------------------------------------------------------------------------|
| [TensorRT-LLM][INFO] Rank 0 is using GPU 0                                                               |
| [TensorRT-LLM][INFO] TRTGptModel maxNumSequences: 1                                                      |
| [TensorRT-LLM][INFO] TRTGptModel maxBatchSize: 1                                                         |
| [TensorRT-LLM][INFO] TRTGptModel mMaxAttentionWindowSize: 2048                                           |
| [TensorRT-LLM][INFO] TRTGptModel enableTrtOverlap: 0                                                     |
| [TensorRT-LLM][INF0] TRTGptModel normalizeLogProbs: 1                                                    |
| [TensorRT-LLM][INFO] Loaded engine size: 11913 MiB                                                       |
| [TensorRT-LLM][INFO] Allocated 118.50 MiB for execution context memory.                                  |
| [TensorRT-LLM][INFO] [MemUsageChange] TensorRT-managed allocation in IExecutionContext creation: CPU +0, |
| GPU +0, now: CPU 0, GPU 11910 (MiB)                                                                      |
| [TensorRT-LLM][INFO] Max KV cache pages per sequence: 32                                                 |
| [TensorRT-LLM][INFO] Max tokens in paged KV cache: 1082496. Allocating 31037325312 bytes.                |
| Input [Text 0]: "[gMASK] sop What's new between ChatGLM3-6B and ChatGLM2-6B?"                            |
| Output [Text 0 Beam 0]: "There is no new information about ChatGLM3-6B, but I heard that ChatGLM2-6B has |
|                                                                                                    |

#### () 说明:

### 以下是更多运行示例供参考运行:

### GLM 模型还可以进行完形填空(生成 [MASK] 部分的字词):

# Run the default engine of GLM3-10B on single GPU, other model name is available if built.

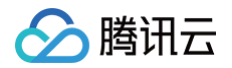

| 以上示例仍需注意tokenizer_dir 参数的格式,需要与 Hugging Face 网站模型的标准命名格式一致。                                     |
|-------------------------------------------------------------------------------------------------|
| engine_dir trt_engines/glm_10b/fp16/1-gpu                                                       |
| tokenizer_dir THUDM/glm-10b \                                                                   |
| max_output_len 50 \                                                                             |
| python3/run.pyinput_text "Peking University is [MASK] than Tsinghua University." \              |
| commanded.                                                                                      |
| # Token "[MASK]" or "[sMASK]" or "[gMASK]" must be included in the prompt as the original model |

### 文本总结任务(summarize.py)

根据已有的文字进行总结并返回,这里的示例为总结 cnn\_dailymail 数据集里的文章。

运行后会开始下载 cnn\_dailymail 数据集,运行结束后返回结果。 以下为输入一篇文章以及引用后,模型输出的总结 Output(参考):

[07/11/2024-03:57:49] [TRT-LLM] [I] TensorRT-LLM Generated :

[07/11/2024-03:57:49] [TRT-LLM] [I] Input : ['(CNN)James Best, best known for his portrayal of bumbling sheriff Rosco P. Coltrane on TV\'s "The Dukes of Hazzard," died Monday after a brief illness. He was 88. Best died in hospice in Hickory, North Carolina, of complications from pneumonia, said Steve Latshaw, a longtime friend and Hollywood colleague. Although he\'d been a busy actor for decades in theater and in Hollywood, Best didn\'t become famous until 1979, when "The Dukes of Hazzard\'s" cornpone charms began beaming into millions of American homes almost every Friday night. For seven seasons, Best\'s Rosco P. Coltrane chased the moonshine-running Duke boys back and forth across the back roads of fictitious Hazzard County, Georgia, although his "hot pursuit" usually ended with him crashing his patrol car. Although Rosco was slow-witted and corrupt, Best gave him a childlike enthusiasm that got laughs and made him endearing. His character became known for his distinctive "kew-kew" chuckle and for goofy catchphrases such as "cuff \'em and stuff \'em!" upon making an arrest. Among the most popular shows on TV in the early \'80s, "The Dukes of Hazzard" co-stars paid tribute to the late actor on social media. "I laughed and learned more from Jimmie in one hour than from anyone else in a whole year," co-star John Schneider, who played Bo Duke, said on Twitter. "Give Uncle Jesse my love when you see him dear friend." "Jimmy Best was the most constantly creative person I have ever known," said Ben Jones, who played mechanic Cocter on the show, in a Facebook post. "Every minute of his long life was spent acting, writing, producing, painting, teaching, fishing, or involved in another of his long life was spent acting, writing, producing, painting, teaching, fishing, or involved in another of his long life was spent acting, writing, producing, bainting, teaching, fishing, or involved in another of his long life was spent acting, writing, producing him sacting career. In the 1950s and 1960s, he accumulated scores

[07/11/2024-03:57:49] [TRT-LLM] [I]

Reference : ['James Best, who played the sheriff on "The Dukes of Hazzard," died Monday at 88 .\n"Hazzard" ran from 1979 to 1985 and was among the most popular shows on TV .']

Output : [['James Best, the actor best known for his portrayal of bumbling sheriff Rosco P. Coltrane on "The Dukes of Hazzard," has died at 88 after a brief illness. He was a busy actor for decades in theater and in Hollywood, but became famous in 1979 when the show began running every week. Best\'s Rosco P. Coltrane became known for his distinctive "kew-kew" chuck']]

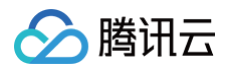

| [07/11/2024-03:57:49] [TRT-LLM] | [I]                                                      |
|---------------------------------|----------------------------------------------------------|
| [07/11/2024-03:58:15] [TRT-LLM] | [I] TensorRT-LLM (total latency: 26.520079374313354 sec) |
| [07/11/2024-03:58:15] [TRT-LLM] | [I] TensorRT-LLM (total output tokens: 1435)             |
| [07/11/2024-03:58:15] [TRT-LLM] | [I] TensorRT-LLM (tokens per second: 54.1099436297277)   |
| [07/11/2024-03:58:15] [TRT-LLM] | [I] TensorRT-LLM beam 0 result                           |
| [07/11/2024-03:58:15] [TRT-LLM] | [I] rouge1 : 23.372917363794926                          |
| [07/11/2024-03:58:15] [TRT-LLM] | [I] rouge2 : 7.036605777466268                           |
| [07/11/2024-03:58:15] [TRT-LLM] | [I] rougeL : 17.62796112937931                           |
| [07/11/2024-03:58:15] [TRT-LLM] | [I] rougeLsum : 20.722932087556057                       |

### () 说明:

以上示例仍需注意参数 --hf\_model\_dir 的格式,需要与 Hugging Face 网站模型的标准命名格式一致。 更多运行示例请参见 NVIDIA TensorRT-LLM ChatGLM Demo

## 注意事项

### 🕛 说明:

由于 OpenCloudOS 是 TencentOS Server 的开源版本,理论上上述文档当中的所有操作同样适用于 OpenCloudOS。

- NVIDIA TensorRT-LLM GitHub
- TensorRT-LLM v0.10.0版本 log 日志
- NVIDIA TensorRT-LLM ChatGLM Demo
- Hugging Face 镜像网站
- cnn\_dailymail 数据集
- Hugging Face THUDM/chatglm3-6b 模型
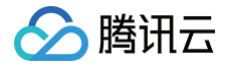

# OpenVINO CLIP

最近更新时间:2024-08-13 09:55:21

本指导适用于在 TencentOS Server 3 上使用 OpenVINO 推理框架运行 CLIP 模型的官方 Demo,以 Docker 方式启动。

# OpenVINO 环境准备

由于从 OpenVINO 官方 GitHub 仓库使用 Dockerfile 构建 OpenVINO 镜像速度较慢,这里我们通过直接拉取 Dockerhub 上 OpenVINO 的镜像包构 建OpenVINO 开发环境。

由于直接从 DockerHub openvino 使用 Docker pull 拉取镜像会由于访问限制问题拉取失败,这里我们通过腾讯云 Docker 镜像源加速镜像下载。

#### 配置腾讯云镜像加速源

1. 打开系统中 /etc/docker/daemon.json 配置文件:

im /etc/docker/daemon.json

2. 按 i 切换至编辑模式,添加以下内容,请注意 json 代码的格式:

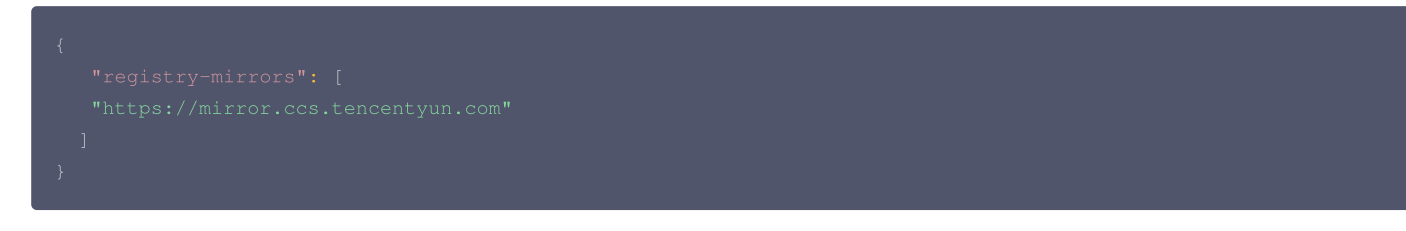

添加完成后格式应类似于:

```
{
    "runtimes": {
        "nvidia": {
            "args": [],
            "path": "nvidia-container-runtime"
        }
    },
    "registry-mirrors": [
    "https://mirror.ccs.tencentyun.com"
    ]
}
```

随后按 ESC 即可退出编辑模式,再输入 !wq 即可保存并退出 vim 环境。 3. 此时 Docker daemon 会被关闭,需要重启 Docker。

#### sudo systemctl restart docker

#### △ 注意:

如果此时出现以下错误:

- $\bullet\,$  Job for docker.service failed because the control process exited with error code  $_{\circ}\,$
- See "systemctl status docker.service" and "journalctl -xe" for details.

```
说明添加的 registry-mirrors 没有按照 json 文件的格式添加,请重新检查格式是否正确,添加正确后请再次重启 Docker。
```

```
4. 查看 Docker 状态:
```

udo docker info

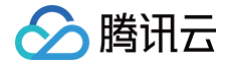

此时 Clinet 和 Server 都正确运行,且出现 Registry Mirrors 腾讯云镜像源内容,则说明配置成功。

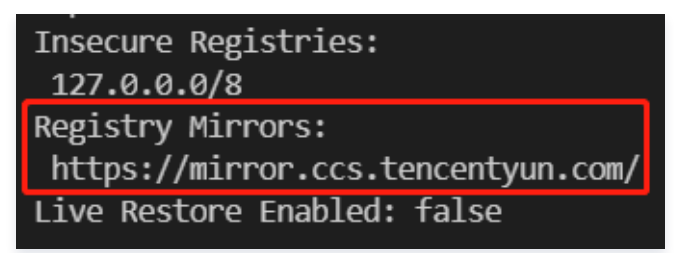

# 从 Dockerhub 拉取 OpenVINO 镜像

这里我们选择 ubuntu22\_dev,且拉取版本为最新版本。

docker run -it -e HF\_ENDPOINT="https://hf-mirror.com" --name openvino openvino/ubuntu22\_dev:latest /bin/bash

#### 运行模型

#### 模型环境准备

1. 此时应该在 /opt/intel/openvino\_2024.2.0.15519/ 路径下,创建 Demo 文件夹来存放模型代码。

mkdir -p demo/CLIP cd demo/CLIP

2. 将 pip 换为国内清华源以加快下载速度。

```
#將pip换成清华源
#设为默认,永久有效
pip config set global.index-url https://pypi.tuna.tsinghua.edu.cn/simple
```

3. 安装运行 CLIP 模型必要的环境 ( 大部分运行模型需要的包已经在镜像里存在了,这里是检查一遍比较重要的包,确保后续运行不会出错 ):

pip install --extra-index-url https://download.pytorch.org/whl/cpu "gradio>=4.19" "openvino>=2023.1.0"
"transformers[torch]>=4.30" "datasets" "nncf>=2.6.0" "torch>=2.1" Pillow "matplotlib>=3.4"

本指导使用的 CLIP 的 backbone 为 clip-vit-base-patch16 ,对于给定的图像并输入 N 条 Prompts 进行 zero-shot 推理,确定图像属于概率最高的一个 label,进行 CLIP zero-shot 图像分类任务。

#### 下载模型权重地址换源

由于中国大陆无法下载 Hugging Face 网站模型,首先需要对下载网站换源,使用国内镜像网站的 HF-Mirror 模型。

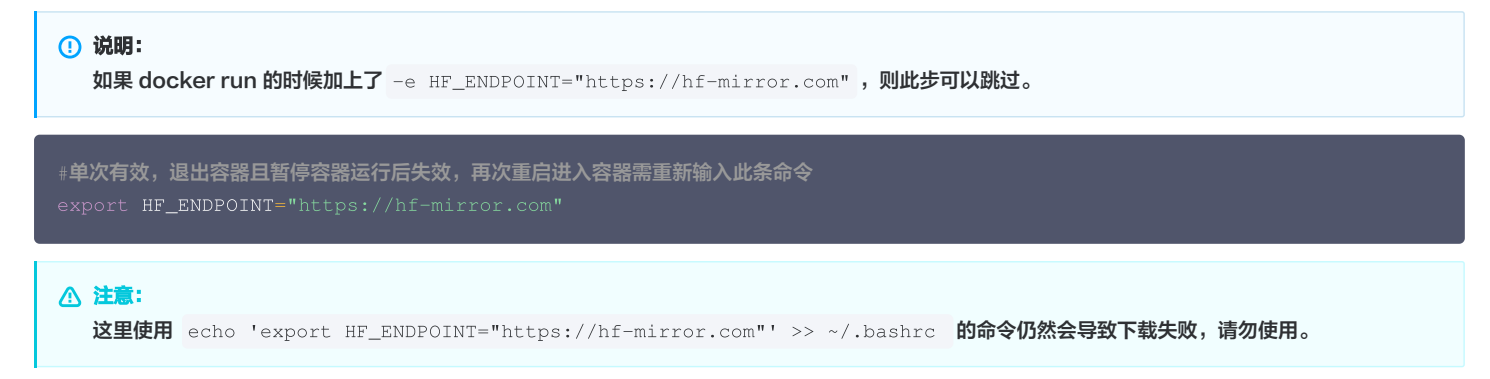

#### 创建模型代码

1. 在 demo/CLIP 文件夹下创建 clip.py 文件,并写入以下代码,这里我们使用原始 Pytorch 和 OpenVINO 两种方式实现图像分类推理:

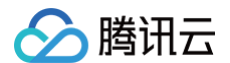

```
processor = CLIPProcessor.from_pretrained("openai/clip-vit-base-patch16")
```

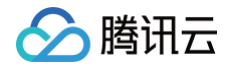

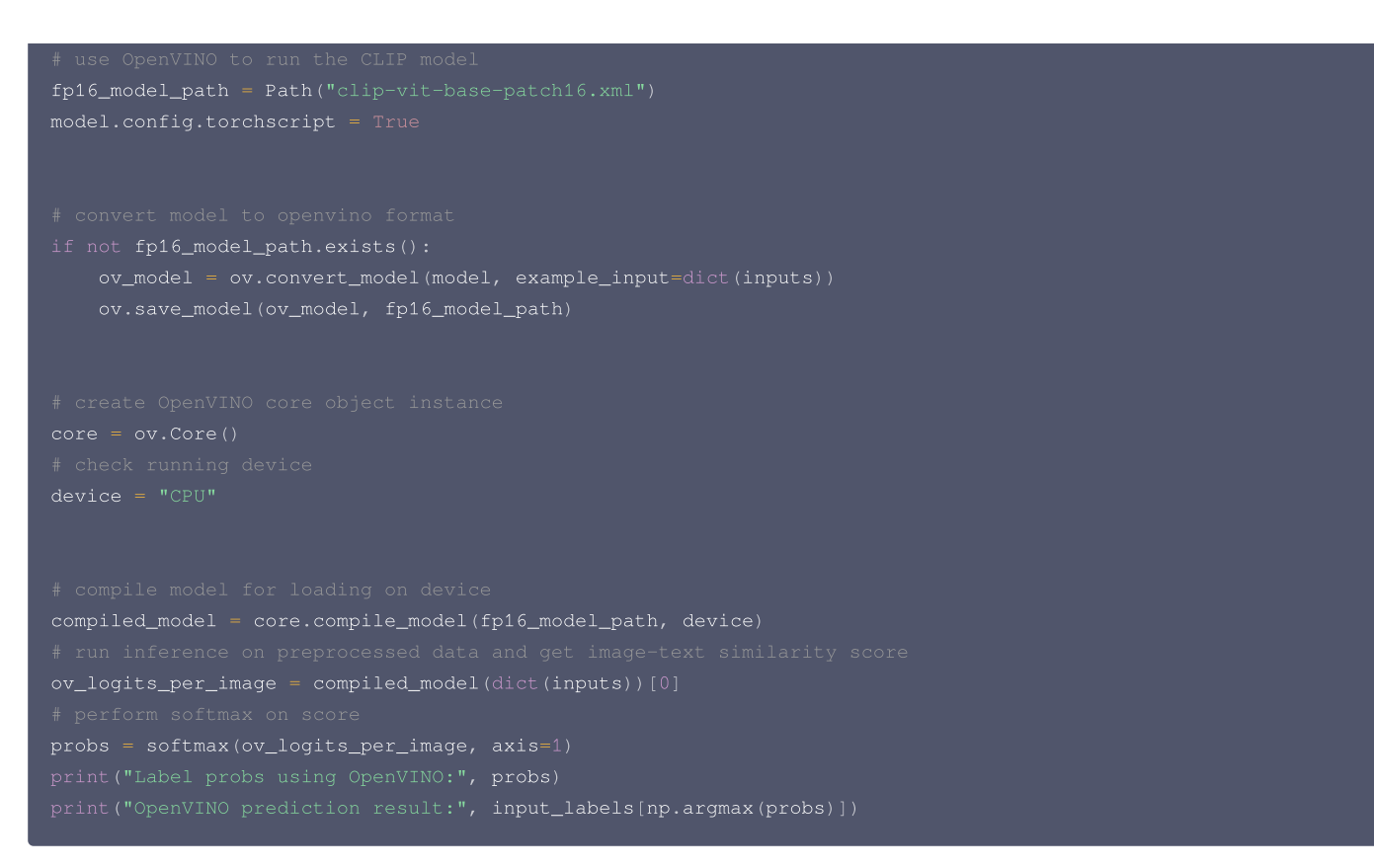

#### 运行模型:

#### python3 clip.py

2. 首先会下载模型,随后会下载测试的图像,保存在 data/coco.jpg 下,图像如下图所示:

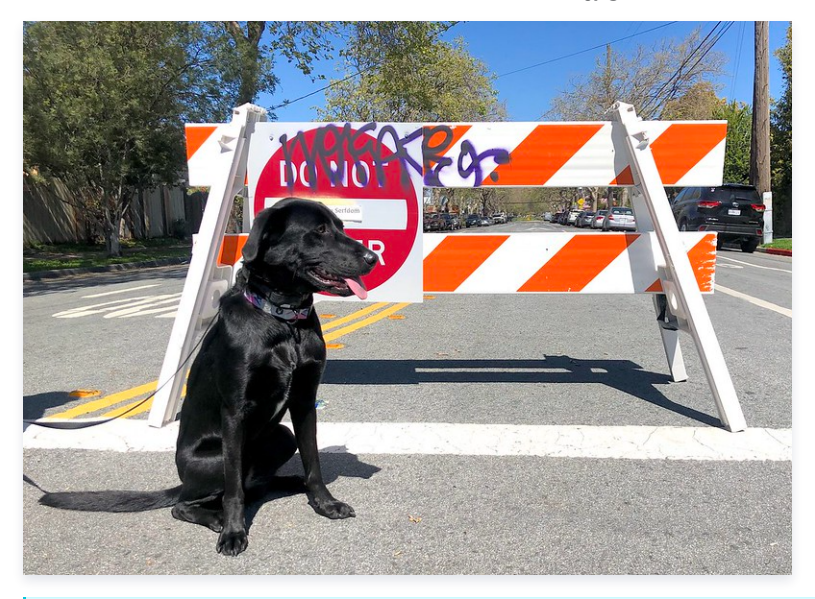

▲ 注意:

第一次下载图像可以会出现下载失败,这是由于网络原因导致的,多尝试几次即可成功下载测试图像。

#### 3. 接下来,我们定义了10个标签,分别是:

| "cat",   |
|----------|
| "dog",   |
| "wolf",  |
| "tiger", |
|          |

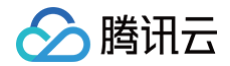

| "man",                       |                            |                                          |
|------------------------------|----------------------------|------------------------------------------|
| "horse",                     |                            |                                          |
| "frog",                      |                            |                                          |
| "tree",                      |                            |                                          |
| "house",                     |                            |                                          |
| "computer",                  |                            |                                          |
|                              |                            |                                          |
| 并将10个 labels 分别带入 prompts 模板 | This is a photo of a {labe | 计 并作为最终 prompts 输出进 CLIP text encoder 生成 |

开将10个 labels 分别带入 prompts 模板 This is a photo of a {label} 开作为最终 prompts 输出进 CLIP text encoder 生成 embeddings,最终与模型图像 vector 点乘得到 logits 预测结果。

得到 Pytorch 结果后,本示例会将模型转换为 OpenVINO 的形式再次推理一遍。请注意由于 OpenVINO 不支持使用 Nvidia GPU 而只能使用 Intel GPU 进行推理,所以本示例在 CPU 上推理模型。

# 模型输出

可以看到输入给 CLIP text encoder 的 prompts 全部为:

输出的 Pytorch 推理和 OpenVINO 推理的结果如下(参考):

可以看到无论是 Pytorch 还是 OpenVINO,推理图像的结果均为 dog。

# 注意事项

() 说明:

由于 OpenCloudOS 是 TencentOS Server 的开源版本,理论上上述文档当中的所有操作同样适用于 OpenCloudOS。

- 腾讯云 Docker 镜像源配置
- DockerHub openvino/ubuntu22\_dev 镜像
- openvino clip-zero-shot-classification-with-output Demo
- openvino Interactive Tutorials
- Hugging Face openai/clip-vit-base-patch16 模型
- Hugging Face 镜像网站

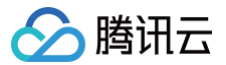

# BLIP

最近更新时间: 2024-08-13 09:55:21

本指导适用于在 TencentOS Server 3 上使用 OpenVINO 推理框架运行 BLIP 模型的官方 Demo,以 Docker 方式启动。

### 前置环境条件

请确保已经按照 CLIP 文档内进行操作,运行模型之前的所有步骤已经完成,并已经准备好了 OpenVINO 的所有必要环境。

#### 运行模型

#### 模型环境准备

1. 此时应该在 /opt/intel/openvino\_2024.2.0.15519/ 路径下,创建 Demo 文件夹来存放模型代码。

mkdir -p demo/BLIP cd demo/BLIP

#### 2. 将 pip 换为国内清华源以加快下载速度。

```
#格pip<mark>换成清华源</mark>
#设为默认,永久有效
pip config set global.index-url https://pypi.tuna.tsinghua.edu.cn/simple
```

3. 安装运行 BLIP 模型必要的环境 ( 大部分运行模型需要的包已经在镜像里存在了,这里是检查一遍比较重要的包,确保后续运行不会出错 ):

pip install --extra-index-url https://download.pytorch.org/whl/cpu "torch>=2.1.0" torchvision
"transformers>=4.26.0" "gradio>=4.19" "openvino>=2023.3.0" "datasets>=2.14.6" "tqdm" "matplotlib>=3.4"

本指导使用的 BLIP 的 backbone 为 blip-vqa-base ,对于给定的图像,我们可以进行两种任务:

- 图像描述生成 (Image Caption)。
- 图像视觉问答(Visual Question Answering)。

### 下载模型权重地址换源

由于中国大陆无法下载 Hugging Face 网站模型,首先需要对下载网站换源,使用国内镜像网站的 HF-Mirror 模型。

```
    ⑦ 说明:
如果 docker run 的时候加上了 -e HF_ENDPOINT="https://hf-mirror.com",则此步可以跳过。
    #单次有效,退出容器且暂停容器运行后失效,再次重启进入容器需重新输入此条命令
export HF_ENDPOINT="https://hf-mirror.com"
    ▲ 注意:
这里使用 echo 'export HF_ENDPOINT="https://hf-mirror.com"' >> ~/.bashrc 的命令仍然会导致下载失败,请勿使用。
```

#### 创建模型代码

1. 在 demo/BLIP 文件夹下创建 blip.py 文件,并写入以下代码:

```
import time
import os
import requests
from PIL import Image
from pathlib import Path
from transformers import BlipProcessor, BlipForQuestionAnswering
```

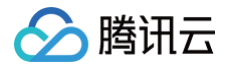

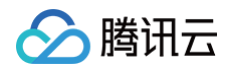

```
if not VISION_MODEL_OV.exists():
    ov.save_model(ov_vision_model, VISION_MODEL_OV)
   print(f"Vision model successfuly converted and saved to {VISION_MODEL_OV}")
   print(f"Vision model will be loaded from {VISION_MODEL_OV}")
if not TEXT_ENCODER_OV.exists():
   ov.save_model(ov_text_encoder, TEXT_ENCODER_OV)
```

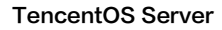

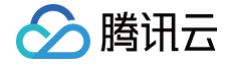

```
2. 创建 blip_model.py,写入以下代码:
```

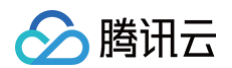

```
......
```

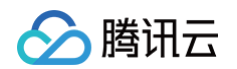

```
.....
```

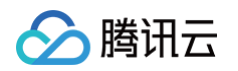

```
.....
```

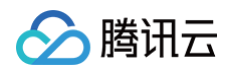

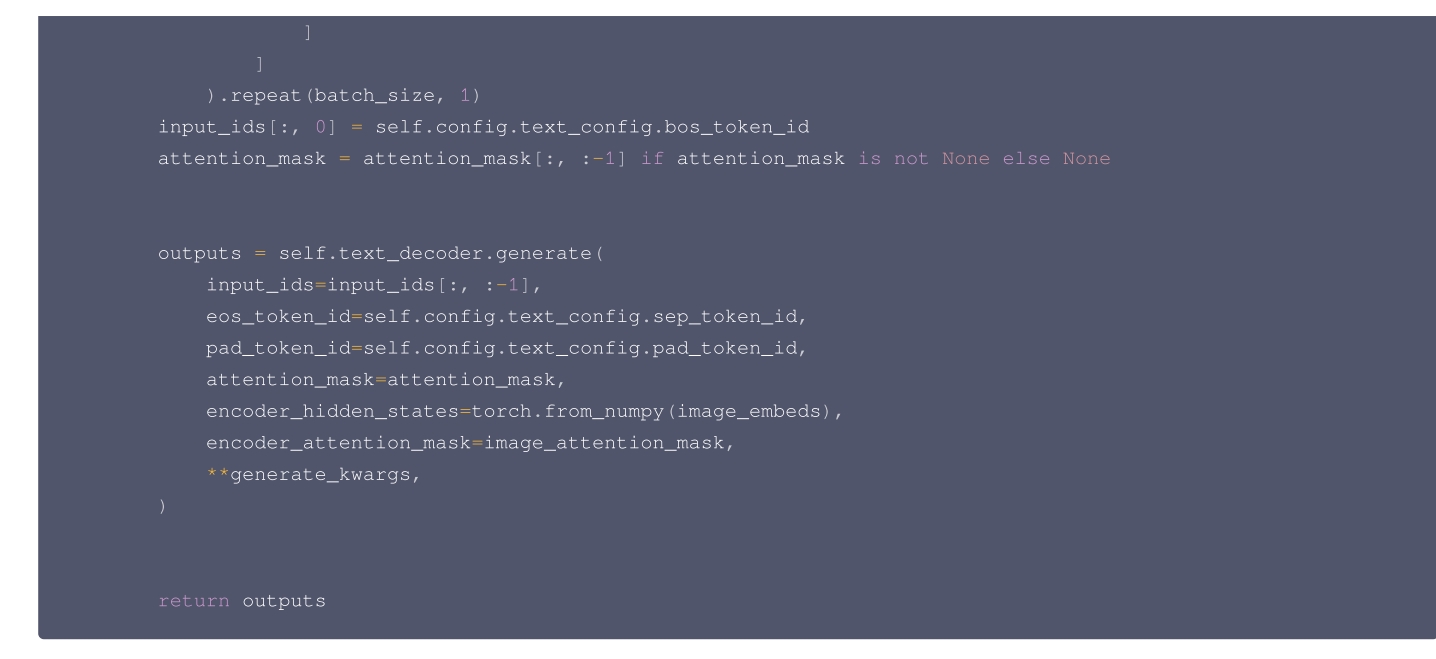

代码会首先使用 Pytorch 运行模型进行图像视觉问答任务,随后会将模型转换为 OpenVINO 的形式进行图像描述生成和图像视觉问答任务。运行模型:

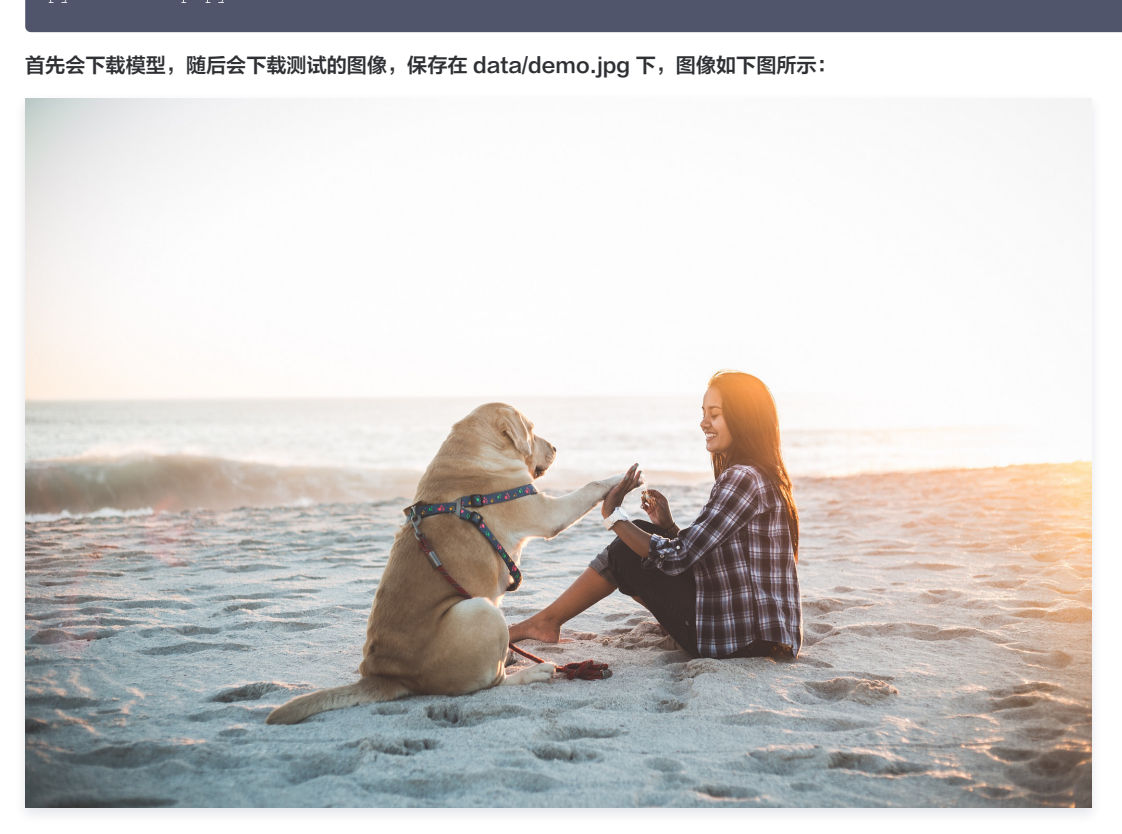

3. 随后会使用 Pytorch 的方法先进行视觉问答,并计算运行的时间,结果如下(参考):

question: how many dogs are in the picture? Answer: 1 Processing time: 0.2532 s

4. 接下来代码会将模型转换为 OpenVINO 的形式,并进行图像描述生成和图像视觉问答任务,结果如下(参考):

caption: dog is sitting on beach question: how many dogs are in the picture? Answer: 1

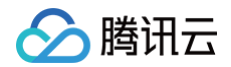

#### rocessing time: 0.1179 s

第一行为图像描述的结果,第二、三行为图像视觉问答的结果,可以看到使用 OpenVINO 进行视觉问答的推理速度要显著快于单纯使用 Pytorch 推理。

# 注意事项

() 说明:

由于 OpenCloudOS 是 TencentOS Server 的开源版本,理论上上述文档当中的所有操作同样适用于 OpenCloudOS。

- openvino blip-visual-language-processing Demo
- Hugging Face 镜像网站
- openvino Interactive Tutorials
- Hugging Face Salesforce/blip-vqa-base 模型

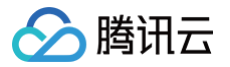

# HuggingFace TGI LLaMA

最近更新时间: 2024-08-13 09:55:21

本指导适用于在 TencentOS Server 3 上使用 HuggingFace TGI 推理框架运行 LLaMA 模型的官方 Demo,以 Docker 方式启动。

# HuggingFace TGI 环境准备

拉取 HuggingFace TGI 相关镜像,并同时配置下载模型的镜像源,这里我们测试 LLaMA-7b 模型:

() 说明: 该命令有以下几点需要说明: ● 由于中国大陆无法下载 Hugging Face 网站模型,首先需要对下载网站换源,使用国内镜像网站的 HF-Mirror 模型。其中 -e HF\_ENDPOINT="https://hf-mirror.com" 就是将下载模型的网站换为镜像网站, -e 必须加上。 • 如果模型为 Hugging Face 中的 Gated Models (即需要 User access tokens ),请参见文档 Stable Diffusion 中添加 User access tokens 部分的内容。注意也要添加 -e ,即此时命令为 -e HF\_ENDPOINT="https://hf-mirror.com" -e HF\_TOKEN=example\_token , 其中 example\_token 为在网站上生成的 token。 ● 由于国内无法连接 Hugging Face hub,代码会调用 Hugging Face API 并长时间等待响应,且最终还是无法连接。为了避免长时间等待,根据 router/src/main.rs 文件第212行代码 if std::env::var("HF\_HUB\_OFFLINE") == Ok("1".to\_string()) 设置环境变量 HF\_HUB\_OFFLINE=1,这样就不会去调用 Hugging Face API 而是直接 offline 推理,避免了长时间的等待。 • 该命令在拉取镜像之后会下载模型,为了避免容器如果被删除后模型反复下载,使用 -v \$PWD/data:/data 将容器内部 /data 文件夹里下载 的模型通过挂载的方式在服务器本地 \$PWD/data 也进行保存。 • 下载镜像的地址为 ghcr.io/huggingface/text-generation-inference:latest ,由于 ghcr.io 国内可替代的镜像源几乎没有,请耐 心等待下载。如出现 docker: unexpected EOF, 等错误则是由于下载太慢导致,反复尝试下载即可。如实在下载失败次数太多,可以将 ghcr.io 改为 ghcr.chenby.cn,可以加快下载速度(但不保证将来此镜像源还可以使用,仅供参考)。 ● --model-id 参数为 openIm-research/open Ilama 7b,该名称需要与 Hugging Face 官网名称一致。本指导我们测试 LLaMA-7b,请 注意 LLaMA-3b-V2 模型经测试暂不支持使用 HuggingFace TGI 推理框架加速运行,会出现 RuntimeError: Unsupported head size: 100 的错误。

-旦镜像和模型都准备好,会看到如下内容(参考):

| INFO hf_hub: Token file not found "/root/.cache/huggingface/token"                                         |
|----------------------------------------------------------------------------------------------------|
| INFO text_generation_launcher: Default `max_input_tokens` to 4095                                          |
| INFO text_generation_launcher: Default `max_total_tokens` to 4096                                          |
| INFO text_generation_launcher: Default `max_batch_prefill_tokens` to 4145                                  |
| INFO text_generation_launcher: Using default cuda graphs [1, 2, 4, 8, 16, 32]                              |
| INFO download: text_generation_launcher: Starting check and download process for openlm-                   |
| research/open_llama_7b                                                                                     |
| INFO text_generation_launcher: Detected system cuda                                                        |
| INFO text_generation_launcher: Files are already present on the host. Skipping download.                   |
| INFO download: text_generation_launcher: Successfully downloaded weights for openlm-research/open_llama_7b |
| INFO shard-manager: text_generation_launcher: Starting shard rank=0                                        |
| INFO text_generation_launcher: Detected system cuda                                                        |
| INFO text_generation_launcher: Server started at unix:///tmp/text-generation-server-0                      |
| <pre>INFO shard-manager: text_generation_launcher: Shard ready in 5.904282524s rank=0</pre>                |
| INFO text_generation_launcher: Starting Webserver                                                          |
| WARN text_generation_router: router/src/main.rs:218: Offline mode active using cache defaults              |
| <pre>INFO text_generation_router: router/src/main.rs:349: Using config Some(Llama)</pre>                   |

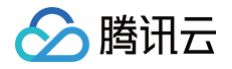

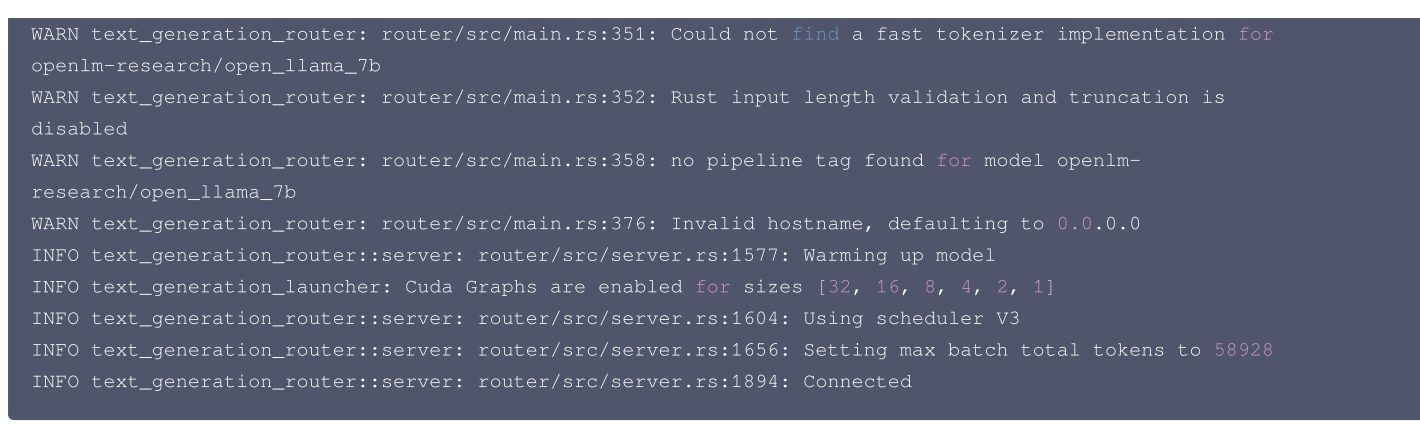

由于 HuggingFace TGI 是使用 Web Server 的形式交互 (如下图所示),可以看到最后显示 connected,则说明 Webserver 连接成功。

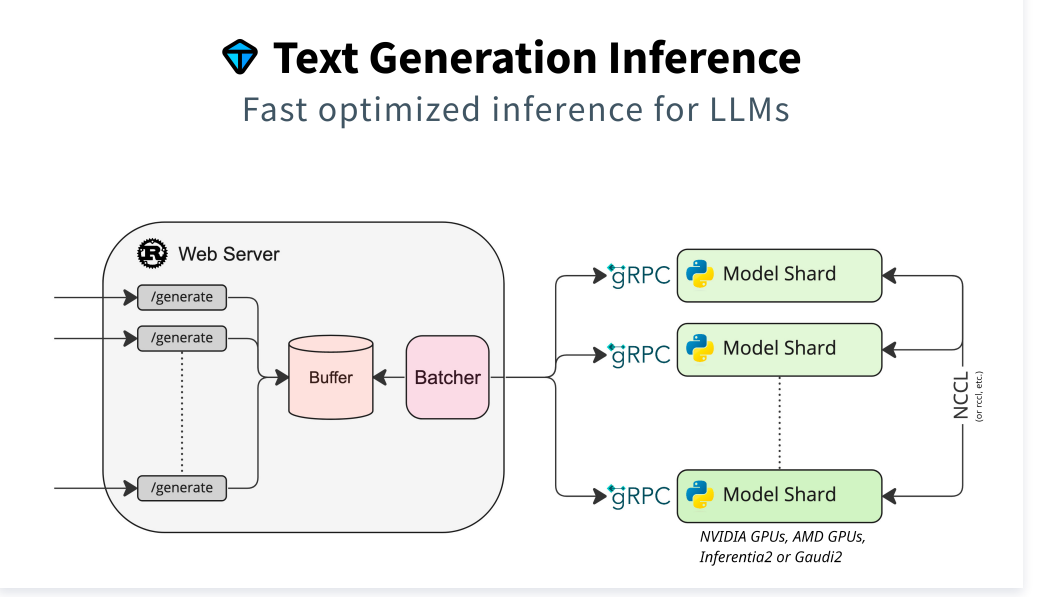

#### △ 注意:

如果出现以下错误: torch.cuda.OutOfMemoryError: CUDA out of memory. Tried to allocate 64.00 MiB. GPU 。 如果报错说明显存不足,则无法运行。

## 退出容器后重启 Web Server

如果退出容器,且退出容器后容器停止运行,重新启动容器即可重启 Web Server,命令如下:

```
#重新启动容器
docker start HFTGI_llama_7b
#实时查看Web Server的运行状态
docker logs -f HFTGI_llama_7b
```

重新启动后会自动启动 Web Server 进程,即可通过服务器本地发送请求运行模型。

## 运行模型

当前窗口连接 Web Server 成功之后,请不要关掉窗口以及做任何可能使 Web Server 停止的活动(查看 GPU 显存使用情况即可知道 Web Server 是否还 在运行中)。

## 以 bash 方式交互运行

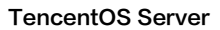

# 另外开一个窗口,输入以下命令:

腾讯云

| curl -v http://localhost:8080/generate -X POST -d '{"inputs":"What is Deep Learning?","parameters":<br>{"max_new_tokens":20}}' -H 'Content-Type: application/json'                                                                                                    |
|----------------------------------------------------------------------------------------------------|
| inputs 则为输入给模型的 prompt,同时窗口返回输出如下(参考):                                                                                                    |
| <pre>inputs 则为输入给模型的 prompt, 同时窗口返回输出如下(参考):  Note: Unnecessary use of -X orrequest, POST is already inferred. * Trying ::1 * TCP_NODELAY set * Connected to localhost (::1) port 8080 (#0) &gt; POST /generate HTTP/1.1 &gt; Host: localhost:8080 &gt; User-Agent: curl/7.61.1 &gt; Accept: */* &gt; Content-Type: application/json &gt; Content-Length: 70 &gt; * upload completely sent off: 70 out of 70 bytes &lt; HTTP/1.1 200 OK &lt; content-type: application/json &lt; x-compute-type: 1-nvidia-140 &lt; x-compute-type: 1-nvidia-140</pre> |
| <pre>&lt; x-compute-characters: 22 &lt; x-total-time: 426 &lt; x-validation-time: 0 &lt; x-queue-time: 0 &lt; x-inference-time: 426 &lt; x-time-per-token: 21 &lt; x-prompt-tokens: 4075 &lt; x-generated-tokens: 20 &lt; content-length: 126 &lt; vary: origin, access-control-request-method, access-control-request-headers &lt; access-control-allow-origin: *</pre>                                                                                                    |
| < date: Thu, 18 Jul 2024 08:14:28 GMT<br><<br>* Connection #0 to host localhost left intact<br>{"generated_text":"\nDeep Learning is a subfield of Machine Learning that uses artificial neural networks                                                                                                    |

to solve problems."}

#### 说明模型使用 HuggingFace TGI 推理框架运行模型成功,同时在 Web Server 窗口可以看到以下内容:

INFO generate{parameters=GenerateParameters { best\_of: None, temperature: None, repetition\_penalty: None, frequency\_penalty: None, top\_k: None, top\_p: None, typical\_p: None, do\_sample: false, max\_new\_tokens: Some(20), return\_full\_text: None, stop: [], truncate: None, watermark: false, details: false, decoder\_input\_details: false, seed: None, top\_n\_tokens: None, grammar: None, adapter\_id: None } total\_time="426.205521ms" validation\_time="37.499µs" queue\_time="64.159µs" inference\_time="426.104203ms" time\_per\_token="21.30521ms" seed="None"}: text\_generation\_router::server: router/src/server.rs:322: Success

也证明 HuggingFace TGI 推理框架运行 LLaMA-7b 成功并正常返回输出。

## 以 TGI Client 方式运行

另外开一个窗口,首先在服务器本地安装运行 TGI Client 必要的包,使用 pip 安装:

#将pip换成清华源加快下载速度 pip config set global.index-url https://pypi.tuna.tsinghua.edu.cn/simple

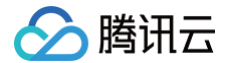

#**T** 

pip install text-generation

#### 安装完成后,在服务器本地新建 TGI\_Client.py 文件,输入以下代码:

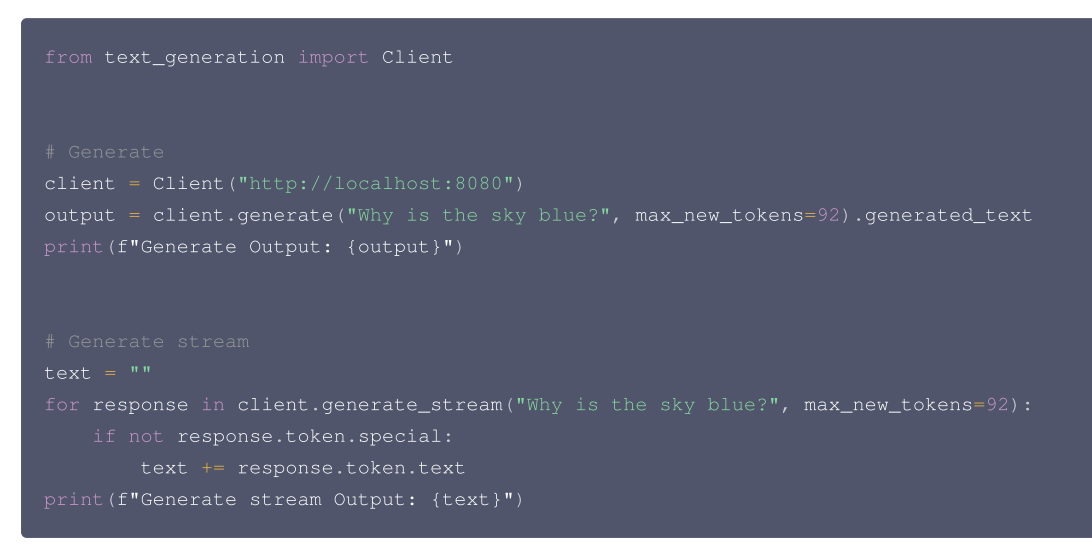

#### 执行代码文件:

#### python TGI\_Client.py

#### 以上代码会以 client.generate 的方式输出 output 以及 client.generate\_stream 以字符流的形式输出,输出结果如下(参考):

#### Generate Output:

The sky is blue because of the scattering of light by the atmosphere. The scattering of light by the atmosphere is caused by the presence of molecules in the atmosphere. The molecules in the atmosphere are made up of atoms. The atoms in the atmosphere are made up of protons, neutrons, and electrons. The protons, neutrons, and electrons in the atmosphere are arranged in a way that allows them to scatter light. Generate stream Output: The sky is blue because of the scattering of light by the atmosphere. The scattering of light by the atmosphere is caused by the presence of molecules in the atmosphere. The molecules in the atmosphere are made up of atoms. The atoms in the atmosphere are made up of atoms.

The protons, neutrons, and electrons in the atmosphere are arranged in a way that allows them to scatter light.

#### 同时 Web Server 窗口会输出:

INFO compat\_generate{default\_return\_full\_text=true compute\_type=Extension(ComputeType("1-nvidia-140"))}:generate\_stream{parameters=GenerateParameters { best\_of: None, temperature: None, repetition\_penalty: None, frequency\_penalty: None, top\_k: None, top\_p: None, typical\_p: None, do\_sample: false, max\_new\_tokens: Some(92), return\_full\_text: Some(false), stop: [], truncate: None, watermark: false, details: true, decoder\_input\_details: false, seed: None, top\_n\_tokens: None, grammar: None, adapter\_id: None } total\_time="1.942765325s" validation\_time="22.049µs" queue\_time="40.4µs" inference\_time="1.942703056s" time\_per\_token="21.116337ms" seed="None"}: text\_generation\_router::server: router/src/server.rs:511: Success

表明运行成功。

运行 LangChain

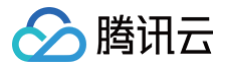

#### 另外开一个窗口,首先在服务器本地安装运行 LangChain 必要的包,使用 pip 安装:

```
#将pip换成清华源加快下载速度
 #安装必要的包
安装完成后,在服务器本地新建 LangChain.py 文件,输入以下代码:
```

#### 执行代码文件:

python LangChain.py

## 我们让模型计算2\*(1+2),并逐步输出,模型输出如下(参考):

```
{'question': {'whats 2 * (1 + 2)'}, 'text': '\nStep 1. We start with 2 * (1 + 2)\nStep 2. Now, we multiply
the first number by 2 and add it to the second number.\nStep 3. So we have 2 * (1 + 2) = 2 * 3\nStep 4.
Now we multiply the first number by 2 again and add it to the third number.\nStep 5. So we have 2 * 3 = 6\nStep 6. Now, we add the first number to the third number.\nStep 7. So we have 6 = 2 + 3\nStep 8. Now we
add the first number to the second number.\nStep 9. So we have 6 = 2 + 3 + 3\nStep 10. Now we add the
first number to the first number.\nStep 11. So we have 6 = 2 + 3 + 3\nStep 12. Now we add the first
```

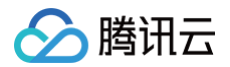

### 可以看到有正常输出,表明运行成功,同时 Web Server 窗口会输出:

| INFO compat_generate{default_return_full_text=true compute_type=Extension(ComputeType("1-nvidia-                    |
|----------------------------------------------------------------------------------------------------|
| 140"))}:generate{parameters=GenerateParameters {    best_of: None, temperature: Some(0.7),                          |
| repetition_penalty: Some(1.03), frequency_penalty: None, top_k: Some(10), top_p: Some(0.95), typical_p:             |
| Some(0.95), do_sample: false, max_new_tokens: Some(400), return_full_text: Some(false), stop: [],                   |
| <pre>truncate: None, watermark: false, details: true, decoder_input_details: false, seed: None, top_n_tokens:</pre> |
| None, grammar: None, adapter_id: None } total_time="8.646906066s" validation_time="20.12µs"                         |
| <pre>queue_time="65.869µs" inference_time="8.646820347s" time_per_token="21.61705ms"</pre>                          |
| <pre>seed="Some(15119903715577785552)"}: text generation router::server: router/src/server.rs:322: Success</pre>    |

# 注意事项

#### () 说明:

由于 OpenCloudOS 是 TencentOS Server 的开源版本,理论上上述文档当中的所有操作同样适用于 OpenCloudOS。

- Hugging Face 镜像网站
- Hugging Face User Access Tokens
- huggingface/text-generation-inference GitHub
- Hugging Face text-generation-inference basic\_tutorials gated\_model\_access
- Hugging Face text-generation-inference supported\_models
- Hugging Face text-generation-inference 使用指引
- DockerHub 镜像源1
- DockerHub 镜像源2

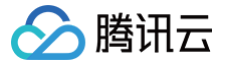

# Baichuan

最近更新时间: 2024-08-13 09:55:21

本指导适用于在 TencentOS Server 3 上使用 HuggingFace TGI 推理框架运行 Baichuan 模型的官方 Demo,以 Docker 方式启动。

# HuggingFace TGI 环境准备

拉取 HuggingFace TGI 相关镜像,并同时配置下载模型的镜像源,这里我们测试 baichuan-13b-chat 模型:

docker run -it --name HFTGI\_baichuan\_13b\_chat --gpus all -e HF\_ENDPOINT="https://hf-mirror.com" -e
HF\_HUB\_OFFLINE=1 -p 8080:80 -v \$PWD/data:/data ghcr.io/huggingface/text-generation-inference:latest -model-id baichuan-inc/Baichuan-13B-Chat --trust-remote-code

如遇相关错误,请参见 LLaMA 文章的相关说明部分。 一旦镜像和模型都准备好,会看到如下内容(参考):

```
INFO text_generation_launcher: Detected system cuda
INFO text_generation_launcher: Server started at unix:///tmp/text-generation-server-0
INFO text_generation_launcher: Starting Webserver
disabled
INFO text_generation_router::server: router/src/server.rs:1656: Setting max batch total tokens to 21872
```

由于 HuggingFace TGI 是使用 Web Server 的形式交互,可以看到最后显示 connected,则说明 Webserver 连接成功。

# 退出容器后重启 Web Server

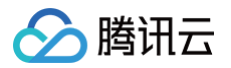

如果退出容器,且退出容器后容器停止运行,重新启动容器即可重启 Web Server,命令如下:

```
#重新启动容器
docker start HFTGI_baichuan_13b_chat
#实时查看Web Server的运行状态
docker logs -f HFTGI_baichuan_13b_chat
```

重新启动后会自动启动 Web Server 进程,即可通过服务器本地发送请求运行模型。

# 运行模型

当前窗口连接 Web Server 成功之后,请不要关掉窗口以及做任何可能使 Web Server 停止的活动(查看 GPU 显存使用情况即可知道 Web Server 是否还 在运行中)。

# 以 bash 方式交互运行

另外开一个窗口,输入以下命令:

```
curl -v http://localhost:8080/generate -X POST -d '{"inputs":"What is Deep Learning?","parameters":
{"max_new_tokens":68}}' -H 'Content-Type: application/json'
```

inputs 则为输入给模型的 prompt,同时窗口返回输出如下(参考):

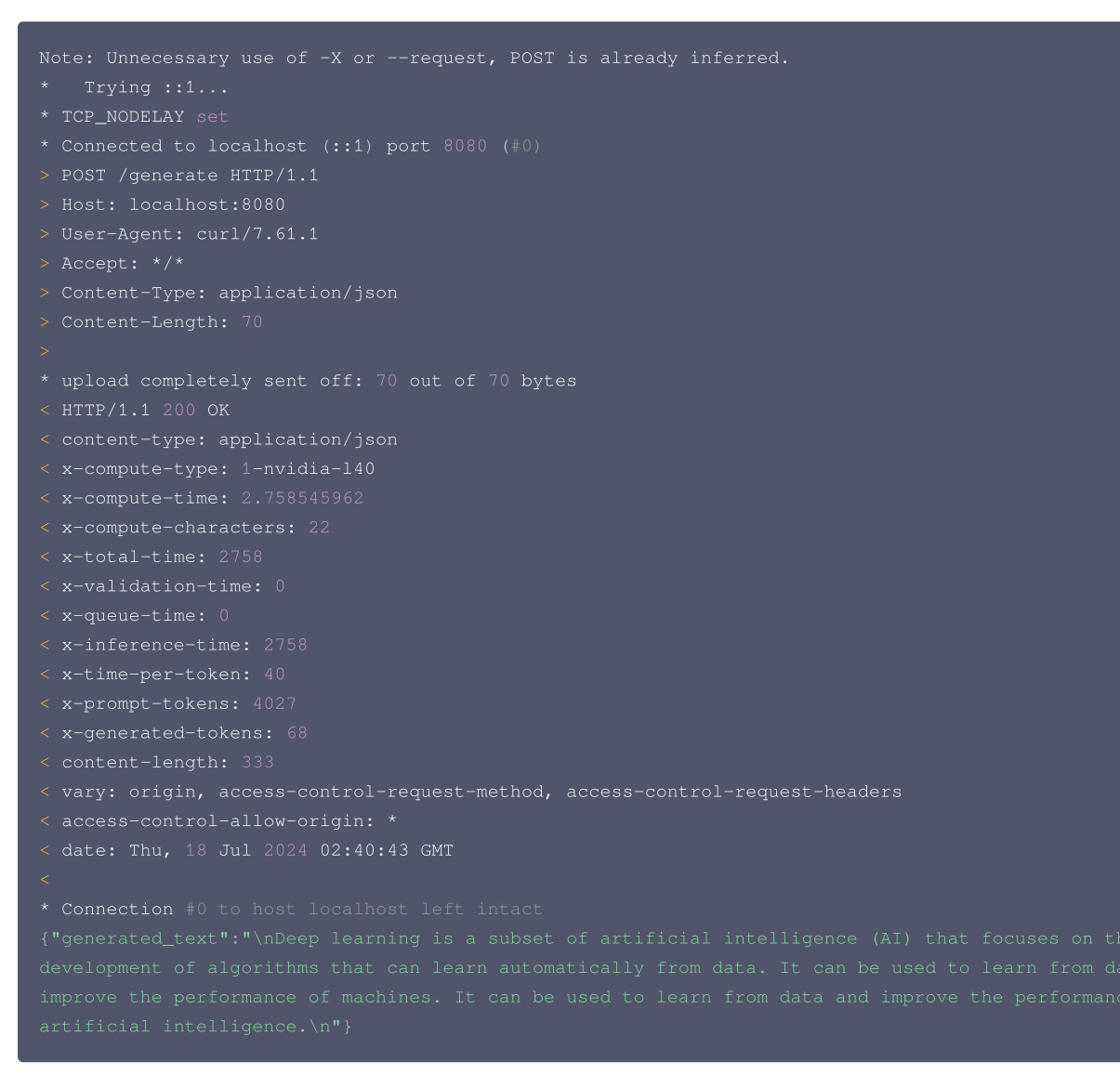

#### 说明模型使用 HuggingFace TGI 推理框架运行模型成功,同时在 Web Server 窗口可以看到以下内容:

INFO generate{parameters=GenerateParameters { best\_of: None, temperature: None, repetition\_penalty: None, frequency\_penalty: None, top\_k: None, top\_p: None, typical\_p: None, do\_sample: false, max\_new\_tokens: Some(68), return\_full\_text: None, stop: [], truncate: None, watermark: false, details: false, decoder\_input\_details: false, seed: None, top\_n\_tokens: None, grammar: None, adapter\_id: None } total\_time="2.758545962s" validation\_time="34.56ps" queue\_time="67.668ps" inference\_time="2.758443884s" time\_per\_token="40.565351ms" seed="None"}: text\_generation\_router::server: router/src/server.rs:322: Success

# 以 TGI Client 方式运行

腾讯云

另外开一个窗口,首先在服务器本地安装运行 TGI Client 必要的包,使用 pip 安装:

```
#将pip换成清华源加快下载速度
pip config set global.index-url https://pypi.tuna.tsinghua.edu.cn/simple
#安装text-generation包
```

安装完成后,在服务器本地新建 TGI\_Client.py 文件,输入以下代码:

```
from text_generation import Client
# Generate
client = Client("http://localhost:8080")
output = client.generate("Why is the sky blue?", max_new_tokens=92).generated_text
print(f"Generate Output: {output}")
# Generate stream
text = ""
for response in client.generate_stream("Why is the sky blue?", max_new_tokens=92):
    if not response.token.special:
        text += response.token.text
print(f"Generate stream Output: {text}")
```

#### 执行代码文件:

```
python TGI_Client.py
```

以上代码会以 client.generate 的方式输出 output 以及 client.generate\_stream 以字符流的形式输出,输出结果如下(参考):

```
Generate Output:
The sky is blue because of the Rayleigh scattering of sunlight. This is due to the Rayleigh scattering of
light by atmospheric gases. This scattering of sunlight by gases in the atmosphere, such as ozone, which
is responsible for the blue color of the sky. The shorter wavelengths of light.
Generate stream Output:
The sky is blue because of the Rayleigh scattering of sunlight. This is due to the Rayleigh scattering of
light by atmospheric gases. This scattering of sunlight by gases in the atmosphere, such as ozone, which
is responsible for the blue color of the sky. The shorter wavelengths of light.
```

同时 Web Server 窗口会输出:

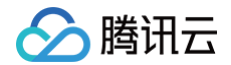

INFO compat\_generate{default\_return\_full\_text=true compute\_type=Extension(ComputeType("1-nvidia-140"))}:generate\_stream{parameters=GenerateParameters { best\_of: None, temperature: None, repetition\_penalty: None, frequency\_penalty: None, top\_k: None, top\_p: None, typical\_p: None, do\_sample: false, max\_new\_tokens: Some(72), return\_full\_text: Some(false), stop: [], truncate: None, watermark: false, details: true, decoder\_input\_details: false, seed: None, top\_n\_tokens: None, grammar: None, adapter\_id: None } total\_time="2.920170273s" validation\_time="37.26µs" queue\_time="65.668µs" inference\_time="2.920067525s" time\_per\_token="40.556493ms" seed="None"}: text\_generation\_router::server: router/src/server.rs:511: Success

#### 表明运行成功。

#### 运行 LangChain

另外开一个窗口,首先在服务器本地安装运行 LangChain 必要的包,使用 pip 安装:

#将pip换成清华源加快下载速度
pip config set global.index-url https://pypi.tuna.tsinghua.edu.cn/simple
#安装必要的包
pip install langchain transformers langchain\_community

#### 安装完成后,在服务器本地新建 LangChain.py 文件,输入以下代码:

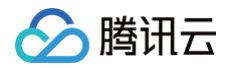

## 执行代码文件:

python LangChain.py

#### 我们让模型计算2\*(1+2),并逐步输出,模型输出如下(参考):

{'question': {'whats 2 \* (1 + 2)'}, 'text': ' 1. What is the result of multiplication? Multiplication can be done in two steps or not? The answer to this question will help you understand whether it works, and if there are any solutions for a given solution. In order to evaluate its efficiency when solving problems with an addition operation.\n\nProblem-solving approach based on problem transformation methodology{together.}'}

可以看到有正常输出,表明运行成功,同时 Web Server 窗口会输出:

INFO compat\_generate{default\_return\_full\_text=true compute\_type=Extension(ComputeType("1-nvidia-140"))}:generate{parameters=GenerateParameters { best\_of: None, temperature: Some(0.7), repetition\_penalty: Some(1.03), frequency\_penalty: None, top\_k: Some(10), top\_p: Some(0.95), typical\_p: Some(0.95), do\_sample: false, max\_new\_tokens: Some(400), return\_full\_text: Some(false), stop: [], truncate: None, watermark: false, details: true, decoder\_input\_details: false, seed: None, top\_n\_tokens: None, grammar: None, adapter\_id: None } total\_time="3.446902913s" validation\_time="24.82µs" queue\_time="80.588µs" inference\_time="3.446797695s" time\_per\_token="41.033305ms" seed="Some(6173130784801218210)"}: text\_generation\_router::server: router/src/server.rs:322: Success

### 注意事项

🕛 说明:

由于 OpenCloudOS 是 TencentOS Server 的开源版本,理论上上述文档当中的所有操作同样适用于 OpenCloudOS。

- Hugging Face 镜像网站
- Hugging Face text-generation-inference GitHub
- Hugging Face Text Generation Inference (TGI) 使用指引

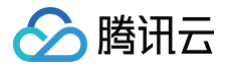

# LMDeploy ChatGLM

最近更新时间:2024-08-13 09:55:21

本指导适用于在 TencentOS Server 3 上使用 LMDeploy 推理框架运行 ChatGLM 模型的官方 Demo,以 Docker 方式启动。

# LMDeploy 环境准备

本文指导我们通过直接拉取 Dockerhub 上 LMDeploy 的镜像包构建 LMDeploy 开发环境。

由于直接从 Dockerhub openmmlab/Imdeploy 使用 Docker pull 拉取镜像会由于访问限制问题拉取失败,这里我们通过腾讯云 Docker 镜像源加速镜像 下载。

## 配置腾讯云镜像加速源

1. 打开系统中 /etc/docker/daemon.json 配置文件:

im /etc/docker/daemon.json

2. 按 i 切换至编辑模式,添加以下内容,请注意 json 代码的格式:

```
{
    "registry-mirrors": [
    "https://mirror.ccs.tencentyun.com"
]
}
```

添加完成后格式应类似于:

```
{
    "runtimes": {
        "nvidia": {
            "args": [],
            "path": "nvidia-container-runtime"
        }
    },
    "registry-mirrors": [
    "https://mirror.ccs.tencentyun.com"
]
}
```

- 3. 随后按 ESC 即可退出编辑模式,再输入 !wq 即可保存并退出 vim 环境。
- 4. 此时 Docker daemon 会被关闭,需要重启 Docker。

#### udo systemctl restart docker

#### ▲ 注意:

如果此时出现以下错误:

- Job for docker.service failed because the control process exited with error code.
- See "systemctl status docker.service" and "journalctl -xe" for details.
- 说明添加的 registry-mirrors 没有按照 json 文件的格式添加,请重新检查格式是否正确,添加正确后请再次重启 Docker。

5. 查看 Docker 状态:

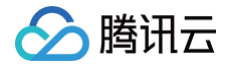

#### docker info

此时 Clinet 和 Server 都正确运行,且出现 Registry Mirrors 内容,则说明配置成功。

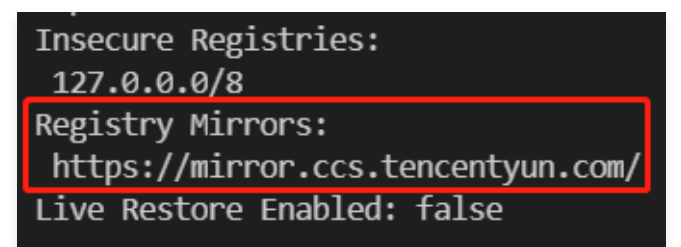

## 从 Dockerhub 拉取 LMDeploy 镜像

这里我们选择最新版本进行拉取。

docker run -it --name lmdeploy --runtime nvidia --gpus all -e HF\_ENDPOINT="https://hf-mirror.com" -v
\$PWD:/root/.cache/huggingface openmmlab/lmdeploy:latest

#### () 说明:

- 由于中国大陆无法下载 Hugging Face 网站模型,这里使用国内镜像网站的 HF-Mirror 模型,所以加上 -e 的参数写入环境变量。
- -v 使用挂载,其中 \$PWD 为服务器本地存放模型的位置,这样在容器中下载的模型也会在服务器本地 \$PWD 存放一份。

## 运行模型

### 模型环境准备

此时应该在 /opt/lmdeploy 路径下,创建 Demo 文件夹来存放模型代码。

mkdir -p demo/ChatGLM cd demo/ChatGLM

#### 创建模型代码

在 demo/ChatGLM 文件夹下创建 ChatGLM.py 文件,并写入以下代码,这里我们测试的是 chatglm2-6b 模型:

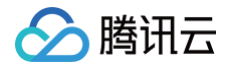

#### 运行模型:

#### python3 ChatGLM.py

#### 首先会下载模型,随后运行得到输出,输出如下(参考):

[Responder(ext) Herloi Herloi Herloi And Construction of the second of the Gub device the exponent to various types of questions proposed by users.', generate\_token\_len=56, input\_token\_len=22, session\_id=0, finish\_reason='stop', token\_ids=[13755, 30992, 307, 674, 22011, 10461, 30944, 30943, 30943, 30943, 30943, 30932, 234, 11265, 10685, 1767, 331, 267, 12980, 30944, 2022, 3596, 422, 16397, 7556, 3439, 30932, 304, 9744, 30915, 5144, 1451, 293, 1192, 899, 30923, 3030, 23833, 30930, 307, 431, 628, 7594, 289, 1617, 293, 3758, 289, 2463, 3608, 290, 2554, 5126, 422, 3386, 30930], logprobs=None)]
[Response(text=' Liegeramb-fwkin GF+majxin/BabCos Liegeramgenes/NotPallex, NotPallex, 284, 11265, 10685, 1767, 3164, 422, 3386, 30930], 10gprobs=None)]
[Response(text=' Liegeramb-fwkin GF+majxin/BabCos Liegeramgenes/NotPallex, input\_token\_len=20, session\_id=0, finish\_reason='stop', token\_ids=[39537, 54532, 32914, 31623, 31733, 31123, 32308, 31626, 36282, 36986, 31808, 311551, logprobs=None)]
[Response(text=' UTEd=methfwkin/BabCos Liegeramgenes/NotPallex, input\_token\_len=20, session\_id=0, finish\_reason='stop', token\_ids=[39537, 54532, 32914, 31623, 31733, 31123, 32308, 31626, 36282, 36986, 31808, 311551, logprobs=None)]
[Response(text=' UTEd=methfwkin/BabCos Liegeramgenes/NotPallex, INPetamagenes/NotPallex, INPetamagenes/NotPallex, I

#### 可以看到输出的内容和运行的时间,表明运行成功。 如果只想输出所对应的 text 内容,只需更改如下代码:

#### #更改此行代码

print(f"{response1}\n{response2}\n{response3}")

#### #更改为

print(f"{response1[0].text}\n{response2[0].text}\n{response3[0].text}")

#### 即可看到只有 text 文本的输出,输出如下(参见):

Hello! I am ChatGLM2-6B, an AI Assistant based on the GLM model developed by Knowledge Engineering Group, Tsinghua University and Zhipu.AI. I have been trained to understand and respond to various types of questions proposed by users.

上海是中国的一个城市,位于中国东部沿海地区。它是中国最大的城市之一,也是世界第六大城市。上海是一个现代化的城市,拥有许多国际知 名的企业和金融机构。上海也是一个文化和艺术中心,有许多博物馆和剧院。

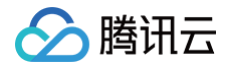

### 以下时是一些有助于放松和促进睡眠的技巧:

1. 创建一个放松的睡眠环境。确保房间安静、黑暗、凉爽和舒适。如果需要,可以使用睡眠面罩、耳塞或空气净化器来帮助创造一个更舒适的睡 眠环境。

- 2. 创造一个睡前惯例。例如,洗澡,做一些伸展运动,或者喝一杯温热的饮料。
- 3. 避免在睡前吃大量的食物或饮料。特别是咖啡因和酒精。
- 4. 避免在睡前使用电子设备。这些设备会发出蓝光,可能会干扰睡眠。
- 5. 适当的运动。但请避免在睡前进行剧烈的运动,以免影响睡眠。
- 6. 放松技巧。试着进行冥想、瑜伽或渐进性肌肉松弛练习来放松身体和头脑。
- 7. 避免躺在床上超过20分钟。如果躺在床上无法入睡,不要继续躺在床上,可以去做一些轻松的活动,然后再回到床上。
- 8. 如果躺在床上无法入睡,不要看电视或使用电子设备。这些活动可能会干扰睡眠。
- 9. 考虑使用一些帮助入睡的产品,如香薰精油、舒适的枕头或床垫等。
- 10. 如果这些技巧不能解决你的问题,建议咨询医生或睡眠专家。他们可以为你提供更深入的帮助。

# 注意事项

() 说明:

由于 OpenCloudOS 是 TencentOS Server 的开源版本,理论上上述文档当中的所有操作同样适用于 OpenCloudOS。

- 安装 Docker 并配置镜像加速源
- Hugging Face 镜像网站
- Imdeploy LLM 离线推理 pipeline Demo

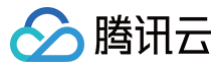

# **LLaMA**

最近更新时间: 2024-08-13 09:55:21

本指导适用于在 TencentOS Server 3 上使用 LMDeploy 推理框架运行 LLaMA 模型的官方 Demo,以 Docker 方式启动。

## 前置环境条件

请确保已经按照 ChatGLM 文档内进行操作,运行模型之前的所有步骤已经完成,并已经准备好了 LMDeploy 的所有必要环境。

#### 运行模型

### 模型环境准备

此时应该在 /opt/lmdeploy 路径下,创建 Demo 文件夹来存放模型代码。

mkdir -p demo/LLaMA cd demo/LLaMA

#### 创建模型代码

在 demo/LLaMA 文件夹下创建 LLaMA.py 文件,并写入以下代码,这里我们测试的是 llama\_7b 模型:

```
from transformers import AutoTokenizer, AutoModel
from lmdeploy import pipeline
import time

# LMDeploy testing
# load model
pipe = pipeline('openlm-research/open_llama_7b')

# inference
start = time.perf_counter()
response1 = pipe(['The president of the United States is'])
response2 = pipe(['Shanghai is'])
response3 = pipe(['The future of AI is'])
end = time.perf_counter() - start
```

print output and time
print(f"{response1[0].text}\n{response2[0].text}\n{response3[0].text}")
print(f"Processing time: {end:.4f}")

### 运行模型:

python3 LLaMA.py

运行该 Python 文件,则会自动开始下载 LLaMA\_7b 模型并开始推理,输出结果如下(参见):

not the commander in chief of the armed forces of the United States. The president is the commander in chief of the armed forces of the United States in a very limited sense. He is the commander in chief of the armed forces of the United States, but he is not the commander in chief of the armed forces of the United States in the sense that he has any right to tell them what to do. The commander in chief of the armed forces of the United States is the Congress of the United States. The commander in chief of the armed forces of the United States is the Congress of the United States.

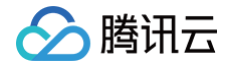

When the Congress of the United States says that it is going to go to war, the commander in chief of armed forces of the United States is the Congress of the United States.

When the Congress of the United States says that it is going to go to war, the commander in chief of the armed forces of the United States is the Congress of the United States. The commander in chief of the armed forces of the United States is the Congress of the United States.

When the Congress of the United States says that it is going to go to war, the commander in chief of the armed forces of the United States is the Congress of the United States. When the Congress of the United States says that it is going to go to war, the commander in chief of the armed forces of the United States is the Congress of the United States.

When the Congress of the United States says that it is going to go to war, the commander in chief of the armed forces of the United States is the Congress of the United States. When the Congress of the United States says that it is going to go to war, the commander in chief of the armed forces of the United States is the Congress of the United States. When the Congress of the United States says that it is going to go to war, the commander in chief of the armed forces of the United States is the Congress of the United States.

When the Congress of the United States says that it is going to go to war, the commander in chief of the armed forces of the United States is the Congress of the United States. When the Congress of the United States says that it is going to go to war, the commander in chief of the armed forces of the United States is the Congress of the United States. When the Congress of the United States says that it is going to go to war, the commander in chief of the armed forces of the United States is the Congress

one of the most famous cities in China. It is also one of the largest cities in the world. The city is located on the Huangpu River and is surrounded by the Yangtze River Delta. The city is the largest city in China and is the second largest city in the world.

Shanghai is a very popular tourist destination. The city has a lot of attractions, including the Bund, the Shanghai Museum, the Yu Garden, the Shanghai Tower, and the Shanghai Zoo. The city is also home to the Shanghai World Expo.

The city is also home to the Shanghai International Film Festival. The city is also home to the Shanghai International Film Festival. The city is also home to the Shangha

#### 15 4150 110110 00

in the hands of the people

The AI revolution is here, but it is also not here. The promise of a world where humans and machines work together to solve our biggest problems is exciting and has the potential to transform every industry. However, the reality is that AI is still in its infancy and the risks associated with its misuse are real As we enter a new era of AI, it is important that we consider the ethical implications of this technology and ensure that it is used for the benefit of all. This requires a multidisciplinary approach that includes the perspectives of experts from a variety of fields, including ethics, law, and technology. In this article, we will explore the ethical implications of AI and discuss how we can ensure that this technology is used for the good of all.

#### AI's impact on society

The impact of AI on society is likely to be profound. It has the potential to transform how we live and work, but it also has the potential to cause harm. As we enter a new era of AI, it is important that we

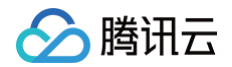

```
consider the ethical implications of this technology and ensure that it is used for the benefit of all.
AI and the future of work
AI is already having a significant impact on the future of work. As machines become increasingly capable of performing tasks that were once thought to be the domain of humans, it is likely that many jobs will be replaced by AI. This could lead to a decrease in employment and an increase in inequality.
AI and the future of healthcare
AI has the potential to revolutionize healthcare. It can be used to diagnose diseases, provide treatment recommendations, and even perform surgeries. However, it is important to consider the ethical implications of this technology.
AI and the future of education
AI has the potential to transform education. It can be used to create personalized learning experiences for students, and it can also be used to assess student performance and provide feedback. However, it is important to consider the ethical implications of this technology.
AI and the future of government
AI has the potential to transform how governments operate. It can be used to make decisions about policy, allocate resources, and even provide personalized services to citizens. However, it is important to consider the ethical implications of this technology.
AI and the future of security
AI has the potential to transform how we secure our homes, businesses, and countries. It can be used to detect and prevent crime, and it can also be used to identify potential threats. However, it is important to consider the ethical
```

#### 可以看到输出结果和运行的时间,说明运行成功。

## 注意事项

🕛 说明:

由于 OpenCloudOS 是 TencentOS Server 的开源版本,理论上上述文档当中的所有操作同样适用于 OpenCloudOS。

- Hugging Face 镜像网站
- Imdeploy LLM 离线推理 pipeline Demo

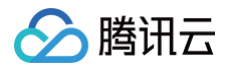

# TencentOS Server 3 运行主要深度学习应用框架示例 TencentOS Server 3 运行环境及目录

最近更新时间: 2024-08-12 14:44:52

本指导适用于在 TencentOS Server 3 上以 Docker 的方式运行主要深度学习应用框架示例。

# 硬软件环境

- Description: TencentOS Server release 3.1 (Final).
- Architecture: x86\_64。
- CPU op-mode(s): 32-bit, 64-bit.
- CUDA Version: 12.2。
- GPU: NVIDIA L40.

操作系统详情:

| LSB Version:    | :core-4.1-amd64:core-4.1-noarch      |
|-----------------|--------------------------------------|
| Distributor ID: | TencentOSServer                      |
| Description:    | TencentOS Server release 3.1 (Final) |
| Release:        | 3.1                                  |
| Codename:       | Final _                              |

## CPU 详情:

| Architecture:        | x86_64                                                                                                    |
|----------------------|----------------------------------------------------------------------------------------------------|
| CPU op-mode(s):      | 32-bit, 64-bit                                                                                                    |
| Byte Order:          | Little Endian                                                                                                    |
| CPU(s):              |                                                                                                    |
| On-line CPU(s) list: | 0-47                                                                                                    |
| Thread(s) per core:  |                                                                                                    |
| Core(s) per socket:  |                                                                                                    |
| Socket(s):           |                                                                                                    |
| NUMA node(s):        |                                                                                                    |
| Vendor ID:           | AuthenticAMD                                                                                                    |
| BIOS Vendor ID:      | Red Hat                                                                                                    |
| CPU family:          | 25                                                                                                    |
| Model:               |                                                                                                    |
| Model name:          | AND EPYC 9K84 96-Core Processon                                                                                                    |
| BIOS Model name:     | 3.0                                                                                                    |
| Stepping:            | e                                                                                                    |
| CPU MHz:             | 2668.826                                                                                                    |
| BogoMIPS:            | 5208.05                                                                                                    |
| Hypervisor vendor:   | KVM                                                                                                    |
| Virtualization type: | full                                                                                                    |
| L1d cache:           | 32K                                                                                                    |
| L1i cache:           | 32%                                                                                                    |
| L2 cache:            | 1624K                                                                                                    |
| L3 cache:            | 32768K                                                                                                    |
| NUMA node0 CPU(s):   | 0-47                                                                                                    |
| Flags:               | fpu vme de pse tsc msr pae mce cx8 apic sep mtrr pge mca cmov pat pse36 clflush mmx fxsr sse sse2 ht syscall nx mmxext fxsr opt pdpe1gb rdtscp 1m constant tsc rep good nop1 nonstop tsc cpuid extd apicid amd dcm tsc known freq  |
| pni pclmulqdq monit  | or ssse3 fma cx16 pcid sse4 1 sse4 2 x2apic movbe popent tsc deadline timer aes xsave avx f16c rdrand hypervisor lahf 1m cmp legacy cr8 legacy abm sse4a misalignsse 3dnowprefetch osw topoext perfetr core invpcid single ibpb v  |
| mmcall fsgsbase tsc  | adjust bmil avx2 smep bmi2 erms invpcid avx512f avx512dg rdseed adx smap avx512ifma clflushopt clwb avx512cd sha ni avx512bw avx512vl xsaveopt xsavec xgetbv1 avx512 bf16 clzero xsaveerptr wbnoinvd arat avx512vbmi umip avx512 v |
| bmi2 vaes vpclmulqdq | avx512 vnni avx512 bitalg avx512 vpopcntdg rdpid fsrm                                                                                                    |

GPU 详情:

| NVIDIA-SMI           | 535 <b>.</b> 161 <b>.</b> 07 | Driver                           | Version: 535.161.07                   | CUDA Versio                  | on: 12.2                            |
|----------------------|------------------------------|----------------------------------|---------------------------------------|------------------------------|-------------------------------------|
| GPU Name<br>Fan Temp | Perf                         | Persistence-M  <br>Pwr:Usage/Cap | Bus-Id Disp.<br>Memory-Usag           | A   Volatile<br>e   GPU-Util | Uncorr. ECC<br>Compute M.<br>MIG M. |
| 0 NVIDIA<br>N/A 28C  | L40<br>P0                    | On  <br>52W / 300W               | 00000000:23:00.0 Of<br>0MiB / 46068Mi | +<br>f <br>B  0%             | 0<br>Default<br>N/A                 |

PCI 总线设备情况:

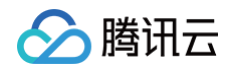

-+-[0000:20]---00.0-[21-23]----00.0-[22-23]----00.0 NVIDIA Corporation AD102GL [L40] \-[0000:00]-+-00.0 Intel Corporation 82G33/G31/P35/P31 Express DRAM Controller +-01.0-[01-02]----00.0-[02]--+-01.0 Cirrus Logic GD 5446 | +-02.0 Red Hat, Inc. Virtio network device | +-03.0 Intel Corporation 82801FB/FBM/FR/FW/FRW (ICH6 Family) High Definition Audio Controller | +-04.0 NEC Corporation uPD720200 USB 3.0 Host Controller | +-05.0 Red Hat, Inc. Virtio block device | -06.0 Red Hat, Inc. Virtio block device | -06.0 Red Hat, Inc. Virtio memory balloon +-02.0-[03-04]----00.0-[04]--+-03.0-[05-06]---+-04.0 Red Hat, Inc. QEMU PCIE Expander bridge +-1f.0 Intel Corporation 82801IB (ICH9) LPC Interface Controller +-1f.2 Intel Corporation 82801IR/IO/IH (ICH9R/D0/DH) 6 port SATA Controller [AHCI mode] \-1f.3 Intel Corporation 82801I (ICH9 Family) SMBus Controller

# 指南目录

环境准备(必做)

• 环境准备。

# 应用框架

- Stable Diffusion WebUI •
- Ollama & Open WebUI
- ChatTTS & WebUI •

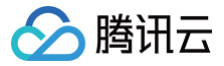

# 环境准备

最近更新时间: 2024-08-07 15:55:21

# Docker 环境准备

# 安装 Docker

若有旧版本,需要删除旧版本,不然会有冲突。

yum remove docker\* -y

安装 tlinux-release-docker-ce 包后, 会默认使用 http://mirrors.tencent.com/docker-ce/ 目录。

```
#tlinux3.x安装docker-ce repo文件
yum install tencentos-release-docker-ce -y
yum install docker-ce -y
```

# 启动 Docker daemon

# △ 注意:

为了防止后续运行容器时出现如下错误:

ERROR: Cannot connect to the Docker daemon at unix:///var/run/docker.sock. Is the docker daemon running? 该错误是由于 Docker daemon 没有正确启动导致的,需要先开启 Docker daemon。

#**开启**Docker daemon (server) sudo systemctl start docker

#使用以下命令检查Docker daemon是否正在运行,此时应该看到Docker Client和Docker Server都在运行中

## 安装 NVIDIA Container Toolkit

在容器里运行模型,如果想要在 GPU 上运行,则需要安装 NVIDIA Container Toolkit,可参见 NVIDIA Container Toolkit 安装指引。

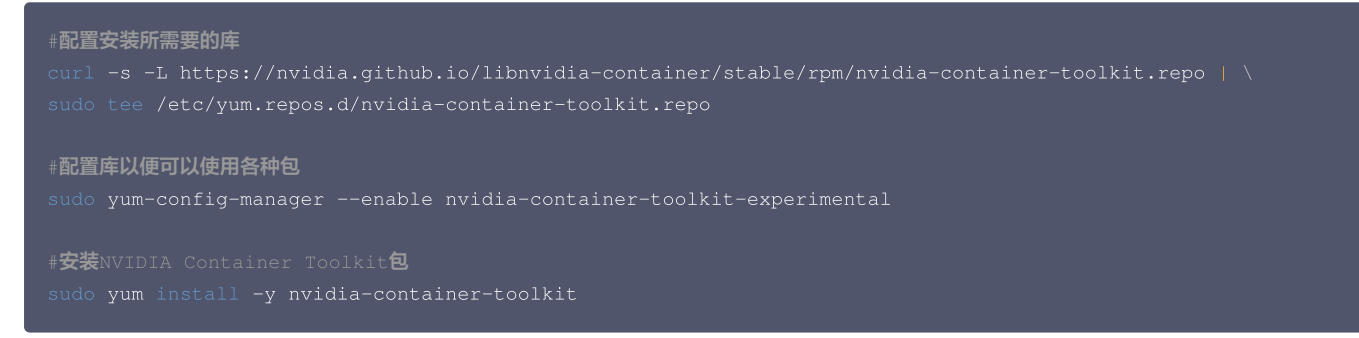

# 配置 Docker

```
#使用nvidia-ctk命令修改并更新/etc/docker/daemon.json主机上的文件,以便Docker可以使用NVIDIA容器运行。
sudo nvidia-ctk runtime configure --runtime=docker
#重新启动Docker
sudo systemctl restart docker
```

# 配置客户端与远程 GitHub 仓库的连接

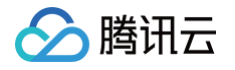

# ▲ 注意:

为了防止后续拉取GitHub仓库代码出现如下错误:

fatal: Could not read from remote repository.

则说明客户端还没有配置与远程 GitHub 仓库的连接,需要先配置 ssh 远程连接。

#**生成密钥,其中**youremail@example.com需替换成自己在GitHub上注册账号时所用的邮箱 ssh-keygen -t rsa -C "youremail@example.com"

打开生成的 /.ssh/id\_rsa,复制密钥,在 GitHub 网站登录自己的账户,在账户选项中选择 Setting > SSH and GPG keys > New SSH key, 把密钥填 写到账户中(注意填写时的格式要求)。

| A Public profile               | SSH keys                                                                                                    | New SSH key |
|--------------------------------|----------------------------------------------------------------------------------------------------|-------------|
| Ø Appearance                   | This is a list of SSH keys associated with your account. Remove any keys that you do not recognize.                                                                                                    |             |
| 骨 Accessibility                | Autoentication keys                                                                                                    |             |
| Q Notifications                | and the second second se |             |
| Access                         |                                                                                                    | Delete      |
| Billing and plans              |                                                                                                    |             |
| 🖂 Emails                       |                                                                                                    |             |
| Password and authentication    | A second second s | Delete      |
| (19) Sessions                  |                                                                                                    |             |
| SSH and GPG keys               |                                                                                                    |             |
| Organizations                  | c tencent ssh                                                                                                    |             |
| Enterprises                    | SHA256.                                                                                                    | Delete      |
| 🗜 Moderation 🗸 🗸               | Last used within the last week — Read/write                                                                                                    |             |
| Code, planning, and automation | Check out our guide to <u>connecting to GitHub using SSH keys</u> or troubleshoot <u>common SSH problems</u> .                                                                                                    |             |
| H Kepositories                 |                                                                                                    |             |

#**测试客户端是否和**GitHub**远程连接上,出现**Success**则配置成功** ssh -T git@github.com

# 安装 git 包

#### 检查系统是否安装 git:

| git                                                           |
|---------------------------------------------------------------|
| ▲ 注意:<br>如果出现 -bash: git: command not found,则说明环境还没有安装 git 包。 |
| 安装 git:                                                       |
| # <b>安装</b> git<br>sudo <b>yum -y</b> install git             |

#**位旦**git**放本** git --version

如果此时正常出现 git 的版本号,则说明安装成功。

# 参考文档

• NVIDIA Container Toolkit 安装指引
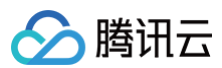

Hugging Face

# Stable Diffusion WebUI

最近更新时间: 2024-08-13 09:55:21

本指导适用于在 TencentOS Server 3 上运行 Stable Diffusion WebUI 应用框架,以 Docker 方式启动。

## Stable Diffusion WebUI 环境准备

从 GitHub 下载 Stable Diffusion WebUI Docker 开源仓库到本地。

git clone https://github.com/AbdBarho/stable-diffusion-webui-docker.git

cd stable-diffusion-webui-docke

## 安装对应环境以及下载模型

腾讯云

1. 为了加速模型下载以及防止模型由于网络限制下载失败,我们将下载模型的链接改为镜像网站。打开 stable-diffusion-webuidocker/services/download/links.txt,可以看到如下内容:

| https://huggingface.co/runwayml/stable-diffusion-v1-5/resolve/main/v1-5-pruned-emaonly.ckpt      |
|--------------------------------------------------------------------------------------------------|
| out=Stable-diffusion/v1-5-pruned-emaonly.ckpt                                                    |
| https://huggingface.co/stabilityai/sd-vae-ft-mse-original/resolve/main/vae-ft-mse-840000-ema-    |
| pruned.ckpt                                                                                      |
| out=VAE/vae-ft-mse-840000-ema-pruned.ckpt                                                        |
| https://huggingface.co/runwayml/stable-diffusion-inpainting/resolve/main/sd-v1-5-inpainting.ckpt |
| out=Stable-diffusion/sd-v1-5-inpainting.ckpt                                                     |
| https://github.com/TencentARC/GFPGAN/releases/download/v1.3.4/GFPGANv1.4.pth                     |
| out=GFPGAN/GFPGANv1.4.pth                                                                        |
| https://github.com/xinntao/Real-ESRGAN/releases/download/v0.1.0/RealESRGAN_x4plus.pth            |
| out=RealESRGAN/RealESRGAN_x4plus.pth                                                             |
| https://github.com/xinntao/Real-ESRGAN/releases/download/v0.2.2.4/RealESRGAN_x4plus_anime_6B.pth |
| out=RealESRGAN/RealESRGAN_x4plus_anime_6B.pth                                                    |
| https://heibox.uni-heidelberg.de/f/31a76b13ea27482981b4/?dl=1                                    |
| out=LDSR/project.yaml                                                                            |
| https://heibox.uni-heidelberg.de/f/578df07c8fc04ffbadf3/?dl=1                                    |
| out=LDSR/model.ckpt                                                                              |

其中将 huggingface.co 更改为 hf-mirror.com ,在 https://github.com 前添加 https://github.moeyy.xyz/ ,更改后的内容为:

| https://hf-mirror.com/runwayml/stable-diffusion-v1-5/resolve/main/v1-5-pruned-emaonly.ckpt              |
|----------------------------------------------------------------------------------------------------|
| out=Stable-diffusion/v1-5-pruned-emaonly.ckpt                                                           |
| https://hf-mirror.com/stabilityai/sd-vae-ft-mse-original/resolve/main/vae-ft-mse-840000-ema-pruned.ckpt |
| out=VAE/vae-ft-mse-840000-ema-pruned.ckpt                                                               |
| https://hf-mirror.com/runwayml/stable-diffusion-inpainting/resolve/main/sd-v1-5-inpainting.ckpt         |
| out=Stable-diffusion/sd-v1-5-inpainting.ckpt                                                            |
| https://github.moeyy.xyz/https://github.com/TencentARC/GFPGAN/releases/download/v1.3.4/GFPGANv1.4.pth   |
| out=GFPGAN/GFPGANv1.4.pth                                                                               |
| https://github.moeyy.xyz/https://github.com/xinntao/Real-                                               |
| ESRGAN/releases/download/v0.1.0/RealESRGAN_x4plus.pth                                                   |
| out=RealESRGAN/RealESRGAN_x4plus.pth                                                                    |
| https://github.moeyy.xyz/https://github.com/xinntao/Real-                                               |
| ESRGAN/releases/download/v0.2.2.4/RealESRGAN_x4plus_anime_6B.pth                                        |
| out=RealESRGAN/RealESRGAN_x4plus_anime_6B.pth                                                           |
| https://heibox.uni-heidelberg.de/f/31a76b13ea27482981b4/?dl=1                                           |
| out=LDSR/project.yaml                                                                                   |
| https://heibox.uni-heidelberg.de/f/578df07c8fc04ffbadf3/?dl=1                                           |

out=LDSR/model.ckpt

## 🕛 说明:

- 要下载 Hugging Face 的内容,必须更换其网站;而 GitHub 的内容可以直接下载,尽管下载速度可能较慢。如果 GitHub 的镜像链接后续失效,也可以尝试使用原始地址下载。
- 若不想更换下载地址,也可以将链接放入浏览器中下载,下载完成后在 stable-diffusion-webui-docker/data/models 文件夹下以链接下方 out 的目录地址保存模型。例如 v1-5-pruned-emaonly.ckpt 保存的地址为 stable-diffusion-webui-

docker/data/models/Stable-diffusion/v1-5-pruned-emaonly.ckpt,其他的以此类推即可。

## 2. 模型下载完成后可以看到如下内容(参考):

| download-1           | Download Results:                                                               |
|----------------------|---------------------------------------------------------------------------------|
| download-1           | gid  stat avg speed  path/URI                                                   |
| download-1           |                                                                                 |
| download-1           | 075dc9 OK   0B/s /data/models/Stable-diffusion/v1-5-pruned-emaonly.ckpt         |
| download-1           | 9c4025 OK   0B/s /data/models/VAE/vae-ft-mse-840000-ema-pruned.ckpt             |
| download-1           | c84a90 OK   0B/s /data/models/Stable-diffusion/sd-v1-5-inpainting.ckpt          |
| download-1           | f50c51 OK   0B/s /data/models/LDSR/project.yaml                                 |
| download-1           | c5bab1 OK   0B/s /data/models/LDSR/model.ckpt                                   |
| download-1           | d8b39c OK   16MiB/s /data/models/RealESRGAN/RealESRGAN_x4plus.pth               |
| download-1           | 867f11 OK   651KiB/s /data/models/RealESRGAN/RealESRGAN_x4plus_anime_6B.pth     |
| download-1           | 911cd2 OK   6.5MiB/s /data/models/GFPGAN/GFPGANv1.4.pth                         |
| download-1           |                                                                                 |
| download-1           | Status Legend:                                                                  |
| download-1           | (OK):download completed.                                                        |
| download-1           | Checking SHAs                                                                   |
| download-1           | /data/models/LDSR/project.yaml: OK                                              |
| download-1           | /data/models/RealESRGAN/RealESRGAN_x4plus_anime_6B.pth: OK                      |
| download-1           | / /data/models/RealESRGAN/RealESRGAN_x4plus.pth: OK                             |
| download-1           | /data/models/GFPGAN/GFPGANv1.4.pth: OK                                          |
| download-1           | /data/models/VAE/vae-ft-mse-840000-ema-pruned.ckpt: OK                          |
| download-1           | / /data/models/LDSR/model.ckpt: OK                                              |
| download-1           | / /data/models/Stable-diffusion/sd-v1-5-inpainting.ckpt: OK                     |
| download-1           | /data/models/Stable-diffusion/v1-5-pruned-emaonly.ckpt: OK                      |
| download-1           | By using this software, you agree to the following licenses:                    |
| download-1           | https://github.com/AbdBarho/stable-diffusion-webui-docker/blob/master/LICENSE   |
| download-1           | https://github.com/CompVis/stable-diffusion/blob/main/LICENSE                   |
| download-1           | https://github.com/AUTOMATIC1111/stable-diffusion-webui/blob/master/LICENSE.txt |
| download-1           | https://github.com/invoke-ai/InvokeAI/blob/main/LICENSE                         |
| download-1           | And licenses of all UIs, third party libraries, and extensions.                 |
| download- <u>1 e</u> | xited with code 0                                                               |
|                      |                                                                                 |

其中 Download Results 的 stat 列显示全部下载 OK,以及 Checking SHAs...之后的每一个模型 SHA 安全散列算法都是匹配的并显示 OK。 3. 现在,通过命令可以看到 Stable Diffusion WebUI 的 Docker 容器已经被创建了:

| docker ps <b>-a</b>          |           |                         |         |
|------------------------------|-----------|-------------------------|---------|
| #可以看到如下内容(参考)                |           |                         |         |
| CONTAINER ID IMAGE           |           | COMMAND                 | CREATED |
| STATUS POI                   | RTS NAMES |                         |         |
| 3f58c9a2903c webui-docker-do | ownload   |                         |         |
| minutes ago Exited (0) 24 mi | nutes ago | webui-docker-download-1 |         |

## 运行 Stable Diffusion WebUI

本指导的 WebUI 拥有两种 UI 界面: auto 和 comfy,这里分别介绍两种 UI 的安装。

## auto UI

- 1. 该UI界面源自 GitHub AUTOMATIC1111/stable-diffusion-webui,首先需安装各种环境。
- 2. 打开 stable-diffusion-webui-docker/services/AUTOMATIC1111/Dockerfile,可以看到该文件包含多个 GitHub 链接。为了加快下载速度,可 以将每个 GitHub 链接前面加上 GitHub 镜像网站,以使用国内镜像站点进行下载。此外,由于 Dockerfile 中包含

pip install -r requirements\_versions.txt 命令,使用 pip 安装各种包可能会很慢,因此需要将其替换为国内镜像源。整体修改后的 Dockerfile 文件如下:

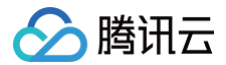

| FROM alpine/git:2.36.2 as download                                                                                                    |
|----------------------------------------------------------------------------------------------------|
| COPY clone.sh /clone.sh                                                                                                    |
| RUN . /clone.sh stable-diffusion-webui-assets<br>https://github.moeyy.xyz/https://github.com/AUTOMATIC1111/stable-diffusion-webui-assets.git<br>6f7db241d2f8ba7457bac5ca9753331f0c266917                                                                                                    |
| RUN . /clone.sh stable-diffusion-stability-ai https://github.moeyy.xyz/https://github.com/Stability-<br>AI/stablediffusion.git cf1d67a6fd5ea1aa600c4df58e5b47da45f6bdbf \<br>&& rm -rf assets data/**/*.png data/**/*.jpg data/**/*.gif                                                                                                    |
| RUN . /clone.sh BLIP https://github.moeyy.xyz/https://github.com/salesforce/BLIP.git<br>48211a1594f1321b00f14c9f7a5b4813144b2fb9<br>RUN . /clone.sh k-diffusion https://github.moeyy.xyz/https://github.com/crowsonkb/k-diffusion.git<br>ab527a9a6d347f364e3d185ba6d714e22d80cb3c<br>RUN . /clone.sh clip-interrogator https://github.moeyy.xyz/https://github.com/pharmapsychotic/clip- |
| <pre>interrogator 2cf03aaf6e704197fd0dae7c7f96aa59cf1b11c9 RUN . /clone.sh generative-models https://github.moeyy.xyz/https://github.com/Stability-AI/generative- models 45c443b316737a4ab6e40413d7794a7f5657c19f RUN . /clone.sh stable-diffusion-webui-assets</pre>                                                                                                    |
| https://github.moeyy.xyz/https://github.com/AUTOMATIC1111/stable-diffusion-webui-assets<br>6f7db241d2f8ba7457bac5ca9753331f0c266917                                                                                                    |
| FROM pytorch/pytorch:2.3.0-cuda12.1-cudnn8-runtime                                                                                                    |
| ENV DEBIAN_FRONTEND=noninteractive PIP_PREFER_BINARY=1                                                                                                    |
| RUNmount=type=cache,target=/var/cache/apt \<br>apt-get update && \<br># we need those<br>apt-get install -y fonts-dejavu-core rsync git jq moreutils aria2 \                                                                                                    |
| # extensions needs those<br>ffmpeg libglfw3-dev libgles2-mesa-dev pkg-config libcairo2 libcairo2-dev build-essential                                                                                                    |
| RUN pip install tb-nightly<br>RUN pip installupgrade pip<br>RUN pip config set global.index-url https://pypi.tuna.tsinghua.edu.cn/simple<br>ENV HF_ENDPOINT="https://hf-mirror.com"                                                                                                    |
| <pre>WORKDIR / RUNmount=type=cache,target=/root/.cache/pip \   git clone https://github.moeyy.xyz/https://github.com/AUTOMATIC1111/stable-diffusion-webui.git &amp;&amp; \   cd stable-diffusion-webui &amp;&amp; \   git resethard v1.9.4 &amp;&amp; \   pip install -r requirements_versions.txt</pre>                                                                                 |

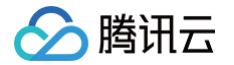

```
ENV NVIDIA_VISIBLE_DEVICES=all
```

#### ▲ 注意:

- RUN pip install tb-nightly 命令应该位于
   RUN pip config set global.index-url https://pypi.tuna.tsinghua.edu.cn/simple 之前。这是因为在将 pip 源更换为清华
   源之后安装 tb-nightly 会产生错误。因此,应首先使用原始的 pip 源安装 tb-nightly,然后再切换到清华源进行其他包的安装。
- 设置 ENV HF\_ENDPOINT="https://hf-mirror.com" 是为了从 Hugging Face 下载 Tokenizer。由于使用原网站可能导致下载失败, 因此需要替换为镜像网站。

3. 运行命令开始下载 UI 环境:

ker compose --profile auto up --build

此时会经历较长时间的等待并下载环境,完成后可以看到如下内容(参考):

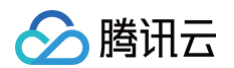

| auto-1   Mounted .cache                                                                                |
|----------------------------------------------------------------------------------------------------|
| auto-1   Mounted config_states                                                                         |
| auto-1   mkdir: created directory '/stable-diffusion-webui/repositories/CodeFormer'                    |
| auto-1   mkdir: created directory '/stable-diffusion-webui/repositories/CodeFormer/weights'            |
| auto-1   Mounted .cache                                                                                |
| auto-1   Mounted embeddings                                                                            |
| auto-1   Mounted config.json                                                                           |
| auto-1   Mounted models                                                                                |
| auto-1   Mounted styles.csv                                                                            |
| auto-1   Mounted ui-config.json                                                                        |
| auto-1   Mounted extensions                                                                            |
| auto-1   Installing extension dependencies (if any)                                                    |
| auto-1   Calculating sha256 for /stable-diffusion-webui/models/Stable-diffusion/sd-v1-5-               |
| inpainting.ckpt: Running on local URL: http://0.0.0.0:7860                                             |
| auto-1                                                                                                 |
| auto-1   To create a public link, set `share=True` in `launch()`.                                      |
| auto-1   Startup time: 5.0s (import torch: 1.8s, import gradio: 0.6s, setup paths: 0.9s, initialize    |
| shared: 0.2s, other imports: 0.5s, load scripts: 0.3s, create ui: 0.2s, add APIs: 0.3s).               |
| auto-1   c6bbc15e3224e6973459ba78de4998b80b50112b0ae5b5c67113d56b4e366b19                              |
| auto-1   Loading weights [c6bbc15e32] from /stable-diffusion-webui/models/Stable-diffusion/sd-v1-5-    |
| inpainting.ckpt                                                                                        |
| auto-1   Creating model from config: /stable-diffusion-webui/configs/v1-inpainting-inference.yaml      |
| auto-1   /opt/conda/lib/python3.10/site-packages/huggingface_hub/file_download.py:1150: FutureWarning: |
| `resume_download` is deprecated and will be removed in version 1.0.0. Downloads always resume when     |
| possible. If you want to force a new download, use `force_download=True`.                              |
| auto-1   warnings.warn(                                                                                |
| auto-1   Applying attention optimization: xformers done.                                               |
| auto-1   Model loaded in 4.9s (calculate hash: 3.2s, load weights from disk: 0.7s, create model: 0.2s, |
| apply weights to model: 0.3s, calculate empty prompt: 0.3s).                                           |
|                                                                                                    |

#### ▲ 注意:

运行命令下载 UI 环境可能会由于网络环境问题导致多次失败,但已经下载好的会缓存在容器中,重新输入命令会从上次中断的地方开始下载,所以请 反复尝试直到下载成功为止。

4. 同时,Auto 容器也已经被创建。新建一个窗口并输入以下命令:

#### docker ps

即可看到 auto UI的docker 容器已经被创建:

| CONTAINER ID IMAGE                 | COMMAND CREATED                                               |
|------------------------------------|---------------------------------------------------------------|
| STATUS PORTS                       | NAMES                                                         |
| 93abc03d6600 sd-auto:78            | "/docker/entrypoint" 2 days                                   |
| ago Exited (137) 21 minutes ago    | 0.0.0.0:7860->7860/tcp, :::7860->7860/tcp webui-docker-auto-1 |
| 3f58c9a2903c webui-docker-download | "/docker/download.sh" 4 days                                  |
| ago Exited (137) 3 days ago        | webui-docker-                                                 |
| download-1                         |                                                               |

5. 本地打开浏览器(不是服务器端)输入网址 http://(服务器公网ip):7860/ ,即可看到 auto Ul的Stable Diffusion WebUI 界面:

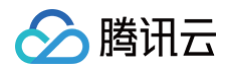

| Stable Offusion checkpoint.                                                            |                                                                                                    |
|----------------------------------------------------------------------------------------|----------------------------------------------------------------------------------------------------|
| sd-vl-3-inpainting.skpt [clibbs:15e32] • 2                                             |                                                                                                    |
| bt2img img2img Extras PNG Info Checkpoint Merger Train Settings Extensions             |                                                                                                    |
| Provet                                                                                 | 075                                                                                                    |
| Press Ctri-Enter to generate, AP-Enter to skip, Eac to interrupt)                      | Generate                                                                                                    |
|                                                                                        | 975 × 10 10                                                                                                    |
| Negative prompt<br>Press Cirel-Exter to remember, All-Exter to dela, Exc to internanti |                                                                                                    |
|                                                                                        |                                                                                                    |
| Generation Textual Investion Hypernetworks Checksonists Lora                           |                                                                                                    |
| Sanaise method Schedule tope Sanaise dress In                                          |                                                                                                    |
| DOWH-2M + Automatic +                                                                  |                                                                                                    |
| Hirss.fix                                                                              |                                                                                                    |
| Width 512 Balth count 1                                                                | 8                                                                                                    |
|                                                                                        |                                                                                                    |
|                                                                                        |                                                                                                    |
| CFG Scale                                                                              |                                                                                                    |
| Sed                                                                                    |                                                                                                    |
| 4 🔟 🕹 🗋 bto                                                                            |                                                                                                    |
| Solpt                                                                                  |                                                                                                    |
| Nore                                                                                   |                                                                                                    |
|                                                                                        |                                                                                                    |
|                                                                                        |                                                                                                    |
|                                                                                        |                                                                                                    |
|                                                                                        |                                                                                                    |
|                                                                                        |                                                                                                    |
|                                                                                        |                                                                                                    |
|                                                                                        |                                                                                                    |
|                                                                                        |                                                                                                    |
|                                                                                        |                                                                                                    |
|                                                                                        |                                                                                                    |
|                                                                                        |                                                                                                    |
|                                                                                        | Annual and the second second |
| API + GONUE + GODIS<br>veniorst.0.4 - pyther.2.3.14 + sorth:2.2.0 - sform              | Sourceppetere      Konsee vi                                                                                                    |
|                                                                                        |                                                                                                    |
|                                                                                        |                                                                                                    |

## () 说明:

- 当使用公网 IP 访问服务器服务时,请确保将7860端口添加到安全组中以允许放行,从而使得7860端口上的服务可以通过公网被访问。
- 如果不想通过公网访问,想在本地浏览器里输入 http://localhost:7860/ 直接访问 webui 界面,请通过 VSCode 连接上服务器之后,在 终端的 PORTS 新添加7860端口服务,再打开浏览器即可看到 webui 服务(因为 VSCode 也有端口转发的功能)。

| PROBLEMS OUTPUT DEBUG CONSOLE TERMIN | L PORTS 1         |                 | ^ X            |
|--------------------------------------|-------------------|-----------------|----------------|
| Port                                 | Forwarded Address | Running Process | Origin         |
| o 7860                               |                   |                 | Auto Forwarded |
| Add Port                             |                   |                 |                |
|                                      |                   |                 |                |
|                                      |                   |                 |                |
|                                      |                   |                 |                |

#### 6. 这里我们演示如何使用 txt2img 生成图像。在提示栏中输入

green sapling growing out of ground, mud, dirt, grass, high quality, photorealistic, sharp focus, depth of field, 单击右侧的生成,即可根据给定的提示生成图像:

| Stable Diffusion checkpoint                             |                                                          |                                                                                |                                                                                                    |
|---------------------------------------------------------|----------------------------------------------------------|--------------------------------------------------------------------------------|----------------------------------------------------------------------------------------------------|
| sd-v1-5-inpainting.ckpt [c6bbc15e32]                    |                                                          |                                                                                |                                                                                                    |
| bt2img img2img Extras PNG Info                          | Checkpoint Merger Train Settings Extensions              |                                                                                |                                                                                                    |
|                                                         |                                                          |                                                                                | 26/13                                                                                                    |
| green sapting rowing out of ground, mud, dirt, grass,   | , regn quarty, procoreanstic, sharp rocus, depth of held |                                                                                | Generate                                                                                                    |
|                                                         |                                                          |                                                                                |                                                                                                    |
| Negative prompt                                         |                                                          |                                                                                | 0/75 🗶 🖬 🖬                                                                                                    |
| (Press Ctrl+Enter to generate, Alt+Enter to skip, Esc b | to interrupt)                                            |                                                                                | х - 🧭                                                                                                    |
|                                                         |                                                          |                                                                                | 4                                                                                                    |
| Generation Textual Inversion Hyper                      | metworks Checkpoints Lora                                |                                                                                |                                                                                                    |
| Sampling method                                         | Schedule type                                            | Sampling steps 20                                                              |                                                                                                    |
| DPN++ 2M                                                | - Automatic                                              | ·                                                                              | 2 D                                                                                                    |
| Hires. for                                              | <ul> <li>Refiner</li> </ul>                              | 4                                                                              |                                                                                                    |
| width                                                   |                                                          | 512 Betch count 1                                                              |                                                                                                    |
|                                                         |                                                          | 1                                                                              |                                                                                                    |
| Height                                                  |                                                          | 512 Betch size 1                                                               |                                                                                                    |
| CPG Scale                                               |                                                          | 7                                                                              |                                                                                                    |
| Seed                                                    |                                                          |                                                                                |                                                                                                    |
| 4                                                       |                                                          | tý 🛕 🗆 bia                                                                     |                                                                                                    |
| Script                                                  |                                                          |                                                                                |                                                                                                    |
| None                                                    |                                                          |                                                                                |                                                                                                    |
|                                                         |                                                          |                                                                                |                                                                                                    |
|                                                         |                                                          |                                                                                |                                                                                                    |
|                                                         |                                                          |                                                                                |                                                                                                    |
|                                                         |                                                          |                                                                                |                                                                                                    |
|                                                         |                                                          |                                                                                |                                                                                                    |
|                                                         |                                                          |                                                                                |                                                                                                    |
|                                                         |                                                          |                                                                                |                                                                                                    |
|                                                         |                                                          |                                                                                |                                                                                                    |
|                                                         |                                                          |                                                                                |                                                                                                    |
|                                                         |                                                          |                                                                                |                                                                                                    |
|                                                         |                                                          |                                                                                |                                                                                                    |
|                                                         |                                                          |                                                                                | arren sasina rovina out of around, mud, dirt, arass, hish qualito, ohotowalistic, sharo focus, death of Feld                                                                                         |
|                                                         |                                                          |                                                                                | Steps: 20, Sampler: DPH++ 3M, Schedule type: Kanas, CPG scale: 7, Seed. 1540340456, Size: 512:512, Hodel hash: c8/bbc15632, Hodel: sd +1.5-inpainting, Conditional mask weight: 1.0, Version: v1.9.4 |
|                                                         |                                                          |                                                                                | Time takes: Lisec. & 1.06 60, 8: 1.37 68, 307:25 (44.323 68 (3.5%)                                                                                                    |
|                                                         |                                                          |                                                                                |                                                                                                    |
|                                                         |                                                          | API - Github - Gradie<br>version: v2.0.4 - python: 3.3.14 - tanch: 2.3.0 - sho | Startup profile      Relead UI     men III Saloust - grafies 34.2      - Chelippint etBloc36432                                                                                                    |

生成的图像如下:

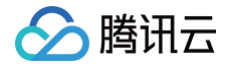

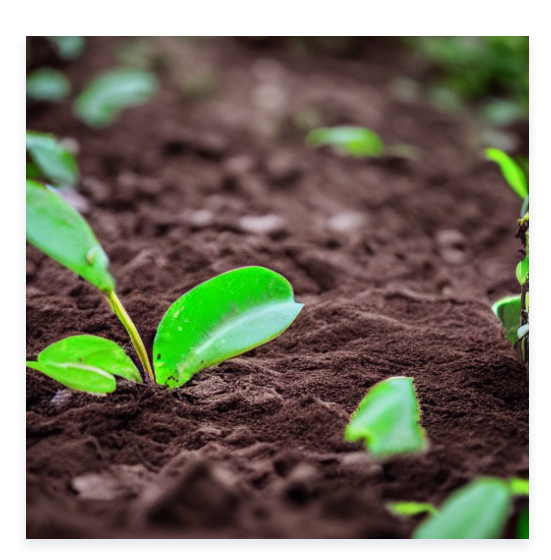

7. 生成的图像同时也会保存在 stable-diffusion-webui-docker/output/txt2img/ 当前日期 /00000-1540340456.png 目录下,同时窗口会显示如下 信息:

```
100% 20/20 [00:00<00:00, 20.90it/s]
Total progress: 100% 20/20 [00:00<00:00, 22.10it/s
```

表示生成图像运行成功。

## comfy UI

- 1. 此 UI 界面源自 GitHub comfyanonymous/ComfyUI, 首先需要安装各种环境。
- 2. 打开 stable-diffusion-webui-docker/services/comfy/Dockerfile,可以看到该文件包含一条 GitHub 链接。为了加快下载速度,可以在该 GitHub 链接前加上 GitHub 镜像网站地址,将其转换为国内镜像网站下载。此外,由于 Dockerfile 中也包含
   pip install -r requirements\_versions.txt
   命令,使用 pip 安装各种包可能会很慢,因此需要将其替换为国内镜像源。经过修改,整个 Dockerfile 文件如下所示:

| FROM pytorch/pytorch:2.3.0-cuda12.1-cudnn8-runtime                                                                                                    |
|----------------------------------------------------------------------------------------------------|
| ENV DEBIAN_FRONTEND=noninteractive PIP_PREFER_BINARY=1                                                                                                    |
| RUN apt-get update && apt-get install -y git && apt-get clean                                                                                                    |
| RUN pip installupgrade pip                                                                                                    |
| RUN pip config set global.index-url https://pypi.tuna.tsinghua.edu.cn/simple                                                                                          |
| ENV ROOT=/stable-diffusion                                                                                                    |
| RUNmount=type=cache,target=/root/.cache/pip \                                                                                                    |
| <pre>git clone https://github.moeyy.xyz/https://github.com/comfyanonymous/ComfyUI.git \${ROOT} &amp;&amp; \ cd \${ROOT} &amp;&amp; \ git chockeyt master \$5 \ </pre> |
| git eneckout master ** (<br>git resethard 276f8fce9f5a80b500947fb5745a4dde9e84622d && \                                                                               |
| pip install -r requirements.txt                                                                                                    |
| WORKDIR \${ROOT}                                                                                                    |
| COPY . /docker/                                                                                                    |
| RUN chmod u+x /docker/entrypoint.sh && cp /docker/extra_model_paths.yaml \${ROOT}                                                                                     |

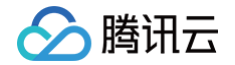

ENV NVIDIA\_VISIBLE\_DEVICES=all PYTHONPATH="\${PYTHONPATH}:\${PWD}" CLI\_ARGS=""

CMD python -u main.py --listen --port 7860 \${CLI A

## 3. 运行命令开始下载 UI 环境:

docker compose --profile comfy up --build

此时同样会经历一定的等待时间并下载环境,完成后可以看到如下内容(参考):

| Attaching to comfy-1                                                                           |  |
|------------------------------------------------------------------------------------------------|--|
| <pre>comfy-1   mkdir: created directory '/data/config/comfy'</pre>                             |  |
| <pre>comfy-1   mkdir: created directory '/data/config/comfy/custom_nodes'</pre>                |  |
| comfy-1   Mounted .cache                                                                       |  |
| <pre>comfy-1   mkdir: created directory '/output/comfy'</pre>                                  |  |
| comfy-1   Mounted comfy                                                                        |  |
| <pre>comfy-1   mkdir: created directory '/data/config/comfy/input'</pre>                       |  |
| comfy-1   Mounted input                                                                        |  |
| comfy-1   Total VRAM 45386 MB, total RAM 189442 MB                                             |  |
| comfy-1   pytorch version: 2.3.0                                                               |  |
| comfy-1   Set vram state to: NORMAL_VRAM                                                       |  |
| comfy-1   Device: cuda:0 NVIDIA L40 : cudaMallocAsync                                          |  |
| comfy-1   VAE dtype: torch.bfloat16                                                            |  |
| comfy-1   Using pytorch cross attention                                                        |  |
| comfy-1   ****** User settings have been changed to be stored on the server instead of browser |  |
| storage. *****                                                                                 |  |
| comfy-1   ****** For multi-user setups add themulti-user CLI argument to enable multiple user  |  |
| profiles. *****                                                                                |  |
| comfy-1   Adding extra search path checkpoints /data/models/Stable-diffusion                   |  |
| comfy-1   Adding extra search path configs /data/models/Stable-diffusion                       |  |
| comfy-1   Adding extra search path vae /data/models/VAE                                        |  |
| comfy-1   Adding extra search path loras /data/models/Lora                                     |  |
| comfy-1   Adding extra search path upscale_models /data/models/RealESRGAN                      |  |
| comfy-1   Adding extra search path upscale_models /data/models/ESRGAN                          |  |
| comfy-1   Adding extra search path upscale_models /data/models/SwinIR                          |  |
| comfy-1   Adding extra search path upscale_models /data/models/GFPGAN                          |  |
| comfy-1   Adding extra search path hypernetworks /data/models/hypernetworks                    |  |
| comfy-1   Adding extra search path controlnet /data/models/ControlNet                          |  |
| comfy-1   Adding extra search path gligen /data/models/GLIGEN                                  |  |
| comfy-1   Adding extra search path clip /data/models/CLIPEncoder                               |  |
| comfy-1   Adding extra search path embeddings /data/embeddings                                 |  |
| <pre>comfy-1   Adding extra search path custom_nodes /data/config/comfy/custom_nodes</pre>     |  |
| comfy-1                                                                                        |  |
| comfy-1   Import times for custom nodes:                                                       |  |
| <pre>comfy-1   0.0 seconds: /stable-diffusion/custom_nodes/websocket_image_save.py</pre>       |  |
| comfy-1                                                                                        |  |
| comfy-1   Starting server                                                                      |  |
| comfy-1                                                                                        |  |
| comfy-1   To see the GUI go to: http://0.0.0.0:7860                                            |  |

4. 表明 UI 环境安装成功。同时 comfy 容器也已经被创建,新建一个窗口输入以下命令:

#### docker ps

即可看到 comfy UI的docker 容器已经被创建:

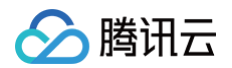

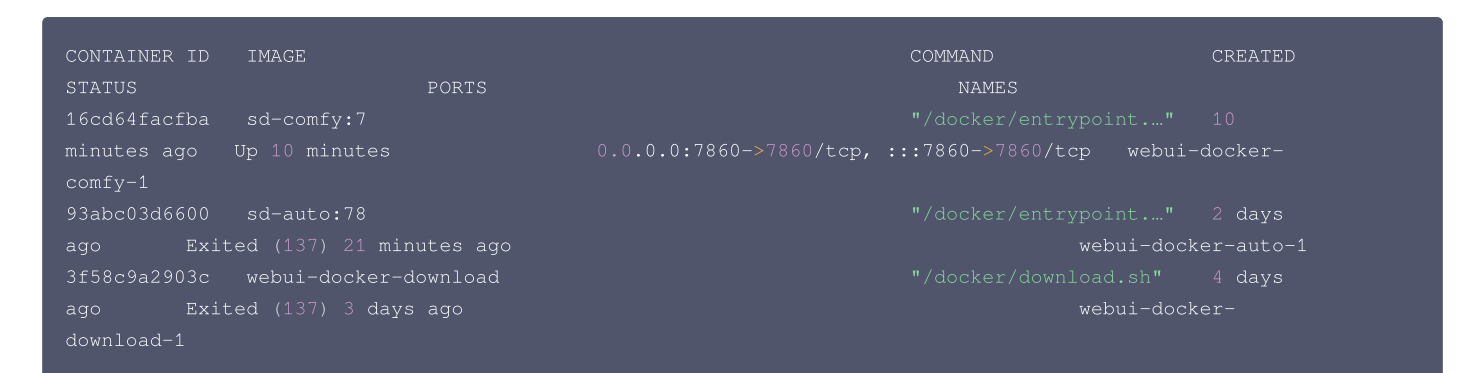

5. 本地打开浏览器输入网址 http://(服务器公网ip):7860/,即可看到 comfy UI的Stable Diffusion WebUI 界面:

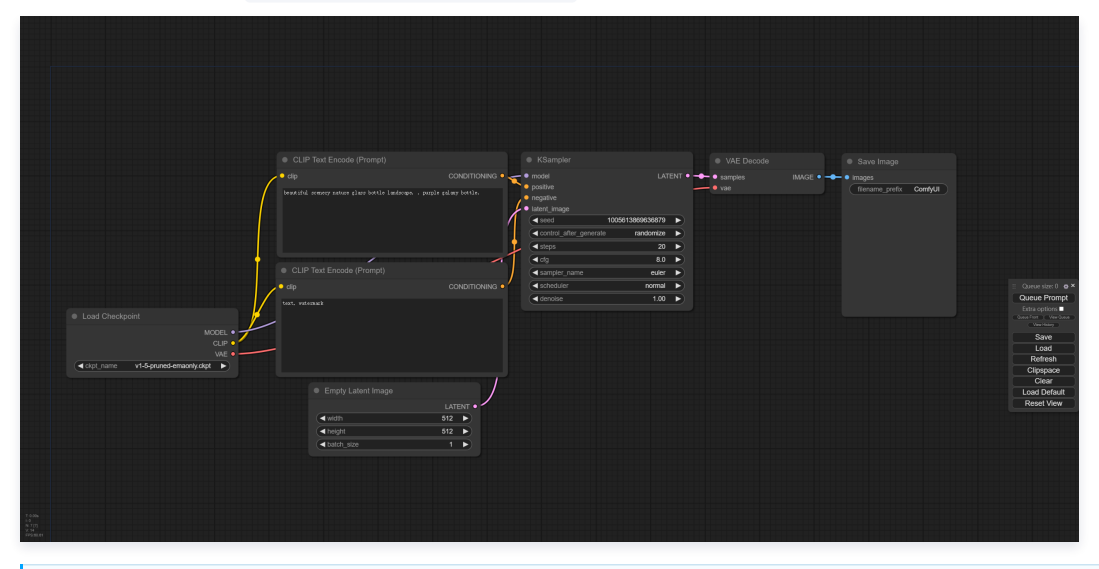

🕛 说明:

与 auto UI 类似,如果您想通过 localhost 访问,请通过 VSCode 的 PORTS 功能添加**7860**端口进行端口转发服务,然后在本地运行 webui 服务。

6. 该 UI 界面的优势在于能够在生成图像时实时观察前向传播信号在各个模型模块之间的流动过程。单击右侧的 Queue Prompt,即可根据所提供的提示生成 图像。

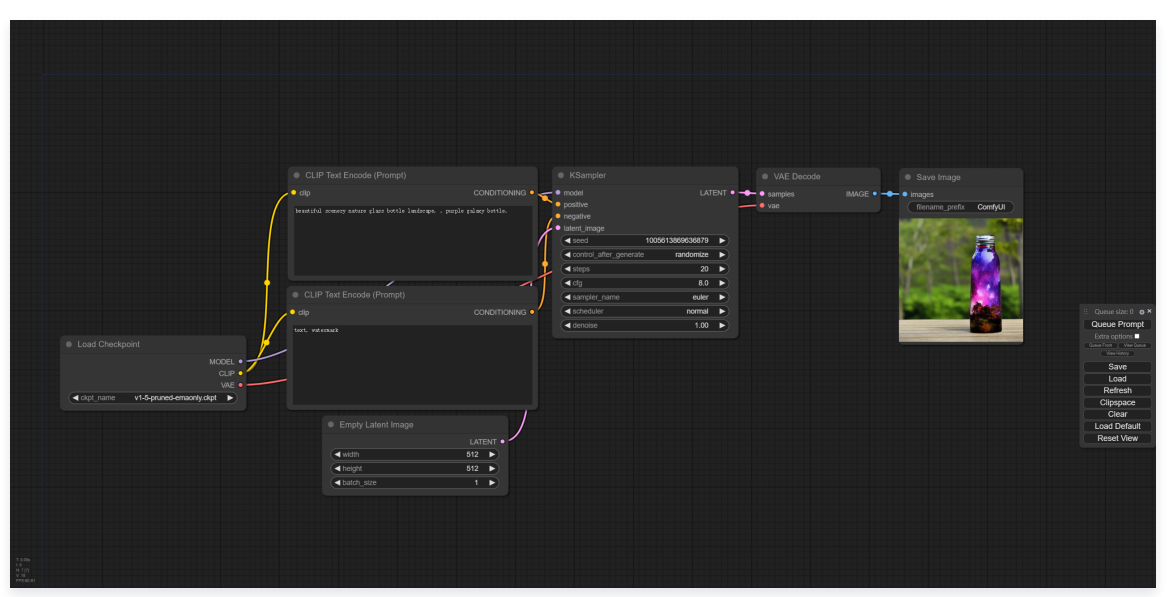

生成的图像如下:

# 🔗 腾讯云

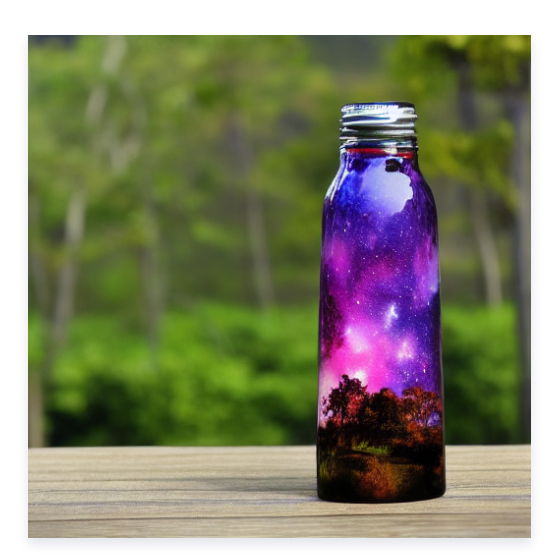

7. 生成的图像同时也会保存在 stable-diffusion-webui-docker/output/comfy/ComfyUI\_00001\_.png 目录下,同时窗口会显示如下信息:

| comfy-1    | got prompt                      |
|------------|---------------------------------|
| comfy-1    | model_type EPS                  |
| comfy-1    | Using pytorch attention in VAE  |
| comfy-1    | Using pytorch attention in VAE  |
| comfy-1    | Requested to load SD1ClipModel  |
| comfy-1    | Loading 1 new model             |
| comfy-1    | Requested to load BaseModel     |
| comfy-1    | Loading 1 new model             |
| 100% 20/20 | [00:00<00:00, 24.65it/s]        |
| comfy-1    | Requested to load AutoencoderKL |
| comfy-1    | Loading 1 new model             |
| comfy-1    | Prompt executed in 2.72 seconds |

#### 表示生成图像运行成功。

## 注意事项

() 说明:

由于 OpenCloudOS 是 TencentOS Server 的开源版本,理论上上述文档当中的所有操作同样适用于 OpenCloudOS。

## 参考文档

- GitHub AbdBarho/stable-diffusion-webui-docker
- GitHub AbdBarho/stable-diffusion-webui-docker 安装指引
- GitHub AbdBarho/stable-diffusion-webui-docker 用法
- GitHub AUTOMATIC1111/stable-diffusion-webui
- GitHub comfyanonymous/ComfyUI
- GltHub 镜像加速
- Dockerfile修改 pip 镜像源
- GitHub gfpgan 安装错误指引

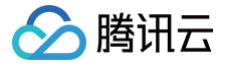

## Ollama & Open WebUI

最近更新时间: 2024-08-13 09:55:21

本指导适用于在 TencentOS Server 3 上运行 Ollama & Open WebUI 应用框架,以 Docker 方式启动。

## Ollama 环境准备

本指导通过直接拉取 Dockerhub 上 Ollama 的镜像包运行 Ollama 应用框架。 由于直接从 DockerHub Ollama 使用 Docker pull 拉取镜像会由于访问限制问题拉取失败,这里我们通过腾讯云 Docker 镜像源加速镜像下载。

## 配置腾讯云镜像加速源

1. 打开系统中 /etc/docker/daemon.json 配置文件:

im /etc/docker/daemon.jsor

2. 按 i 切换至编辑模式,添加以下内容,请注意 json 代码的格式:

```
{
    "registry-mirrors": [
    "https://mirror.ccs.tencentyun.com"
]
}
```

添加完成后格式应类似于:

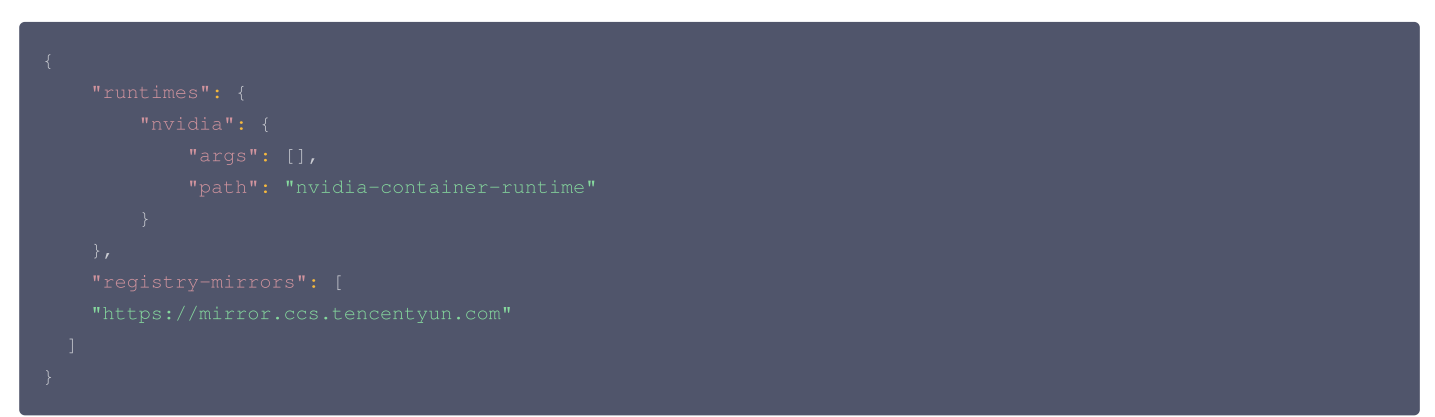

- 3. 随后按 ESC 即可退出编辑模式,再输入 !wq 即可保存并退出 vim 环境。
- 4. 此时, Docker daemon 将被关闭,需要重启 Docker。

sudo systemctl restart docker

#### △ 注意:

如果此时出现以下错误:

- Job for docker.service failed because the control process exited with error code.
- See "systemctl status docker.service" and "journalctl -xe" for details.

```
说明添加的 registry-mirrors 没有按照 json 文件的格式添加,请重新检查格式是否正确,添加正确后请再次重启 Docker。
```

5. 查看 Docker 状态:

udo docker in

此时 Clinet 和 Server 都正确运行,且出现 Registry Mirrors 腾讯云镜像源内容,则说明配置成功。

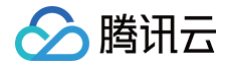

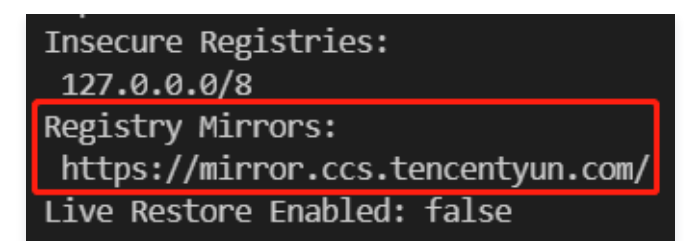

## 从 Dockerhub 拉取 Ollama 镜像

1. 先创建服务器本地挂在模型权重的地址:

mkdir ollama cd ollama

2. 根据 DockerHub上Ollama 的指引, 拉取使用 Nvidia GPU 的 Ollama 镜像:

docker run -d --gpus=all -v \$PWD:/root/.ollama -p 11434:11434 --name ollama ollama/ollama

3. 由于使用了腾讯云镜像源,这里拉取镜像的速度会很快,镜像拉取成功之后,进入容器内部:

ocker exec -it ollama bash

4. 在容器内部输入 ollama 相关命令,可以查看 ollama 的使用说明:

| ollama             |                                                      |  |  |  |  |  |
|--------------------|------------------------------------------------------|--|--|--|--|--|
| #输出:               | #输出:                                                 |  |  |  |  |  |
| Usage:             |                                                      |  |  |  |  |  |
| ollama [f          | lags                                                 |  |  |  |  |  |
| orrama (C          |                                                      |  |  |  |  |  |
| Available C        | ommands:                                             |  |  |  |  |  |
| serve              | Start ollama                                         |  |  |  |  |  |
| create             | Create a model from a Modelfile                      |  |  |  |  |  |
| show               | Show information for a model                         |  |  |  |  |  |
| run                | Run a model                                          |  |  |  |  |  |
| pull               | Pull a model from a registry                         |  |  |  |  |  |
| push               | Push a model to a registry                           |  |  |  |  |  |
| list               | List models                                          |  |  |  |  |  |
|                    | List running models                                  |  |  |  |  |  |
|                    | Copy a model                                         |  |  |  |  |  |
|                    | Remove a model                                       |  |  |  |  |  |
|                    | Help about any command                               |  |  |  |  |  |
| Flage              |                                                      |  |  |  |  |  |
| -hhel              | n help for ollama                                    |  |  |  |  |  |
| -vver              | sion Show version information                        |  |  |  |  |  |
| .,                 |                                                      |  |  |  |  |  |
| Use "ollama        | [command]help" for more information about a command. |  |  |  |  |  |
|                    |                                                      |  |  |  |  |  |
| "太王""              | c+                                                   |  |  |  |  |  |
| # <b>旦</b> 看ollama |                                                      |  |  |  |  |  |
| ollama -v          |                                                      |  |  |  |  |  |
| "怜中(关书)            |                                                      |  |  |  |  |  |
|                    |                                                      |  |  |  |  |  |
| ollama vers        | ollama version is 0.3.0                              |  |  |  |  |  |
|                    |                                                      |  |  |  |  |  |

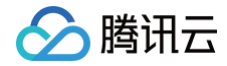

## 运行模型

## Ollama 模型运行

1. 在容器内部输入命令运行模型,这里我们运行 llama3.1-8b 模型,更多的模型可以参见 Ollama 模型库。

ollama run llama3.

2. 下载模型完成后,屏幕将显示如下:

| pulling manifest           |        |
|----------------------------|--------|
| pulling 87048bcd5521 100%  |        |
|                            |        |
|                            |        |
| pulling 8cf247399e57 100%  |        |
|                            |        |
|                            | 1.7 KB |
| pulling f1cd752815fc 100%  |        |
|                            | 10 225 |
| nulling 56hb9hd/77n5 100%  | 12 KB  |
| putting Jobbobuli (a) 100% |        |
|                            | 96 B   |
| pulling e711233e7343 100%  |        |
|                            |        |
|                            |        |
| verifying sha256 digest    |        |
| writing manifest           |        |
| removing any unused layers |        |
| success                    |        |
|                            |        |

此时就可以在命令行与模型对话:

| >>> 你好       |                |
|--------------|----------------|
| 您好!我很高兴与您交谈。 | 有何问题或需要讨论的内容吗? |

3. 可以看到模型已成功运行并给出了回复。同时,在 root/.ollama/history 目录下可以找到之前输入的 prompt 指令。

## **Open WebUl**

Open WebUI 是 Ollama 的可视化网页界面,通过 Open WebUI 可以更方便的与运行模型,与模型对话等。

1. 首先在服务器本地创建 Open WebUI 的挂载文件夹。

```
mkdir open-webui
cd open-webui
```

## 2. 接下来, 拉取 Open WebUI 的镜像:

```
docker run -d -p 3000:8080 --add-host=host.docker.internal:host-gateway -v $PWD:/app/backend/data -e
HF_ENDPOINT="https://hf-mirror.com" --name open-webui --restart always ghcr.io/open-webui/open-
webui:main
```

3. 镜像拉取成功后,Open WebUI 容器即在后台运行,输入以下命令可以查看运行动态日志:

docker logs -f open-webui

▲ 注意:

下载镜像的地址为 ghcr.io/open-webui/open-webui:main ,由于 ghcr.io 国内可替代的镜像源几乎没有,请耐心等待下载。如出现 docker: unexpected EOF. 等错误则是由于下载太慢导致,反复尝试下载即可。如实在下载失败次数太多,可以将 ghcr.io 改为 ghcr.chenby.cn 或 ghcr.nju.edu.cn ,可以加快下载速度(但不保证将来此镜像源还可以使用,仅供参考)。

4. 通过查看运行日志,如果看到如下内容,则说明 Open WebUI 后台运行成功:

腾讯云

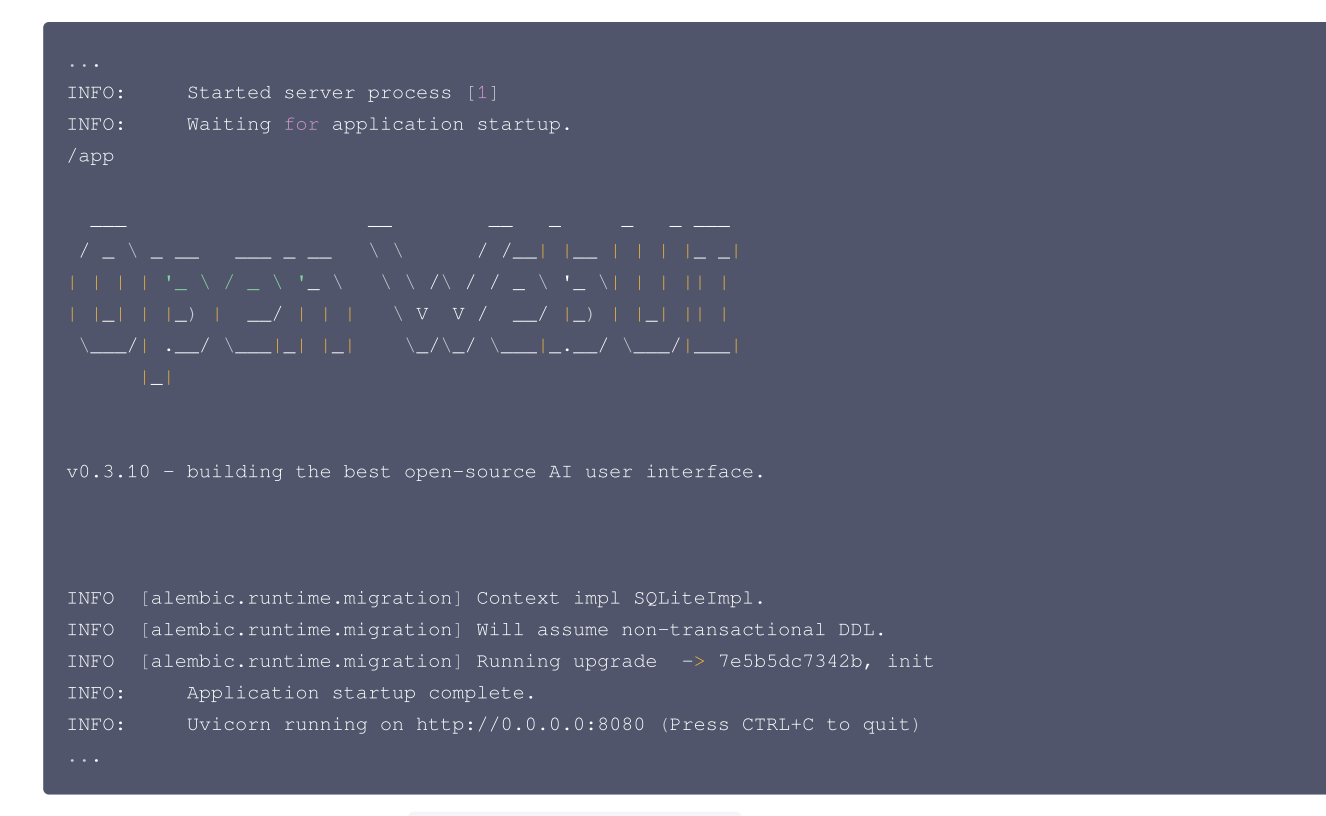

5. 此时在本地浏览器(非服务器端)里输入 http://(服务器公网ip):3000/,即可看到 Open Webui 服务的内容。

| 01     |                           |
|--------|---------------------------|
|        |                           |
|        |                           |
|        |                           |
|        |                           |
|        |                           |
|        |                           |
|        | 登录到 Open WebUI            |
|        | <b>电子体验</b><br>私人型5945子研制 |
|        | 855<br>40-352951          |
|        | 28                        |
|        | 没有的号 拉班                   |
|        |                           |
|        |                           |
|        |                           |
|        |                           |
|        |                           |
|        |                           |
|        |                           |
|        |                           |
|        |                           |
| () 说明: |                           |

• 当使用公网 IP 访问服务器服务时,请确保将服务器的3000端口添加到安全组中以允许放行,从而使得通过公网可以访问该端口的服务。

• 如果不想通过公网访问,想在本地浏览器里输入 http://localhost:3000/ 直接访问 webui 界面,请通过 VSCode 连接上服务器之后, 在终端的 PORTS 新添加3000端口服务,再打开浏览器即可看到 webui 服务(因为 VSCode 也有端口转发的功能)。

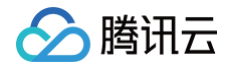

| Port                      | Forwarded Address | Running Process | Origin         |  |
|---------------------------|-------------------|-----------------|----------------|--|
| O 3000                    |                   |                 | User Forwarded |  |
| O 7860                    |                   |                 | Auto Forwarded |  |
| <ul> <li>\$080</li> </ul> |                   |                 | User Forwarded |  |
|                           |                   |                 | User Forwarded |  |
| Add Port                  |                   |                 |                |  |

6. 如图所示,首次进入时需要创建账号。单击**注册**以创建账号,创建成功后即可进入主界面。

| R04 2 = 28 <u>8</u> −982 · · ·<br>2080<br>22 |                                                                                                    |  |
|----------------------------------------------|----------------------------------------------------------------------------------------------------|--|
|                                              | OI<br>赞好, SandyXii<br>有什么我能帮您的吗?<br>+ 部<br>Precomproprocessman Profession Studieg<br>Over mis Mass<br>Preform Profession Studieg<br>Profession Studieg<br>Profesi |  |
|                                              | 6078 004 6078 0078 0078 0078                                                                                                    |  |
|                                              |                                                                                                    |  |
|                                              |                                                                                                    |  |

7. 单击选择一个模型,您将看到之前下载的 Ollama LLaMA 3.1-8b 模型。选择该模型以开始对话:

| 이         1973년         121         1           값         1712년         2         1         2         1         2         1         2         1         2         1         2         1         2         1         2         1         2         1         1         1         1         1         1         1         1         1         1         1         1         1         1         1         1         1         1         1         1         1         1         1         1         1         1         1         1         1         1         1         1         1         1         1         1         1         1         1         1         1         1         1         1         1         1         1         1         1         1         1         1         1         1         1         1         1         1         1         1         1         1         1         1         1         1         1         1         1         1         1         1         1         1         1         1         1         1         1         1         1         1 <t< th=""><th>Ramal 1.3dent - +</th><th>್ರಾಗ್ ನಾಯಿಸಿಕಾನ<br/>ವರ್ಷ ಸಾರ್ಕಾರಿ, ಹರ್ಷ-ಜಂಧಾನ, ವರ್ಷ-ನೀರ್ಷನಕರಕ್ಕೆಗಳು?</th><th>≖ 0</th></t<> | Ramal 1.3dent - + | ್ರಾಗ್ ನಾಯಿಸಿಕಾನ<br>ವರ್ಷ ಸಾರ್ಕಾರಿ, ಹರ್ಷ-ಜಂಧಾನ, ವರ್ಷ-ನೀರ್ಷನಕರಕ್ಕೆಗಳು?                                                                                                    | ≖ 0 |
|----------------------------------------------------------------------------------------------------|-------------------|----------------------------------------------------------------------------------------------------|-----|
| • \$200                                                                                                    |                   | <page-header><section-header><section-header><section-header><section-header><text><text><text><section-header><text><section-header><text><section-header><text><text><text></text></text></text></section-header></text></section-header></text></section-header></text></text></text></section-header></section-header></section-header></section-header></page-header> |     |
|                                                                                                    |                   |                                                                                                    |     |

有正常返回,则 Ollama Open WebUI 运行成功。

## ▲ 注意:

如果 Open WebUI 无法使用 Ollama 的模型,则说明 Open WebUI 镜像没有检测到 Ollama 的服务端口,在运行 Open WebUI 的容器时加 上 -e Ollama\_BASE\_URL=http://localhost:11434 即可。

## 注意事项

## 🕛 说明:

由于 OpenCloudOS 是 TencentOS Server 的开源版本,理论上上述文档当中的所有操作同样适用于 OpenCloudOS。

## 参考文档

• 腾讯云镜像源

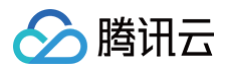

- GitHub Ollama
- Ollama 模型库
- GitHub open-webui
- Open Webui 使用教程
- Open WebUI 报错指引

# 🏠 腾讯云

# **ChatTTS & WebUI**

最近更新时间: 2024-08-13 09:55:21

本指导适用于在 TencentOS Server 3 上运行 ChatTTS & WebUI 应用框架,以 Docker 方式启动。

## ChatTTS 环境准备

由于 ChatTTS 框架较新,目前还没有官方的 Docker 镜像。根据 ChatTTS 官方文档,可以通过 conda 来运行,因此我们将使用 Nvidia 的 PyTorch 镜 像作为基础环境,该环境已经包含了运行 ChatTTS 所需的许多基础包。

1. 首先从 GitHub 下载 ChatTTS 开源仓库到本地。

| git clone https://github.com/2noise/ChatTTS |
|---------------------------------------------|
| cd ChatTTS                                  |
|                                             |

2. 启动 ChatTTS 容器。

docker run -it --gpus all -p 8080:8080 --name=chattts -e HF\_ENDPOINT="https://hf-mirror.com" -v
\$PWD:/workspace nvcr.io/nvidia/pytorch:23.06-py3 /bin/bash

3. 在运行命令后,系统将开始下载 PyTorch 镜像。请确保您的网络环境良好,以便成功下载镜像的所有层。下载成功后,系统将自动进入容器内部。

## 安装必要的包

此时应在 /workspace 目录下,我们需要安装运行模型所需要的包。

1. 将 pip 换为国内清华源以加快下载速度。

```
#将pip换成清华源
#设为默认,永久有效
pip config set global.index-url https://pypi.tuna.tsinghua.edu.cn/simple
```

2. 确保使用较新的 pip 包,并使用命令更新。

```
#更新pip包
python3 -m pip install --upgrade pi
```

3. 安装必要的包。

pip install --upgrade -r requirements.txt

此时下载包的速度应该较快,请耐心等待下载结束。

## 运行模型

## webui

1. ChatTTS 提供了 webui 服务以便可视化的运行模型,运行以下命令来启动 webui 服务:

python examples/web/webui.py

此时会开始下载模型,请耐心等待。

2. 模型下载完成后会启动 webui 服务,此时可以看到以下内容:

```
...
[+0000 20240801 04:43:37] [INFO] ChatTTS | core | tokenizer loaded.
[+0000 20240801 04:43:37] [INFO] ChatTTS | core | all models has been initialized.
NeMo-text-processing :: INFO :: Creating ClassifyFst grammars.
```

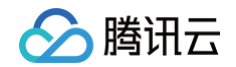

| 2024-08-01 04:43:57,179 WETEXT INFO found existing fst: /usr/local/lib/python3.10/dist- |
|-----------------------------------------------------------------------------------------|
| packages/tn/zh_tn_tagger.fst                                                            |
| 2024-08-01 04:43:57,179 WETEXT INFO /usr/local/lib/python3.10/dist-                     |
| packages/tn/zh_tn_verbalizer.fst                                                        |
| 2024-08-01 04:43:57,179 WETEXT INFO skip building fst for zh_normalizer                 |
| [+0000 20240801 04:43:57] [INFO] WebUI   webui   Models loaded successfully.            |
| Running on local URL: http://0.0.0.0:8080                                               |
|                                                                                         |

3. 此时,在本地浏览器(非服务器端)中输入 http://(服务器公网IP):8080/,即可访问 ChatTTS Web UI 服务的界面。

| ChatTTS WebUI                                                                                                    |                   |       |           |                                                                                 |                |             |  |
|----------------------------------------------------------------------------------------------------|-------------------|-------|-----------|---------------------------------------------------------------------------------|----------------|-------------|--|
| GitHub Repo: https://vithub.com/2noise/ChatTTS                                                                                                    |                   |       |           |                                                                                 |                |             |  |
| HuggingFace Repo: <u>https://huggingface.co/2Noise/ChatTTS</u>                                                                                                    |                   |       |           |                                                                                 |                |             |  |
| Input Text                                                                                                    |                   |       |           | Sample Audio Sam                                                                | ple Audio Code |             |  |
| INVARAMINARA, BORFTARDAR, HAIRINE, MARA, MUCH, BELYACINGK, MITTA, BRENE,                                                                                                    |                   |       |           | Ŷ                                                                               |                |             |  |
| Sample Test                                                                                                    |                   |       |           | 将音频推放到此处                                                                        |                |             |  |
| If Semple Audia and Semple Test are available, the Spanker Testending will be dualised.                                                                                                    |                   |       |           |                                                                                 |                |             |  |
|                                                                                                    |                   |       |           |                                                                                 | و گ            |             |  |
| Refine text     Audio Temperature                                                                                                    |                   | top_P |           | 0.7                                                                             | (              | 20          |  |
| Timbre Audio Seed                                                                                                    |                   |       | Test Seed |                                                                                 |                |             |  |
| Default • 2                                                                                                    | 0                 |       | 42        |                                                                                 |                | •           |  |
| Spanker tradesding Control Control Con |                   |       |           | D<br>建成最单行进程增数记<br>专项运行进程设计的规定<br>使建立达分子的关键<br>使进行公子与公式模型<br>的11995200代数misk记录。 |                |             |  |
| Auto Play Stream Node                                                                                                    |                   |       |           | Generate                                                                        |                |             |  |
| Output Text                                                                                                    |                   |       |           |                                                                                 |                |             |  |
|                                                                                                    |                   |       |           |                                                                                 |                |             |  |
| ( a constants)                                                                                                    |                   |       |           |                                                                                 |                |             |  |
| ()<br>()                                                                                                    |                   |       |           |                                                                                 |                |             |  |
| ≣ £camples                                                                                                    | 2 Gargies         |       |           |                                                                                 |                |             |  |
| Input Text                                                                                                    | Audio Temperature | top_P | top_K     | Audio Seed                                                                      | Text Seed      | Refine text |  |
| 四川勝倉機武に開発を、日告有不開始登録、比如部水園、脱石屋、御井橋、<br>111月時時、这座小松口味温和、和市不純、世界党が足。                                                                                                    | 0.3               | 0.7   | 20        | 2                                                                               | 42             | true        |  |
| What is your favorite english food?                                                                                                    | 0.5               | 0.5   | 10        | 245                                                                             | 531            | true        |  |
| chk1TTS is a text to speech model designed for dislogar application.<br>(up, bankit uppottn mind language inpal lup, headpaind diven multi speaker<br>capabilities with precise control over prosofic elements late<br>(w, break) quadretiny, hereak) quadrugh (up, break)quadrughter, break)<br>intonations (w, break) que de precise respectively are non fisi (up, break)quad-<br>istantions, freak) que the precise respectivity any oran mini (up, break)                                                                                                    | 0.8               | 0.4   | 7         | 70                                                                              | 165            | false       |  |

() 说明:

- 当使用公网 IP 访问服务器服务时,请确保将服务器的8080端口添加到安全组中并放行,以便通过公网访问8080端口的服务。
- 如果不想通过公网访问,想在本地浏览器里输入 http://localhost:8080/ 直接访问 webui 界面,请通过 VSCode 连接上服务器之后,在 终端的 PORTS 新添加8080端口服务,再打开浏览器即可看到 webui 服务(因为 VSCode 也有端口转发的功能)。

| PROBLEMS OUTPUT DEBUG CONSOLE | TERMINAL PORTS 2  |                 |                |
|-------------------------------|-------------------|-----------------|----------------|
| Port                          | Forwarded Address | Running Process | Origin         |
| O 7860                        |                   |                 | Auto Forwarded |
| • 8080                        |                   |                 | User Forwarded |
| Add Port                      |                   |                 |                |
|                               |                   |                 |                |

4. 这里我们以网站给的例子:

四川美食确实以辣闻名,但也有不辣的选择。例如甜水面、赖汤圆、蛋烘糕、叶儿粑等,这些小吃口味温和,甜而不腻,也很受欢迎。 将这段话转为语音,单击 Generate 后耐心等待,生成语音结束后可以看到输出文本的语调变化以及语音的波形图。

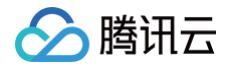

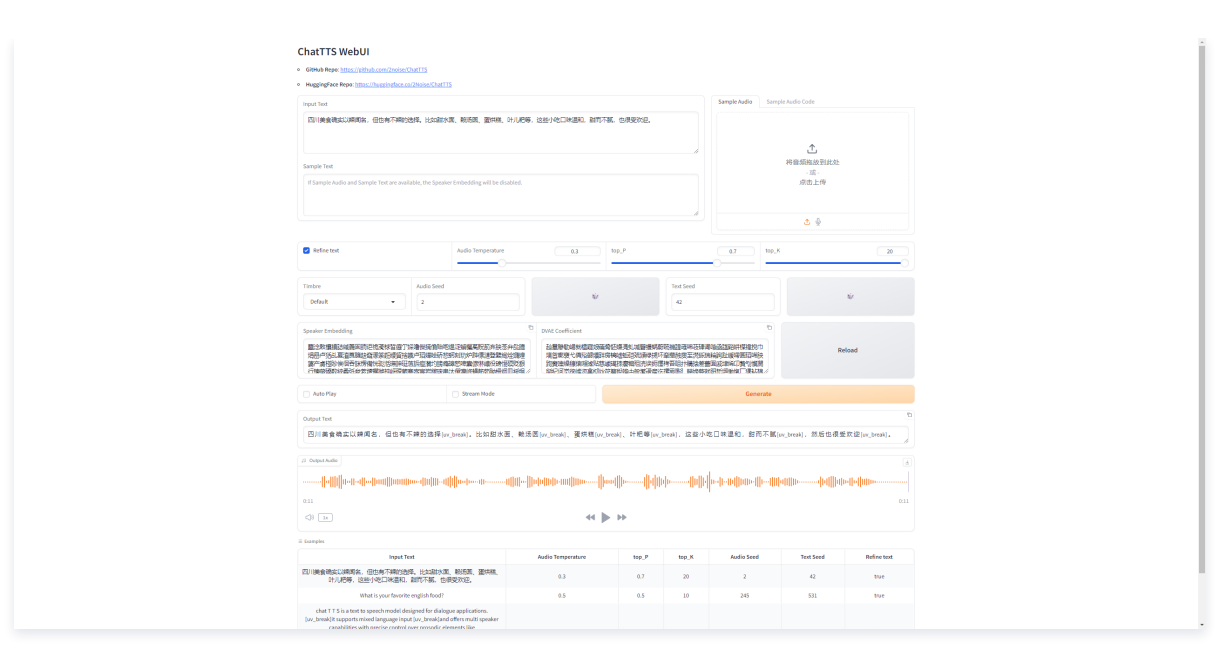

5. 单击播放即可听到生成的语音。在容器里的 tmp/gradio 目录下也可以看到输出的语音文件。

## 命令行运行

1. 通过命令行也可以直接运行,输入以下命令:

python examples/cmd/run.py "ChatTTS**是最好的文字转语音框架" "腾讯是全球最好的互联网企业之一**"

2. 以下是文字转语音的两句话。输入后,模型将开始进行文字到语音的转换。运行结束后,您将看到以下内容:

| [+0000 20240801 08:00:40 | ] [INFO] Command   run   Inference completed.              |  |
|--------------------------|------------------------------------------------------------|--|
| [+0000 20240801 08:00:41 | ] [INFO] Command   run   Audio saved to output_audio_0.mp3 |  |
| [+0000 20240801 08:00:41 | ] [INFO] Command   run   Audio saved to output_audio_1.mp3 |  |
| [+0000 20240801 08:00:41 | ] [INFO] Command   run   Audio generation successful.      |  |
| [+0000 20240801 08:00:41 | ] [INFO] Command   run   ChatTTS process finished.         |  |
|                          |                                                            |  |

3. 在 ChatTTS 文件夹下,可以看到两个文件: output\_audio\_0.mp3 和 output\_audio\_1.mp3 ,表示输出成功。

## Python 文件运行

1. 首先安装 ChatTTS 库。

oip install ChatTTS

2. 接着,创建一个名为 Demo 的文件夹,在该文件夹中创建一个名为 basic\_usage.py 的文件,并输入相应的代码。

basic\_usage.py 输入以下代码:

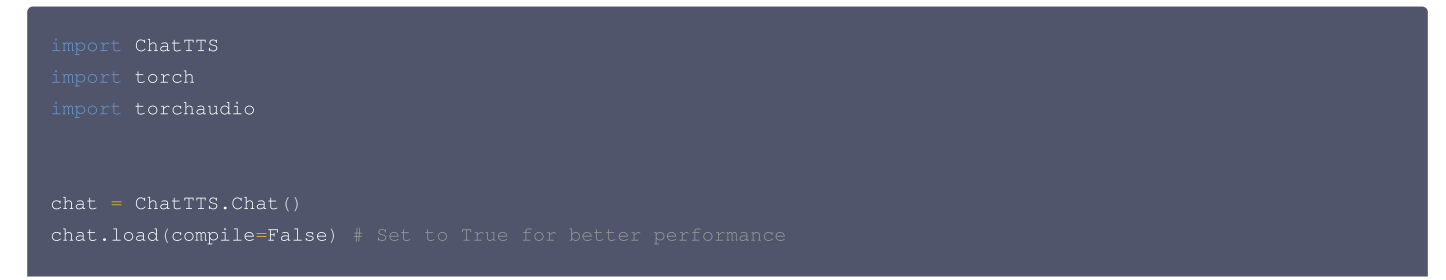

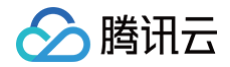

```
texts = ["上海拥有东方明珠,外滩,豫园等知名景点", "Tencent OS server is a stable and secure enterprise-class
Linux"]
wavs = chat.infer(texts)
for i in range(len(wavs)):
    torchaudio.save(f"basic_output{i}.wav", torch.from_numpy(wavs[i]), 24000)
```

3. 请运行以下代码:

python Demo/basic\_usage.py

4. 运行完成后,您可以在 ChatTTS 文件夹中看到输出的语音文件 basic\_output0.wav 和 basic\_output1.wav ,这表明模型已成功运行。

## 注意事项

#### 🕛 说明:

由于 OpenCloudOS 是 TencentOS Server 的开源版本,理论上上述文档当中的所有操作同样适用于 OpenCloudOS。

## 参考文档

- GitHub ChatTTS
- 清华 pipy 镜像源

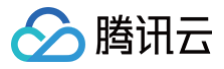

# TencentOS Server 3 运行主要深度学习训练框架及热门模型示例

# TencentOS Server 3 运行环境及目录

最近更新时间: 2024-08-28 17:44:21

本指导适用于在 TencentOS Server 3 上以 Docker 的方式运行主要深度学习训练框架及热门模型。

## 硬软件环境

Description: TencentOS Server release 3.1 (Final)。 Architecture: x86\_64。 CPU op-mode(s): 32-bit, 64-bit。 CUDA Version: 12.2。 GPU: NVIDIA L40。 操作系统详情:

| [root@VM-1-5-ter | ncentos ~]# lsb_release -a           |
|------------------|--------------------------------------|
| LSB Version:     | :core-4.1-amd64:core-4.1-noarch      |
| Distributor ID:  | Tencent0SServer                      |
| Description:     | TencentOS Server release 3.1 (Final) |
| Release:         | 3.1                                  |
| Codename:        | Final                                |

CPU 详情:

| [root@VM-1-5-tencento                                                                                                    | us ~]# 1sb_release -a                                                                                                    |  |  |  |
|----------------------------------------------------------------------------------------------------|----------------------------------------------------------------------------------------------------|--|--|--|
| LSB Version: :core-4.1-and64:core-4.1-noarch                                                                                                    |                                                                                                    |  |  |  |
| Distributor ID: Tence                                                                                                    | intoSServer                                                                                                    |  |  |  |
| Description: Tence                                                                                                    | entoS Server release 3.1 (Final)                                                                                                    |  |  |  |
| Release: 3.1                                                                                                    |                                                                                                    |  |  |  |
| Codename: Final                                                                                                    |                                                                                                    |  |  |  |
| [root@VM-1-5-tencente                                                                                                    | ss ~]# 1scpu                                                                                                    |  |  |  |
| Architecture:                                                                                                    | x86_64                                                                                                    |  |  |  |
| CPU op-mode(s):                                                                                                    | 32-bit, 64-bit                                                                                                    |  |  |  |
| Byte Order:                                                                                                    | Little Endian                                                                                                    |  |  |  |
| CPU(s):                                                                                                    | 384                                                                                                    |  |  |  |
| On-line CPU(s) list:                                                                                                    | 0-383                                                                                                    |  |  |  |
| Thread(s) per core:                                                                                                    | 2                                                                                                    |  |  |  |
| Core(s) per socket:                                                                                                    | 96                                                                                                    |  |  |  |
| Socket(s):                                                                                                    | 2                                                                                                    |  |  |  |
| NUMA node(s):                                                                                                    | 2                                                                                                    |  |  |  |
| Vendor ID:                                                                                                    | AuthenticAMD                                                                                                    |  |  |  |
| BIOS Vendor ID:                                                                                                    | Red Hat                                                                                                    |  |  |  |
| CPU family:                                                                                                    | 25                                                                                                    |  |  |  |
| Model:                                                                                                    | 17                                                                                                    |  |  |  |
| Model name:                                                                                                    | AMD EPYC 9K84 96-Core Processon                                                                                                    |  |  |  |
| BIOS Model name:                                                                                                    | 3.0                                                                                                    |  |  |  |
| Stepping:                                                                                                    | 0                                                                                                    |  |  |  |
| CPU MHz:                                                                                                    | 2600.050                                                                                                    |  |  |  |
| BogoMIPS:                                                                                                    | 5200.10                                                                                                    |  |  |  |
| Hypervisor vendor:                                                                                                    | KW                                                                                                    |  |  |  |
| Virtualization type:                                                                                                    | full                                                                                                    |  |  |  |
| L1d cache:                                                                                                    | 32K                                                                                                    |  |  |  |
| L1i cache:                                                                                                    | 32K                                                                                                    |  |  |  |
| L2 cache:                                                                                                    | 1824K                                                                                                    |  |  |  |
| L3 cache:                                                                                                    | 32768K                                                                                                    |  |  |  |
| NUMA node0 CPU(s):                                                                                                    | 0-191                                                                                                    |  |  |  |
| NUMA node1 CPU(s):                                                                                                    | 192-383                                                                                                    |  |  |  |
| Flags:                                                                                                    | fpu vme de pse tsc msr pae mce cx8 apic sep mtrr pge mca cmov pat pse36 clflush mmx fxsr sse sse2 ht syscall nx mmxext fxsr_opt pdpe1gb rdtscp lm constant_tsc rep_good nopl nonstop_tsc cpuid extd_apicid amd_dcm tsc_k |  |  |  |
| nown_treq pni pclmulqdq monitor ssse3 tma cx16 pcid sse4_1 sse4_2 x2apic movbe popcnt tsc_deadline_timer aes xsave avx f16c rdrand hypervisor lahf_lm cmp_legacy cr8_legacy abm sse4a misalignsse 3dnowprefetch osvw topoext perfctr_core inv |                                                                                                    |  |  |  |
| pcid_single lopb vmmcail fsgsbase tsc_adjust bmll avx2 smep bml2 erms invpcid avx512+ avx512dq rdseed adx smap avx512ifma clflushopt clwb avx512cd sha_ni avx512bW avx512vl xsavecyt xsavec xgetbvl avx512_bf16 clzero xsaveerptr wbnoinvd ar |                                                                                                    |  |  |  |
| at avx512vbmi umip av                                                                                                    | xx512_vbmi2 vaes vpclmulqdq avx512_vnni avx512_bitalg avx512_vpopcntdq rdpid fsrm                                                                                                    |  |  |  |
|                                                                                                    |                                                                                                    |  |  |  |

GPU 详情:

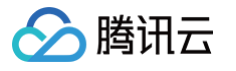

| [root@VM-1-5-tencentos ~]# nvidia-smi<br>Fri Aug 9 17:58:34 2024 |             |                                |                                                   |                                                             |  |
|------------------------------------------------------------------|-------------|--------------------------------|---------------------------------------------------|-------------------------------------------------------------|--|
| NVIDIA-SMI                                                       | 535.161.07  | Driver                         | Version: 535.161.07                               | CUDA Version: 12.2                                          |  |
| <br>  GPU Name<br>  Fan Temp<br> <br>                            | Perf        | Persistence-M<br>Pwr:Usage/Cap | Bus-Id Disp.A<br>Memory-Usage                     | Volatile Uncorr. ECC<br>  GPU-Util Compute M.  <br>  MIG M. |  |
| <br>  0 NVIDI<br>  N/A 24C<br>                                   | A L40<br>P8 | On<br>23W / 300W               | 00000000:23:00.0 Off<br>0MiB / 46068MiB           | 0  <br>  0% Default  <br>  N/A                              |  |
| 1 NVIDI<br>  N/A 26C<br>                                         | A L40<br>P8 | On<br>23W / 300W               | 00000000:33:00.0 Off<br>  0MiB / 46068MiB<br>     | 0 <br>  0% Default  <br>  N/A                               |  |
| 2 NVIDI<br>  N/A 25C<br>                                         | A L40<br>P8 | On<br>23W / 300W               | 00000000:34:00.0 Off<br>      0MiB / 46068MiB<br> | 0 <br>  0% Default  <br>  N/A                               |  |
| 3 NVIDI<br>  N/A 27C<br>                                         | A L40<br>P8 | On<br>35W / 300W               | 00000000:43:00.0 Off<br>  0MiB / 46068MiB<br>     | 0 <br>  0% Default <br>  N/A                                |  |
| 4 NVIDI<br>  N/A 25C<br>                                         | A L40<br>P8 | On<br>24W / 300W               | 00000000:63:00.0 Off<br>  0MiB / 46068MiB<br>     | 0<br>  0% Default  <br>  N/A                                |  |
| 5 NVIDI<br>  N/A 26C<br>                                         | A L40<br>P8 | On<br>23W / 300W               | 00000000:83:00.0 Off<br>  0MiB / 46068MiB<br>     | 0 <br>  0% Default <br>  N/A                                |  |
| 6 NVIDI<br>  N/A 26C<br>                                         | A L40<br>P8 | On<br>23W / 300W               | 00000000:84:00.0 Off<br>  0MiB / 46068MiB<br>     | 0  <br>  0% Default  <br>  N/A                              |  |
| 7 NVIDI<br>  N/A 25C<br>                                         | A L40<br>P8 | On<br>28W / 300W               | 00000000:A3:00.0 Off<br>  0MiB / 46068MiB<br>     | 0 0<br>  0% Default <br>  N/A                               |  |

## PCI 总线情况:

| [root@VM-1-5-tencentos ~]# lspci -tv                                                          |  |  |  |
|-----------------------------------------------------------------------------------------------|--|--|--|
| -+-[0000:a0]00.0-[a1-a3]00.0-[a2-a3]00.0-[a3]00.0 NVIDIA Corporation AD102GL [L40]            |  |  |  |
| +-[0000:80]00.0-[81-84]00.0-[82-84]+-00.0-[83]00.0 NVIDIA Corporation AD102GL [L40]           |  |  |  |
| \-01.0-[84]00.0 NVIDIA Corporation AD102GL [L40]                                              |  |  |  |
| +-[0000:60]00.0-[61-63]00.0-[62-63]00.0-[63]00.0 NVIDIA Corporation AD102GL [L40]             |  |  |  |
| +-[0000:40]00.0-[41-43]00.0-[42-43]00.0-[43]00.0 NVIDIA Corporation AD102GL [L40]             |  |  |  |
| +-[0000:30]00.0-[31-34]00.0-[32-34]+-00.0-[33]00.0 NVIDIA Corporation AD102GL [L40]           |  |  |  |
| \-01.0-[34]00.0 NVIDIA Corporation AD102GL [L40]                                              |  |  |  |
| +-[0000:20]00.0-[21-23]00.0-[22-23]00.0-[23]00.0 NVIDIA Corporation AD102GL [L40]             |  |  |  |
| \-[0000:00]-+-00.0 Intel Corporation 82G33/G31/P35/P31 Express DRAM Controller                |  |  |  |
| +-01.0-[01-02]00.0-[02]+-01.0 Cirrus Logic GD 5446                                            |  |  |  |
| +-02.0 Red Hat, Inc. Virtio network device                                                    |  |  |  |
| +-03.0 Intel Corporation 82801FB/FBM/FR/FW/FRW (ICH6 Family) High Definition Audio Controller |  |  |  |
| +-04.0 NEC Corporation uPD720200 USB 3.0 Host Controller                                      |  |  |  |
| +-05.0 Red Hat, Inc. Virtio block device                                                      |  |  |  |
| │ \-06.0 Red Hat, Inc. Virtio memory balloon                                                  |  |  |  |
| +-02.0-[03-04]00.0-[04]                                                                       |  |  |  |
| +-03.0-[05-06]00.0-[06]                                                                       |  |  |  |
| +-04.0 Red Hat, Inc. QEMU PCIe Expander bridge                                                |  |  |  |
| +-05.0 Red Hat, Inc. QEMU PCIe Expander bridge                                                |  |  |  |
| +-06.0 Red Hat, Inc. QEMU PCIe Expander bridge                                                |  |  |  |
| +-07.0 Red Hat, Inc. QEMU PCIe Expander bridge                                                |  |  |  |
| +-08.0 Red Hat, Inc. QEMU PCIe Expander bridge                                                |  |  |  |
| +-09.0 Red Hat, Inc. QEMU PCIe Expander bridge                                                |  |  |  |
| +-1f.0 Intel Corporation 82801IB (ICH9) LPC Interface Controller                              |  |  |  |
| +-1f.2 Intel Corporation 82801IR/IO/IH (ICH9R/DO/DH) 6 port SATA Controller [AHCI mode]       |  |  |  |
| \-1f.3 Intel Corporation 828011 (ICH9 Family) SMBus Controller                                |  |  |  |

## 指南目录

## 环境准备(必做)

• 环境准备

## DataParallel (DP)

- ResNet
- ViT

## Distributed DataParallel (DDP)

ResNet

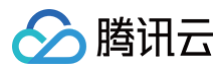

## • ViT

## DeepSpeed

- ResNet
- Bert

## Megatron

• GPT

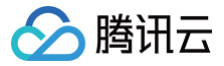

## 环境准备

最近更新时间: 2024-08-28 17:44:21

## Docker 环境准备

## 安装 Docker

若有旧版本,需要删除旧版本,不然会有冲突。

yum remove docker\* -y

安装 tlinux-release-docker-ce 包后,会默认使用 http://mirrors.tencent.com/docker-ce/ 目录。

```
#tlinux3.x安装docker-ce repo文件
yum install tencentos-release-docker-ce -y
yum install docker-ce -y
```

## 启动 Docker daemon

## △ 注意:

- 为了防止后续运行容器时出现如下错误: ERROR: Cannot connect to the Docker daemon at unix:///var/run/docker.sock. Is the docker daemon running?
- 该错误是由于 Docker daemon 没有正确启动导致的,需要先开启 Docker daemon。

#**开启**Docker daemon (server) sudo systemctl start docker

#使用以下命令检查Docker daemon是否正在运行,此时应该看到Docker Client和Docker Server都在运行中

sudo systemctl status docke

## 安装 NVIDIA Container Toolkit

在容器里运行模型,如果想要在 GPU 上运行,则需要安装 NVIDIA Container Toolkit,详情请参见: NVIDIA Container Toolkit 安装指引。

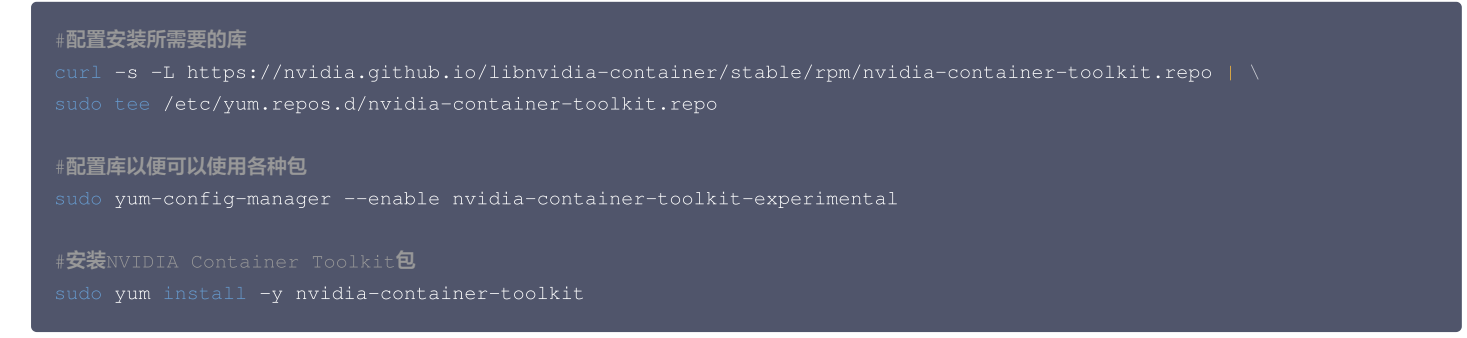

## 配置 Docker

```
#使用nvidia-ctk命令修改并更新/etc/docker/daemon.json主机上的文件,以便Docker可以使用NVIDIA容器运行。
sudo nvidia-ctk runtime configure --runtime=docker
```

#**重新启动**Docker

```
sudo systemctl restart docker
```

## 配置客户端与远程 GitHub 仓库的连接

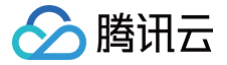

#### △ 注意:

- 为了防止后续拉取 GitHub 仓库代码出现如下错误: fatal: Could not read from remote repository.
- 则说明客户端还没有配置与远程 GitHub 仓库的连接,需要先配置 ssh 远程连接。

#**生成密钥,其中**youremail@example.com**需替换成自己在**GitHub**上注册账号时所用的邮**箱 ssh-keygen -t rsa -C "youremail@example.com"

打开生成的 /.ssh/id\_rsa,复制密钥,在 GitHub 网站登录自己的账户,在账户选项中选择 Settings -> SSH and GPG keys -> New SSH key,把密钥 填写到账户中(注意填写时的格式要求)。

| A Public profile                                                                      | SSH keys                                                                                                    | New SSH key |
|---------------------------------------------------------------------------------------|----------------------------------------------------------------------------------------------------|-------------|
| Ø Appearance                                                                          | This is a list of SSH keys associated with your account. Remove any keys that you do not recognize.<br>Authentication keys                                                                                                    |             |
| Q Notifications                                                                       | and the second second sec |             |
| Access                                                                                | ·                                                                                                    | Delete      |
| <ul> <li>Emails</li> <li>Password and authentication</li> <li>(n) Sessions</li> </ul> |                                                                                                    | Delete      |
| SSH and GPG keys                                                                      |                                                                                                    |             |
| <ul> <li>Organizations</li> <li>Enterprises</li> <li>Moderation</li> </ul>            | <ul> <li>tencent ssh<br/>SH4256.</li> <li>SSH</li> <li>Added on Jul 2, 2024<br/>Last used within the last week — Read/write</li> </ul>                                                                                                    | Delete      |
| Code, planning, and automation                                                        | Check out our guide to <u>connecting to GitHub using SSH keys</u> or troubleshoot <u>common SSH problems</u> .                                                                                                    |             |

#测试客户端是否和GitHub远程连接上,出现Success则配置成功 ssh -T git@github.com

## 安装 git 包

1. 检查系统是否安装 git:

|    | git     |
|----|---------|
|    |         |
| 2. | 安装 git: |

| # <b>安装</b> git                |
|--------------------------------|
| sudo <b>yum -y</b> install git |
|                                |
| #检查git版本                       |
| gitversion                     |

如果此时正常出现 git 的版本号,则说明安装成功。

## 参考文档

- NVIDIA Container Toolkit 安装指引
- Hugging Face 官网

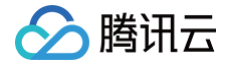

# DataParallel (DP) ResNet

最近更新时间: 2024-08-29 10:19:52

本指导适用于在 TencentOS Server 3上使用 DataParallel ( DP ) 训练框架运行 ResNet 模型,以 Docker 方式启动。

## 环境准备

1. 从 GitHub 下载 DP的Demo 开源仓库到本地。

```
git clone https://github.com/tczhangzhi/pytorch-distributed.git
cd pytorch-distributed
```

2. 由于 DP 是基于 Pytorch 开发的,我们使用 Pytorch 的基础镜像即可包含大部分运行环境。这里我们拉取 Nvidia 的基础镜像来启动容器。

docker run -it --gpus all --name=DP --ipc=host -v \$PWD:/workspace nvcr.io/nvidia/pytorch:23.06-py3 /bin/bash

此时会从 nvcr 拉取 docker 镜像,请确保网络环境较好,直到镜像里所有层下载成功。成功后会直接进入容器内部。

## 数据集下载

我们使用 DP 训练框架运行 ResNet-50 模型,官方预训练 ResNet-50 模型最常用的数据集是 ImageNet-1K,所以这里我们使用 ImageNet-1K 训练模型。

1. 首先创建数据集的存放地址,放在 /workspace/datasets/imagenet 文件夹下,首先创建文件夹。

nkdir -p datasets/imagenet

2. 在该目录下直接下载 ImageNet-1K 数据集,包括训练集,验证集和标签映射文件三个文件。

下载训练集:

wget https://image-net.org/data/ILSVRC/2012/ILSVRC2012\_img\_train.tar --no-check-certificate

#### 下载验证集:

```
get https://image-net.org/data/ILSVRC/2012/ILSVRC2012_img_val.tar --no-check-certificate
```

下载标签映射文件:

wget https://image-net.org/data/ILSVRC/2012/ILSVRC2012\_devkit\_t12.tar.gz --no-check-certificate

## △ 注意:

训练集包含1000个类,共计1281167张图片,大小有138G;验证集包含1000个类,共计50000张图片,大小有6G。请确保机器拥有较大的容量 下载数据集。此外请确保网络环境较好,ImageNet 训练集较大需要较长时间下载。

## 训练集解压

1. 将训练集解压到 train 目录下。

mkdir train && tar -xvf ILSVRC2012\_img\_train.tar -C train && for x in `ls train/\*tar`; do
fn=train/`basename \$x .tar`; mkdir \$fn; tar -xvf \$x -C \$fn; rm -f \$fn.tar; done

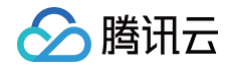

2. 进入 train 目录下。

d train

3. 查看该目录下的文件夹数量,若解压成功,正常情况下应该返回1000(代表1000个文件夹,数据集的1000个类)。

ls -lR|grep "^d"|wc -:

4. 查看该目录下的所有图片的数量,若解压成功,正常情况下应该返回1281167(代表一共有1281167张训练图像)。

ls -lR|grep "^-"|wc -l

#### 验证集解压

1. 将验证集解压到 train 目录下。

kdir val && tar xvf ILSVRC2012\_img\_val.tar -C ./val

- 2. 解压完成后,所有图像都在 val 文件夹里了。但是此时 val 下全是图像,没有被分到1000个文件夹里,需要将所有验证集图像分类到1000个类里去。
- 3. 解压标签映射文件 ILSVRC2012\_devkit\_t12.tar.gz,里面内容为每张图像对应的类别的映射关系。

ar -xzf ILSVRC2012\_devkit\_t12.tar.gz

4. 在 /imagenet 目录下创建 unzip.py 文件,写入以下代码:

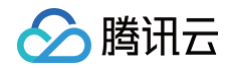

| output_dir = os.path.join(root, WIND)                                                    |
|------------------------------------------------------------------------------------------|
| if os.path.isdir(output_dir):                                                            |
|                                                                                          |
|                                                                                          |
| os.mkdir(output_dir)                                                                     |
| <pre>shutil.move(os.path.join(root, filename), os.path.join(output_dir, filename))</pre> |
|                                                                                          |
| ifname == 'main':                                                                        |
| move_valimg()                                                                            |

5. 执行该文件。

python unzip.py

这样验证集就被分到了1000个文件夹之下。

## 运行模型

DP 运行的文件为 dataparallel.py,其中有以下几处需要修改。

● 代码第118行,可以根据自己的 GPU 数量更改训练时使用的 GPU 数。例如我们这里拥有8块L40 GPU,我们将所有 GPU 用于训练模型。

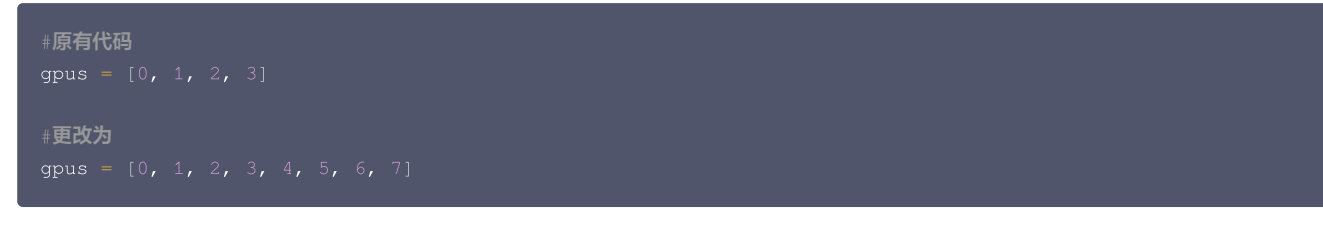

代码第375行会报错,将 view()方法更改为 reshape()方法即可。

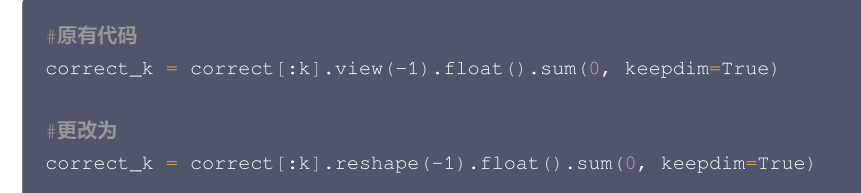

以上修改完之后,即可运行模型。这里我们测试的是 ResNet-50 模型通过 ImageNet-1K 数据集训练。

ython dataparallel.py --data datasets/imagenet --arch resnet50 --epochs 120 --batch-size 256

此时会使用 ResNet-50 模型架构,从0开始训练120个 epochs,数据集在 datasets/imagenet 文件夹下,batchsize 为256,学习率 Ir 为0.1,优化 方法为 SGD 使用 momentum=0.9,权重衰退 weight decay=1e-4。参数设置来源于 ResNet 原论文: ResNet,从而尽可能的复现出论文里的结 果。

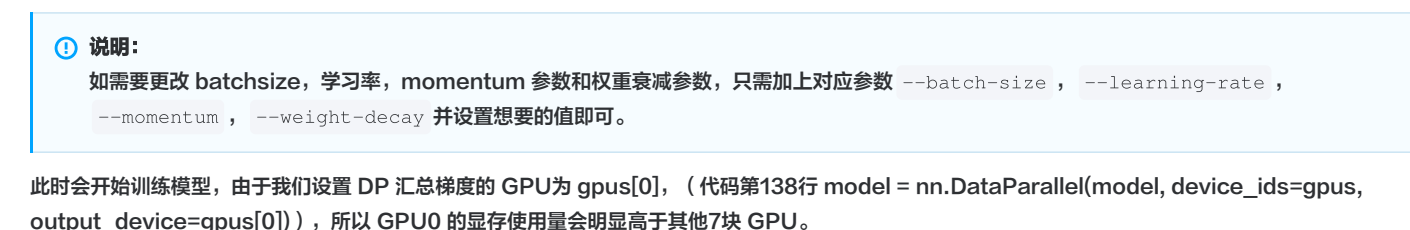

运行一个 epoch 的时间大约为半个小时,120个 epoch 大约需要两天训练完成。训练花费的时间可以在 dataparallel.csv 文件里找到。运行模型过程中 会保存当前 epoch 训练结束之后的模型权重以及到当前 epoch 为止在验证集上最好性能的 epoch 的模型权重。

训练时命令行会出现训练时每一个 iteration 和测试时每一个 iteration 的性能以及每一个 epoch 测试完成之后的总的性能(例如第74个 epoch 的参考如 下,top1 Acc 复现的结果还是比较接近论文中的结果):

• • •

| Test: [ 0/196] Time  | Loss 4.9941e-01 | (4.9941e-01)   | Acc@1         |               | Acc@5  |
|----------------------|-----------------|----------------|---------------|---------------|--------|
|                      |                 |                |               |               |        |
| Test: [ 10/196] Time | Loss 8.8788e-01 | (6.3331e-01)   | Acc@1         |               | Acc@5  |
|                      |                 |                |               |               |        |
| Test: [ 20/196] Time | Loss 7.3491e-01 | (6.8267e-01)   | Acc@1         |               | Acc@5  |
|                      |                 |                |               |               |        |
| Test: [ 30/196] Time | Loss 8.0295e-01 | (6.4392e-01)   | Acc@1         |               | Acc@5  |
| 94.92 ( 95.70)       |                 |                |               |               |        |
| Test: [ 40/196] Time | Loss 6.4413e-01 | (6.9066e-01)   | Acc@1         |               | Acc@5  |
| 96.88 ( 95.57)       | T 4 0.000 A.    | ( 0010 - 01)   | 3 04          |               |        |
| lest: [ 50/196] lime | LOSS 4.86610-01 | (0.89186-01)   | ACC@1         | 86.33 (81.78) | ACC05  |
| 97.00 ( 95.00)       | Tees 0 7274e 01 | (7 0420- 01)   | 10001         |               | 2006   |
| a4 a2 ( a5 86)       | LOSS 0./2/40-01 | (/.04500-01)   | ACCGI         |               | ACCUS  |
| Test. [ 70/196] Time | Loss 7 71100-01 | (6 91340-01)   | <b>A</b> CC@1 |               | Acc/05 |
| 95 31 ( 96 00)       | 1033 /./1100 01 | (0.91340 01)   |               |               |        |
| Test: [ 80/196] Time | Loss 1.3679e+00 | (7.1449e - 01) | Acc@1         |               | Acces  |
|                      |                 |                | 110001        |               | 10000  |
| Test: [ 90/196] Time | Loss 1.9769e+00 | (7.6551e-01)   | Acc@1         |               | Acc@5  |
|                      |                 |                |               |               |        |
| Test: [100/196] Time | Loss 1.2061e+00 | (8.1943e-01)   | Acc@1         |               | Acc@5  |
|                      |                 |                |               |               |        |
| Test: [110/196] Time | Loss 8.6113e-01 | (8.4266e-01)   | Acc@1         |               | Acc@5  |
|                      |                 |                |               |               |        |
| Test: [120/196] Time | Loss 1.2805e+00 | (8.6212e-01)   | Acc@1         |               | Acc@5  |
|                      |                 |                |               |               |        |
| Test: [130/196] Time | Loss 6.3223e-01 | (8.9568e-01)   | Acc@1         |               | Acc@5  |
|                      |                 |                |               |               |        |
| Test: [140/196] Time | Loss 9.7670e-01 | (9.1388e-01)   | Acc@1         |               | Acc@5  |
|                      |                 |                |               |               |        |
| Test: [150/196] Time | Loss 1.0779e+00 | (9.3261e-01)   | Acc@1         |               | Acc@5  |
|                      |                 |                |               |               |        |
| Test: [160/196] Time | Loss 6.7641e-01 | (9.4572e-01)   | Acc@1         |               | Acc@5  |
|                      |                 |                |               |               |        |
| Test: [170/196] Time | Loss 6.4245e-01 | (9.6438e-01)   | Acc@1         |               | Acc@5  |
|                      |                 |                |               |               |        |
| Test: [180/196] Time | Loss 1.3427e+00 | (9.8147e-01)   | Acc@1         |               | Acc@5  |
| 91.80 ( 92.69)       |                 |                | -             |               |        |
| Test: [190/196] Time | Loss 1.2744e+00 | (9.8115e-01)   | Acc@1         |               | Acc@5  |
| 94.53 ( 92.72)       |                 |                |               |               |        |
| * Acc@1 /5.6/4 Acc@5 |                 |                |               |               |        |

#### 同时dataparallel.csv可以看到训练的时间(参考):

🦒 腾讯云

2024-08-1308:36:33,2058.76851749420172024-08-1309:10:52,2003.97724938392642024-08-1309:44:17,2054.349834203722024-08-1310:18:32,2003.6272692680362024-08-1310:51:56,1993.66645216941832024-08-1311:25:10,2023.82219409942632024-08-1311:58:54,2009.36106395721442024-08-1312:32:24,2041.42269134521482024-08-1313:06:26,1945.2222208976752024-08-1313:38:51,2009.6588840484622024-08-1314:12:21,1953.27940368652342024-08-1314:44:55,2023.0560326576233

同时目录下会出现 model\_best.pth.tar 和 checkpoint.pth.tar,记录模型权重。

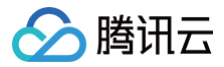

## 参考文档

- GitHub pytorch-distributed
- ImageNet 官网
- ImageNet Linux 下载解压指南
- ResNet

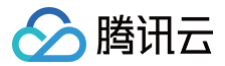

## ViT

最近更新时间: 2024-08-29 10:19:52

本指导适用于在 TencentOS Server 3上使用 DataParallel ( DP ) 训练框架运行 ViT (Vision Transformer) 模型,以 Docker 方式启动。

## 前置环境条件

请确保已经按照 ResNet 文档内进行操作,运行模型之前的所有步骤已经完成,并已经准备好了运行模型的所有必要环境。

## 运行模型

DP 运行的文件为 dataparallel.py,其中有以下几处需要修改。

● 代码第118行,可以根据自己的 GPU 数量更改训练时使用的 GPU 数。例如我们这里拥有8块L40 GPU,我们将所有 GPU 用于训练模型。

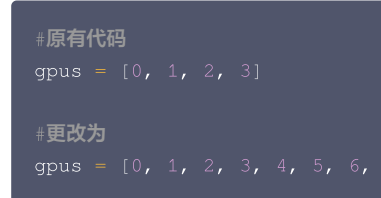

• 代码第375行会报错,将 view()方法更改为 reshape()方法即可。

```
#原有代码
correct_k = correct[:k].view(-1).float().sum(0, keepdim=True)
#更改为
correct_k = correct[:k].reshape(-1).float().sum(0, keepdim=True)
```

以上修改完之后,即可运行模型。这里我们测试的是 vit\_base\_16 模型通过 ImageNet-1K 数据集训练。

python dataparallel.py --data datasets/imagenet --arch vit\_b\_16 --epochs 300 --batch-size 2048 -learning-rate 0.001

由于当前情况下 L40 batch\_size 为原论文中4096时会显存溢出,所以这里采用2048的 batch\_size 大小。

此时会使用 vit\_base\_16 模型架构,从0开始训练300个 epochs,数据集在 datasets/imagenet 文件夹下,batchsize 为2048,学习率lr为 0.001,优化方法为SGD 使用 momentum=0.9,权重衰退 weight decay=1e-4。部分参数设置来源于ViT原论文: ViT,从而尽可能的复现出论文里 的结果。

## () 说明:

如需要更改 momentum 参数和权重衰减参数,只需加上对应参数 --momentum , --weight-decay 并设置想要的值即可。 我们发现 batchsize 为2048时训练结果不一定特别理想,原文 batchsize 为4096,可以根据需要对相应参数进行修改以获得更好结果。

此时会开始训练模型,由于我们设置 DP 汇总梯度的 GPU 为 gpus[0], (代码第138行 model = nn.DataParallel(model, device\_ids=gpus, output\_device=gpus[0])), 所以 GPU0 的显存使用量会明显高于其他7块 GPU。

运行一个 epoch 的时间大约为半个小时,300个 epoch 大约需要六天训练完成。训练花费的时间可以在 dataparallel.csv 文件里找到。运行模型过程中 会保存当前 epoch 训练结束之后的模型权重以及到当前 epoch 为止在验证集上最好性能的 epoch 的模型权重。

训练时命令行会出现训练时每一个 iteration 和测试时每一个 iteration 的性能以及每一个 epoch 测试完成之后的总的性能(例如第30个 epoch 的参考如下):

| Epoch: [30][48 | 0/626] Time 5.109 | ) (3.039) Data  | Loss 4.4270e+00 | (4.3804e+00) |
|----------------|-------------------|-----------------|-----------------|--------------|
| Acc@1 16.99 (  | 17.58) Acc@5 34.4 |                 |                 |              |
| Epoch: [30][49 | 0/626] Time 5.261 | . ( 3.041) Data | Loss 4.3596e+00 | (4.3801e+00) |
| Acc@1 18.26 (  | 17.58) Acc@5 38.2 |                 |                 |              |
| Epoch: [30][50 | 0/626] Time 5.156 | 5 (3.041) Data  | Loss 4.4136e+00 | (4.3801e+00) |
| Acc@1 17.77 (  | 17.58) Acc@5 36.2 |                 |                 |              |

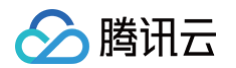

| Epoch: [30][510/626] | Time 4.843 (3.040)     | Data 4.441 (2.445)    | Loss 4.3692e+00 (4.3798e+00) |
|----------------------|------------------------|-----------------------|------------------------------|
| Acc@1 19.19 ( 17.59) | Acc@5 36.91 ( 36.74)   |                       |                              |
| Epoch: [30][520/626] | Time 5.095 (3.040)     | Data 4.664 (2.444)    | Loss 4.3212e+00 (4.3796e+00) |
| Acc@1 18.16 ( 17.59) | Acc@5 38.09 ( 36.74)   |                       |                              |
| Epoch: [30][530/626] | Time 5.023 (3.040)     | Data 4.621 (2.443)    | Loss 4.3655e+00 (4.3794e+00) |
| Acc@1 18.07 ( 17.60) | Acc@5 37.30 ( 36.76)   |                       |                              |
| Epoch: [30][540/626] | Time 5.103 ( 3.040)    | Data 4.700 (2.442)    | Loss 4.4637e+00 (4.3803e+00) |
| Acc@1 17.77 ( 17.59) | Acc@5 35.60 ( 36.74)   |                       |                              |
| Epoch: [30][550/626] | Time 5.359 ( 3.041)    | Data 4.955 (2.443)    | Loss 4.3498e+00 (4.3800e+00) |
| Acc@1 18.02 ( 17.59) | Acc@5 36.28 ( 36.75)   |                       |                              |
| Epoch: [30][560/626] | Time 5.073 ( 3.041)    | Data 4.670 (2.442)    | Loss 4.4005e+00 (4.3800e+00) |
| Acc@1 17.58 ( 17.59) | Acc@5 36.77 ( 36.75)   |                       |                              |
| Epoch: [30][570/626] | Time 5.122 ( 3.042)    | Data 4.717 (2.442)    | Loss 4.4096e+00 (4.3798e+00) |
| Acc@1 17.82 ( 17.59) | Acc@5 35.94 ( 36.75)   |                       |                              |
| Epoch: [30][580/626] | Time 5.111 ( 3.042)    | Data 4.707 (2.442)    | Loss 4.3924e+00 (4.3795e+00) |
| Acc@1 17.43 (17.59)  | Acc@5 35.55 ( 36.75)   |                       |                              |
| Epoch: [30][590/626] | Time 5.182 ( 3.043)    | Data 4.780 (2.442)    | Loss 4.3718e+00 (4.3795e+00) |
| Acc@1 17.77 ( 17.59) | Acc@5 36.62 ( 36.75)   |                       |                              |
| Epoch: [30][600/626] | Time 5.250 ( 3.043)    | Data 4.845 (2.442)    | Loss 4.3822e+00 (4.3792e+00) |
| Acc@1 16.65 ( 17.60) | Acc@5 37.16 ( 36.75)   |                       |                              |
| Epoch: [30][610/626] | Time 4.912 ( 3.043)    | Data 4.508 (2.441)    | Loss 4.2889e+00 (4.3789e+00) |
| Acc@1 17.87 ( 17.60) | Acc@5 38.92 ( 36.77)   |                       |                              |
| Epoch: [30][620/626] | Time 4.951 ( 3.043)    | Data 4.546 (2.441)    | Loss 4.3697e+00 (4.3789e+00) |
| Acc@1 17.63 ( 17.60) | Acc@5 36.33 ( 36.76)   |                       |                              |
| Test: [ 0/25] Time   | 9.065 ( 9.065) Loss 3. | 7750e+00 (3.7750e+00) | Acc@1 24.66 (24.66) Acc@5    |
|                      |                        |                       |                              |
| Test: [10/25] Time   | 6.520 ( 4.251) Loss 4. | 6754e+00 (4.0579e+00) | Acc@1 13.82 ( 20.16) Acc@5   |
|                      |                        |                       |                              |
| Test: [20/25] Time   | 3.998 (3.994) Loss 4.  | 8062e+00 (4.3301e+00) | Acc@1 10.45 ( 17.44) Acc@5   |
|                      |                        |                       |                              |
| * Acc@1 18.318 Acc@5 |                        |                       |                              |

同时 dataparallel.csv 可以看到训练的时间(参考):

| 2024-08-15 | 14:03:14,1982.8778982162476 |
|------------|-----------------------------|
| 2024-08-15 | 14:36:18,2001.0861496925354 |
| 2024-08-15 | 15:09:41,1995.106449842453  |
| 2024-08-15 | 15:42:57,2005.7094027996063 |
| 2024-08-15 | 16:16:24,1995.0537593364716 |
| 2024-08-15 | 16:49:41,2051.8484938144684 |
| 2024-08-15 | 17:23:54,2018.2189569473267 |
| 2024-08-15 | 17:57:34,1993.9278218746185 |
| 2024-08-15 | 18:30:49,2039.668051958084  |
| 2024-08-15 | 19:04:51,2022.5196571350098 |
| 2024-08-15 | 19:38:35,2007.2742729187012 |
| 2024-08-15 | 20:12:04,1991.4569637775421 |
| 2024-08-15 | 20:45:17,1996.3973467350006 |
| 2024-08-15 | 21:18:35,2011.3201851844788 |

同时目录下会出现 model\_best.pth.tar和checkpoint.pth.tar,记录模型权重。

## 参考文档

- GitHub pytorch-distributed
- ViT

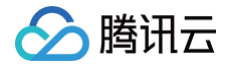

# Distributed DataParallel (DDP) ResNet

最近更新时间: 2024-08-29 10:19:52

本指导适用于在 TencentOS Server 3上使用 Distributed DataParallel(DDP)训练框架运行 ResNet 模型,以 Docker 方式启动。

## 环境准备

1. 从 GitHub 下载 DDP 的 Demo 开源仓库到本地。

```
git clone https://github.com/tczhangzhi/pytorch-distributed.git
cd pytorch-distributed
```

2. 由于 DDP 是基于 Pytorch 开发的,我们使用 Pytorch 的基础镜像即可包含大部分运行环境。这里我们拉取 Nvidia 的基础镜像来启动容器。

docker run -it --gpus all --name=DDP --ipc=host -v \$PWD:/workspace nvcr.io/nvidia/pytorch:23.06-py3 /bin/bash

此时会从 nvcr 拉取 docker 镜像,请确保网络环境较好,直到镜像里所有层下载成功。成功后会直接进入容器内部。

## 数据集下载

我们使用 DDP 训练框架运行 ResNet−101 模型,官方预训练 ResNet−101 模型最常用的数据集是 ImageNet−1K,所以这里我们使用 ImageNet−1K 训 练模型。

1. 首先创建数据集的存放地址,放在 /workspace/datasets/imagenet 文件夹下,首先创建文件夹。

nkdir -p datasets/imagenet

2. 在该目录下直接下载 ImageNet-1K 数据集,包括训练集,验证集和标签映射文件三个文件。

下载训练集:

iet https://image-net.org/data/ILSVRC/2012/ILSVRC2012\_img\_train.tar --no-check-certificate

下载验证集:

wget https://image-net.org/data/ILSVRC/2012/ILSVRC2012\_img\_val.tar --no-check-certificate

下载标签映射文件:

wget https://image-net.org/data/ILSVRC/2012/ILSVRC2012\_devkit\_t12.tar.gz --no-check-certificate

## △ 注意:

训练集包含1000个类,共计1281167张图片,大小有138G;验证集包含1000个类,共计50000张图片,大小有6G。请确保机器拥有较大的容量 下载数据集。此外请确保网络环境较好,ImageNet 训练集较大需要较长时间下载。

## 训练集解压

1. 将训练集解压到 train 目录下。

mkdir train && tar -xvf ILSVRC2012\_img\_train.tar -C train && for x in `ls train/\*tar`; do
fn=train/`basename \$x .tar`; mkdir \$fn; tar -xvf \$x -C \$fn; rm -f \$fn.tar; done

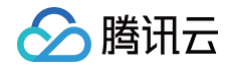

2. 进入 train 目录下。

d train

3. 查看该目录下的文件夹数量,若解压成功,正常情况下应该返回1000(代表1000个文件夹,数据集的1000个类)。

ls -lR|grep "^d"|wc -:

4. 查看该目录下的所有图片的数量,若解压成功,正常情况下应该返回1281167(代表一共有1281167张训练图像)。

ls -lR|grep "^-"|wc -l

#### 验证集解压

1. 将验证集解压到 train 目录下。

kdir val && tar xvf ILSVRC2012\_img\_val.tar -C ./val

- 2. 解压完成后,所有图像都在 val 文件夹里了。但是此时 val 下全是图像,没有被分到1000个文件夹里,需要将所有验证集图像分类到1000个类里去。
- 3. 解压标签映射文件 ILSVRC2012\_devkit\_t12.tar.gz,里面内容为每张图像对应的类别的映射关系。

ar -xzf ILSVRC2012\_devkit\_t12.tar.gz

4. 在 /imagenet 目录下创建 unzip.py 文件,写入以下代码:

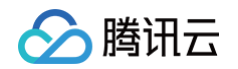

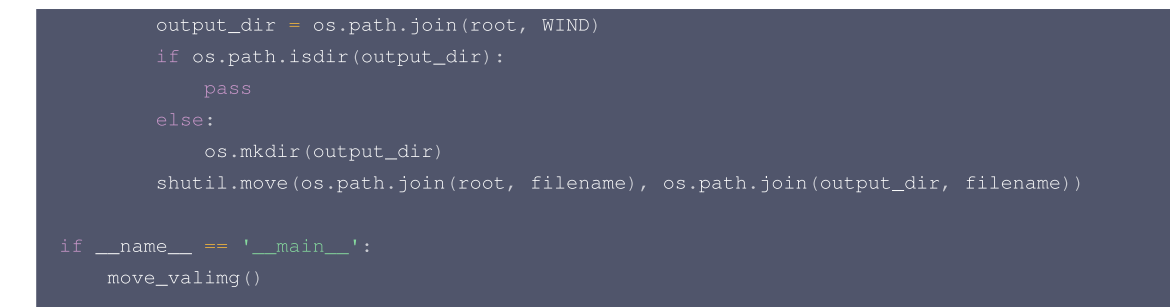

5. 执行该文件。

python unzip.py

这样验证集就被分到了1000个文件夹之下。

## 运行模型

DDP 运行的文件为 distributed.py,其中有以下几处需要修改。

● 代码第74行,将 --local\_rank 参数的 default 改为 int(os.environ["LOCAL\_RANK"],以便启用最新的 torchrun 方法启动。

| #原有代码<br>default=−1,                           |          |  |  |
|------------------------------------------------|----------|--|--|
| # <b>更改为</b><br>default=int(os.environ["LOCAL_ | RANK"]), |  |  |

• 代码第375行会报错,将 view()方法更改为 reshape()方法即可。

```
#原有代码
correct_k = correct[:k].view(-1).float().sum(0, keepdim=True)
#更改为
correct_k = correct[:k].reshape(-1).float().sum(0, keepdim=True)
```

以上修改完之后,即可运行模型。这里我们测试的是 ResNet-101 模型通过 ImageNet-1K 数据集训练。由于我们有8张L40 gpu,所以 -- nproc\_per\_node 设置为8。

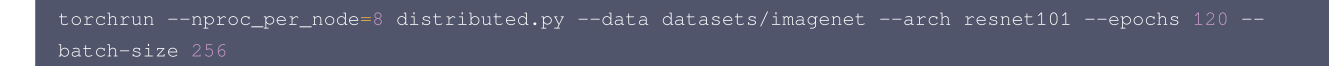

此时会使用 ResNet-101 模型架构,从0开始训练120个 epochs,数据集在 datasets/imagenet 文件夹下,batchsize为256,学习率 lr 为0.1,优 化方法为 SGD 使用 momentum=0.9,权重衰退 weight decay=1e-4。参数设置来源于 ResNet 原论文: ResNet,从而尽可能的复现出论文里的结 果。

```
① 说明:
如需要更改 batchsize,学习率,momentum 参数和权重衰减参数,只需加上对应参数 --batch-size , --learning-rate ,
--momentum , --weight-decay 并设置想要的值即可。
```

此时会开始训练模型,由于使用的是 DDP 训练模式,所以各个 gpu 之间的显存占用相差不大。运行模型过程中会保存当前 epoch 训练结束之后的模型权重 以及到当前 epoch 为止在验证集上最好性能的 epoch 的模型权重。

训练时命令行会出现训练时每一个 iteration 和测试时每一个 iteration 的性能以及每一个 epoch 测试完成之后的总的性能(例如最后一个 epoch 的参考 如下,top1 Acc 复现的结果还是比较接近论文中的结果):

Test: [180/196] Time 0.021 (0.066) Loss 9.2615e-01 (9.0108e-01) Acc@1 78.91 (77.86) Acc@5 92.58 (93.87)
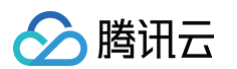

| Test: [180/196] Time 0.021 ( 0.066) | Loss 9.2615e-01 (9.0108e-01) | Acc@1 78.91 ( 77.86)       |
|-------------------------------------|------------------------------|----------------------------|
| Acc@5 92.58 ( 93.87)                |                              |                            |
| Test: [180/196] Time 0.021 ( 0.066) | Loss 9.2615e-01 (9.0108e-01) | Acc@1 78.91 ( 77.86) Acc@5 |
|                                     |                              |                            |
| Test: [180/196] Time 0.021 ( 0.066) | Loss 9.2615e-01 (9.0108e-01) | Acc@1 78.91 ( 77.86)       |
| Acc@5 92.58 ( 93.87)                |                              |                            |
| Test: [180/196] Time 0.021 ( 0.066) | Loss 9.2615e-01 (9.0108e-01) | Acc@1 78.91 ( 77.86) Acc@5 |
|                                     |                              |                            |
| Test: [180/196] Time 0.021 ( 0.066) | Loss 9.2615e-01 (9.0108e-01) | Acc@1 78.91 ( 77.86)       |
| Acc@5 92.58 ( 93.87)                |                              |                            |
| Test: [180/196] Time 0.021 ( 0.066) | Loss 9.2615e-01 (9.0108e-01) | Acc@1 78.91 ( 77.86) Acc@5 |
|                                     |                              |                            |
| Test: [180/196] Time 0.021 ( 0.066) | Loss 9.2615e-01 (9.0108e-01) | Acc@1 78.91 ( 77.86) Acc@5 |
|                                     |                              |                            |
| Test: [190/196] Time 0.021 ( 0.066) | Loss 8.5628e-01 (8.9837e-01) | Acc@1 77.34 ( 77.88) Acc@5 |
|                                     |                              |                            |
| Test: [190/196] Time 0.021 (0.066)  | Loss 8.5628e-01 (8.9837e-01) | Acc@1 77.34 ( 77.88)       |
| Acc@5 94.14 ( 93.88)                |                              |                            |
| Test: [190/196] Time 0.021 ( 0.066) | Loss 8.5628e-01 (8.9837e-01) | Acc@1 77.34 ( 77.88) Acc@5 |
|                                     |                              |                            |
| Test: [190/196] Time 0.021 (0.066)  | Loss 8.5628e-01 (8.9837e-01) | Acc@1 77.34 ( 77.88)       |
| Acc@5 94.14 ( 93.88)                |                              |                            |
| Test: [190/196] Time 0.021 ( 0.066) | Loss 8.5628e-01 (8.9837e-01) | Acc@1 77.34 (77.88) Acc@5  |
|                                     |                              |                            |
| Test: [190/196] Time 0.021 (0.066)  | Loss 8.5628e-01 (8.9837e-01) | Acc@1 77.34 ( 77.88)       |
| Acc@5 94.14 ( 93.88)                |                              |                            |
| Test: [190/196] Time 0.021 ( 0.066) | Loss 8.5628e-01 (8.9837e-01) | Acc@1 77.34 (77.88) Acc@5  |
|                                     |                              |                            |
| Test: [190/196] Time 0.021 ( 0.066) | Loss 8.5628e-01 (8.9837e-01) | Acc@1 77.34 ( 77.88) Acc@5 |
|                                     |                              |                            |
| * Acc@1 77.890 Acc@5 93.886         |                              |                            |
| * Acc@1 77.890 Acc@5 93.886         |                              |                            |
| * Acc@1 //.890 Acc@5 93.886         |                              |                            |
| * ACCU1 //.890 ACCU5 93.886         |                              |                            |
| * ACCUI //.890 ACCU5 93.886         |                              |                            |
| ACC01 //.890 ACC05 93.886           |                              |                            |
| * ACC01 //.890 ACC05 93.886         |                              |                            |
| * ACC@1 //.890 ACC@5 93.886         |                              |                            |

同时目录下会出现 model\_best.pth.tar 和 checkpoint.pth.tar,记录模型权重。可以看到测试时同一个 iteration 有多条记录,这是因为 DDP 在每一张卡上都有一个进程,每一张卡都会打印一条记录。

- GitHub pytorch-distributed
- ImageNet 官网
- ImageNet Linux 下载解压指南
- ResNet
- torchrun 教程

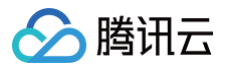

# ViT

最近更新时间: 2024-08-29 10:19:52

本指导适用于在 TencentOS Server 3上使用 Distributed DataParallel(DDP)训练框架运行 ViT(Vision Transformer)模型,以 Docker 方式启 动。

### 前置环境条件

请确保已经按照 ResNet 文档内进行操作,运行模型之前的所有步骤已经完成,并已经准备好了运行模型的所有必要环境。

#### 运行模型

DDP 运行的文件为 distributed.py,其中有以下几处需要修改。

● 代码第74行,将 --local\_rank 参数的 default 改为 int(os.environ["LOCAL\_RANK"],以便启用最新的 torchrun 方法启动。

| ,<br>#原有代码<br>default=-1,                      |  |  |
|------------------------------------------------|--|--|
| #更改为<br>default=int(os.environ["LOCAL_RANK"]), |  |  |

代码第375行会报错,将 view()方法更改为 reshape()方法即可。

以上修改完之后,即可运行模型。这里我们测试的是 vit\_large\_16 模型通过 ImageNet-1K 数据集训练。由于我们有8张L40 gpu,所以 -- nproc\_per\_node 设置为8。

torchrun --nproc\_per\_node=8 distributed.py --data datasets/imagenet --arch vit\_1\_16 --epochs 400 -batch-size 768 --learning-rate 0.001

此时会使用 vit\_large\_16 模型架构,从0开始训练400个 epochs,数据集在 datasets/imagenet 文件夹下,batchsize 为768,学习率 lr 为 0.001,优化方法为SGD 使用 momentum=0.9,权重衰退 weight decay=1e-4。部分参数设置来源于 ViT 原论文: ViT ,从而尽可能的复现出论文 里的结果。

#### 🕛 说明:

如需要更改 momentum 参数和权重衰减参数,只需加上对应参数 --momentum , --weight-decay 并设置想要的值即可。 同时测试环境L40如果 batchsize 选择1024则会显存溢出,所以选择768。

此时会开始训练模型,由于使用的是 DDP 训练模式,所以各个 gpu 之间的显存占用相差不大。运行模型过程中会保存当前 epoch 训练结束之后的模型权重 以及到当前 epoch 为止在验证集上最好性能的 epoch 的模型权重。

训练时命令行会出现训练时每一个 teration 和测试时每一个 iteration 的性能以及每一个 epoch 测试完成之后的总的性能(例如最后一个 epoch 的参考 如下):

| Test: | [40/66] | Time |          | Loss 3.0449e+00 | (2.9997e+00)     | Acc@1 |                | Acc@5 |
|-------|---------|------|----------|-----------------|------------------|-------|----------------|-------|
|       |         |      |          |                 |                  |       |                |       |
| Test: | [40/66] | Tin  | ne 0.272 | Loss 3.0449e    | +00 (2.9997e+00) | Acc   | <b>@1</b> 36.8 |       |
| Acc@5 |         |      |          |                 |                  |       |                |       |
| Test: | [50/66] | Time |          | Loss 3.1013e+00 | (3.0017e+00)     | Acc@1 |                | Acc@5 |
|       |         |      |          |                 |                  |       |                |       |

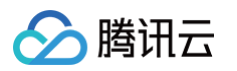

| Test: [50/66] Time 0.275 (0.283)               | Loss 3.1013e+00 (3.0017e+00)                    | Acc@1 34.11 ( 36.38)                                             |
|------------------------------------------------|-------------------------------------------------|------------------------------------------------------------------|
| Acc@5 59.51 ( 60.88)                           |                                                 |                                                                  |
| Test: [50/66] Time 0.275 ( 0.283)              | Loss 3.1013e+00 (3.0017e+00)                    | Acc@1 34.11 ( 36.38) Acc@5                                       |
|                                                |                                                 |                                                                  |
| Test: [50/66] Time 0.275 ( 0.284)              | Loss 3.1013e+00 (3.0017e+00)                    | Acc@1 34.11 ( 36.38)                                             |
| Acc@5 59.51 ( 60.88)                           |                                                 |                                                                  |
| Test: [50/66] Time 0.275 (0.284)               | Loss 3.1013e+00 (3.0017e+00)                    | Acc@1 34.11 ( 36.38) Acc@5                                       |
|                                                |                                                 |                                                                  |
| Test: [50/66] Time 0.275 (0.284)               | Loss 3.1013e+00 (3.0017e+00)                    | Acc@1 34.11 ( 36.38) Acc@5                                       |
|                                                |                                                 |                                                                  |
| Test: [50/66] Time 0.275 (0.284)               | Loss 3.1013e+00 (3.0017e+00)                    | Acc@1 34.11 ( 36.38)                                             |
| Acc@5 59.51 ( 60.88)                           |                                                 |                                                                  |
| Test: [50/66] Time 0.275 ( 0.283)              | Loss 3.1013e+00 (3.0017e+00)                    | Acc@1 34.11 ( 36.38) Acc@5                                       |
|                                                |                                                 |                                                                  |
| Test: [60/66] Time 0.273 (0.282)               | Loss 3.0019e+00 (3.0007e+00)                    | Acc@1 37.11 ( 36.44) Acc@5                                       |
|                                                |                                                 |                                                                  |
| Test: [60/66] Time 0.273 (0.282)               | Loss 3.0019e+00 (3.0007e+00)                    | Acc@1 37.11 ( 36.44)                                             |
| Acc@5 61.20 ( 60.89)                           |                                                 |                                                                  |
| Test: [60/66] Time 0.273 (0.282)               | Loss 3.0019e+00 (3.0007e+00)                    | Acc@1 37.11 ( 36.44) Acc@5                                       |
| 61.20 ( 60.89)                                 |                                                 |                                                                  |
| Test: [60/66] Time 0.2/3 (0.282)               | Loss 3.0019e+00 (3.000/e+00)                    | ACC@1 37.11 ( 36.44)                                             |
| ACC05 61.20 ( 60.89)                           | T 2 0010-100 /2 0007-100                        |                                                                  |
| lest: [60/66] lime 0.2/3 (0.282)               | Loss 3.0019e+00 (3.000/e+00)                    | ACC01 3/.11 (36.44) ACC05                                        |
| 01.20 ( $00.09$ )                              | Tees 2 0010e100 /2 0007e100)                    | Nacal 27 11 ( 26 11)                                             |
| 1 = 5 = 1 = 0 + 60 = 1 = 1 = 0 = 273 = (0.283) | LOSS 3.0019e+00 (3.000/e+00)                    | ACCEL 57.11 ( 50.44)                                             |
| Test: $[60/66]$ Time 0.273 (0.282)             | $L_{0.055} = 3 - 0.019 + 0.0 (3 - 0.007 + 0.0)$ | P = C = (0, 1, 3, 7, 1) + (0, 3, 6, 4, 4) = P = C = (0, 3, 7, 1) |
| 61 20 ( 60 89)                                 | 1033 3.00196100 (3.00076100)                    |                                                                  |
| Test: $[60/66]$ Time 0 273 ( 0 282)            | Loss 3 0019e+00 (3 0007e+00)                    | $A_{CC}(a) = 37 11 (36 44) A_{CC}(a)$                            |
| 61.20 ( 60.89)                                 |                                                 |                                                                  |
| * Acc@1 36.486 Acc@5 60.978                    |                                                 |                                                                  |
| * Acc@1 36.486 Acc@5 60.978                    |                                                 |                                                                  |
| * Acc@1 36.486 Acc@5 60.978                    |                                                 |                                                                  |
| * Acc@1 36.486 Acc@5 60.978                    |                                                 |                                                                  |
| * Acc@1 36.486 Acc@5 60.978                    |                                                 |                                                                  |
| * Acc@1 36.486 Acc@5 60.978                    |                                                 |                                                                  |
| * Acc@1 36.486 Acc@5 60.978                    |                                                 |                                                                  |
| * Acc@1 36.486 Acc@5 60.978                    |                                                 |                                                                  |
|                                                |                                                 |                                                                  |

同时目录下会出现 model\_best.pth.tar 和 checkpoint.pth.tar,记录模型权重。可以看到测试时同一个 iteration 有多条记录,这是因为 DDP 在每一张卡上都有一个进程,每一张卡都会打印一条记录。

- GitHub pytorch-distributed
- ViT
- torchrun 教程

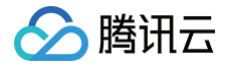

# DeepSpeed ResNet

最近更新时间: 2024-08-28 17:44:21

本指导适用于在 TencentOS Server 3上使用 DeepSpeed 训练框架运行 ResNet 模型的官方 Demo,以 Docker 方式启动。

# 环境准备

1. 从 GitHub 下载 DeepSpeed 的 Demo 开源仓库到本地。

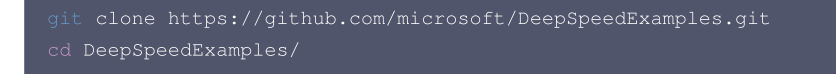

2. 由于 DeepSpeed 镜像已经长期没有更新,我们使用 Pytorch 的基础镜像即可包含大部分运行环境。这里我们拉取 Nvidia 的基础镜像来启动容器。

docker run -it --gpus all --name=deepspeed -e HF\_ENDPOINT="https://hf-mirror.com" --ipc=host -v \$PWD:/workspace nvcr.io/nvidia/pytorch:23.06-py3 /bin/bash

此时会从 nvcr 拉取 docker 镜像,请确保网络环境较好,直到镜像里所有层下载成功。成功后会直接进入容器内部。

#### ▲ 注意:

使用 -e HF\_ENDPOINT="https://hf-mirror.com" 是因为其中有些 examples 会从 Hugging Face 导入某些模型或者参数,我们需要保证 与 Hugging Face 的通信是正常的。

#### 数据集下载

我们使用 DeepSpeed 训练框架运行 ResNet−18 模型,官方预训练 ResNet−18 模型最常用的数据集是 ImageNet−1K,所以这里我们使用 ImageNet− 1K 训练模型。

1. 首先创建数据集的存放地址,放在 /workspace/datasets/imagenet 文件夹下,首先创建文件夹。

```
mkdir -p datasets/imagenet
cd datasets/imagenet
```

2. 在该目录下直接下载 ImageNet-1K 数据集,包括训练集,验证集和标签映射文件三个文件。

#### 下载训练集:

rget https://image-net.org/data/ILSVRC/2012/ILSVRC2012\_img\_train.tar --no-check-certificate

#### 下载验证集:

wget https://image-net.org/data/ILSVRC/2012/ILSVRC2012\_img\_val.tar --no-check-certificate

#### 下载标签映射文件:

wget https://image-net.org/data/ILSVRC/2012/ILSVRC2012\_devkit\_t12.tar.gz --no-check-certificate

#### ▲ 注意:

训练集包含1000个类,共计1281167张图片,大小有138G;验证集包含1000个类,共计50000张图片,大小有6G。请确保机器拥有较大的容量 下载数据集。此外请确保网络环境较好,ImageNet 训练集较大需要较长时间下载。

#### 训练集解压

1. 将训练集解压到 train 目录下。

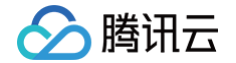

mkdir train && tar -xvf ILSVRC2012\_img\_train.tar -C train && for x in `ls train/\*tar`; do fn=train/`basename \$x .tar`; mkdir \$fn; tar -xvf \$x -C \$fn; rm -f \$fn.tar; done

2. 进入 train 目录下。

d train

3. 查看该目录下的文件夹数量,若解压成功,正常情况下应该返回1000(代表1000个文件夹,数据集的1000个类)。

ls -lR|grep "^d"|wc -l

4. 查看该目录下的所有图片的数量,若解压成功,正常情况下应该返回1281167(代表一共有1281167张训练图像)。

s -lR|grep "^-"|wc -l

#### 验证集解压

1. 将验证集解压到 train 目录下。

kdir val && tar xvf ILSVRC2012\_img\_val.tar -C ./val

2. 解压完成后,所有图像都在 val 文件夹里了。但是此时 val 下全是图像,没有被分到1000个文件夹里,需要将所有验证集图像分类到1000个类里去。

3. 解压标签映射文件 ILSVRC2012\_devkit\_t12.tar.gz,里面内容为每张图像对应的类别的映射关系。

tar -xzf ILSVRC2012\_devkit\_t12.tar.gz

4. 在 /imagenet 目录下创建 unzip.py 文件,写入以下代码:

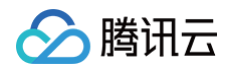

| WIND = synset['synsets'][ILSVRC_ID-1][0][1][0]                                           |
|------------------------------------------------------------------------------------------|
| print("val_id:%d, ILSVRC_ID:%d, WIND:%s" % (val_id, ILSVRC_ID, WIND))                    |
|                                                                                          |
|                                                                                          |
| <pre>output_dir = os.path.join(root, WIND)</pre>                                         |
| <pre>if os.path.isdir(output_dir):</pre>                                                 |
|                                                                                          |
|                                                                                          |
| os.mkdir(output_dir)                                                                     |
| <pre>shutil.move(os.path.join(root, filename), os.path.join(output_dir, filename))</pre> |
|                                                                                          |
| ifname == 'main':                                                                        |
| move_valimg()                                                                            |
|                                                                                          |

5. 执行该文件。

python unzip.py

这样验证集就被分到了1000个文件夹之下。

#### 运行模型

#### 安装运行模型必要的包

1. 本示例使用 DeepSpeed 运行 ResNet-18 模型, 位于 training/imagenet/ 文件夹下。

cd training/imagenet/

2. 将 pip 换为国内清华源以加快下载速度。

```
#将pip换成清华源
#设为默认,永久有效
pip config set global.index-url https://pypi.tuna.tsinghua.edu.cn/sin
```

3. 安装运行 DeepSpeed 必要的包,通过 pip 下载。

```
#安装所有需要的包
pip install datasets fire loguru sh deepspeed transformers openpyxl
```

所有需要的包安装成功之后,即可开始准备运行模型。

#### 运行模型

使用 main.py 文件运行模型,首先需要对 main.py 内部代码进行一些修改。 将32行的 data 变成可添加的参数,在前面加上"---"即可。

```
#修改前
parser.add_argument('data', metavar='DIR', nargs='?', default='imagenet',
#修改后
parser.add_argument('--data', metavar='DIR', nargs='?', default='imagenet',
```

修改好之后进行保存,即可运行模型。

deepspeed main.py -a resnet18 --deepspeed --deepspeed\_config config/ds\_config.json --data
/workspace/datasets/imagenet --multiprocessing\_distributed

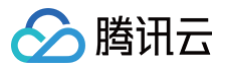

| <mark>注意:</mark><br>可以在 config/ds_config.j<br> | son 里更改训练的参数,同时命令行也可以对训练参数进行更改。可更改参数如下:                                                               |
|------------------------------------------------|----------------------------------------------------------------------------------------------------|
| parser.add_argument                            | ('data', metavar='DIR', nargs='?', default='imagenet',<br>help='path to dataset (default: imagenet)') |
| parser.add_argument                            | ('-a', 'arch', metavar='ARCH', default='resnet18',                                                    |
|                                                | choices=model_names,                                                                                  |
|                                                | <pre>help='model architecture: ' +</pre>                                                              |
|                                                | '   '.join(model_names) +                                                                             |
|                                                |                                                                                                    |
| parser.add_argument                            | ('-j', 'workers', default=4, type=int, metavar='N',                                                   |
|                                                | <pre>help='number of data loading workers (default: 4)')</pre>                                        |
| parser.add_argument                            | ('epochs', default=90, type=int, metavar='N',                                                         |
|                                                | <pre>help='number of total epochs to run')</pre>                                                      |
| parser.add_argument                            | ('start-epoch', default=0, type=int, metavar='N',                                                     |
|                                                | <pre>help='manual epoch number (useful on restarts)')</pre>                                           |
| parser.add_argument                            | ('-b', 'batch-size', default=256, type=int,                                                           |
|                                                | <pre>metavar='N',</pre>                                                                               |
|                                                | help='mini-batch size (default: 256), this is the total '                                             |
|                                                |                                                                                                    |
|                                                |                                                                                                    |
| parser.add_argument                            | ('lr', 'learning-rate', default=0.1, type=float,                                                      |
|                                                | <pre>metavar='LR', help='initial learning rate', dest='lr')</pre>                                     |
| parser.add_argument                            | ('momentum', default=0.9, type=float, metavar='M',                                                    |
|                                                | <pre>help='momentum')</pre>                                                                           |
| parser.add_argument                            | ('wd', 'weight-decay', default=1e-4, type=float,                                                      |
|                                                | <pre>metavar='W', help='weight decay (default: 1e-4)',</pre>                                          |
|                                                | <pre>dest='weight_decay')</pre>                                                                       |
| parser.add_argument                            | ('-p', 'print-freq', default=10, type=int,                                                            |
|                                                | <pre>metavar='N', help='print frequency (default: 10)')</pre>                                         |
| parser.add_argument                            | ('resume', default='', type=str, metavar='PATH',                                                      |
|                                                | <pre>help='path to latest checkpoint (default: none)')</pre>                                          |
| parser.add_argument                            | ('-e', 'evaluate', dest='evaluate', action='store_true',                                              |
|                                                | <pre>help='evaluate model on validation set')</pre>                                                   |
| parser.add_argument                            | ('pretrained', dest='pretrained', action='store_true',                                                |
|                                                | <pre>help='use pre-trained model')</pre>                                                              |
| parser.add_argument                            | ('world-size', default=-1, type=int,                                                                  |
|                                                | help='number of nodes for distributed training')                                                      |
| parser.add_argument                            | ('seed', default=None, type=int,                                                                      |
|                                                | help='seed for initializing training. ')                                                              |
| parser.add_argument                            | ('gpu', derault=None, type=int,                                                                       |
| narcon add argument                            | nerp-Gro ia to use.)                                                                                  |
| parser.add_argument                            | boln=lles multi processing distributed training to loungh !                                           |
|                                                | 'N processes per pode which has N CDUs. This is the '                                                 |
|                                                |                                                                                                    |
|                                                |                                                                                                    |
| narser add argument                            | ('dummy' action='store true' heln="use fake data to benchmark")                                       |
| parser.add argument                            | ('local rank', type=int, default=-1, help="local rank for distributed training                        |
| on gpus")                                      |                                                                                                    |
| parser.add argument                            | ('data', metavar='DIR', nargs=' <u>2', default='imagenet'</u> .                                       |
|                                                | help='path to dataset (default: imagenet)')                                                           |
| parser.add_argument                            | ('-a', 'arch', metavar='ARCH', default='resnet18',                                                    |
|                                                | choices=model_names,                                                                                  |
|                                                | help='model architecture: ' +                                                                         |
|                                                | '   '.join(model_names) +                                                                             |
|                                                |                                                                                                    |
| parser.add_argument                            | ('-j', 'workers', default=4, type=int, metavar='N',                                                   |
|                                                | help='number of data loading workers (default. 4)')                                                   |

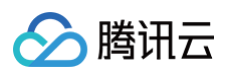

| <pre>parser.add_argument('epochs', default=90, type=int, metavar='N',</pre>                      |  |
|--------------------------------------------------------------------------------------------------|--|
| parser add argument ('start-epoch', default=0, type=int, metavar='N'.                            |  |
| help='manual enoch number (useful on restarts)')                                                 |  |
| nergy add argument (L-bl L-batch-size) default=256 type=int                                      |  |
| parser.add_argument( -D ,Daton-Size , derautt-200, type-int,                                     |  |
| Netaval – N ,<br>hele levision (defeelts 050) - this is the tetal l                              |  |
| neip="mini-batch size (derault: 256), this is the total "                                        |  |
| 'batch size of all GPUs on the current node when '                                               |  |
| 'using Data Parallel or Distributed Data Parallel')                                              |  |
| <pre>parser.add_argument('ir', 'learning-rate', default=0.1, type=float,</pre>                   |  |
| <pre>metavar='LR', help='initial learning rate', dest='lr')</pre>                                |  |
| parser.add_argument('momentum', default=0.9, type=float, metavar='M',                            |  |
| help='momentum')                                                                                 |  |
| parser.add_argument('wd', 'weight-decay', default=1e-4, type=float,                              |  |
| <pre>metavar='W', help='weight decay (default: 1e-4)',</pre>                                     |  |
| <pre>dest='weight_decay')</pre>                                                                  |  |
| <pre>parser.add_argument('-p', 'print-freq', default=10, type=int,</pre>                         |  |
| <pre>metavar='N', help='print frequency (default: 10)')</pre>                                    |  |
| parser.add_argument('resume', default='', type=str, metavar='PATH',                              |  |
| <pre>help='path to latest checkpoint (default: none)')</pre>                                     |  |
| <pre>parser.add_argument('-e', 'evaluate', dest='evaluate', action='store_true',</pre>           |  |
| <pre>help='evaluate model on validation set')</pre>                                              |  |
| <pre>parser.add_argument('pretrained', dest='pretrained', action='store_true',</pre>             |  |
| <pre>help='use pre-trained model')</pre>                                                         |  |
| parser.add_argument('world-size', default=-1, type=int,                                          |  |
| <pre>help='number of nodes for distributed training')</pre>                                      |  |
| parser.add_argument('seed', default=None, type=int,                                              |  |
| <pre>help='seed for initializing training. ')</pre>                                              |  |
| parser.add_argument('gpu', default=None, type=int,                                               |  |
| help='GPU id to use.')                                                                           |  |
| <pre>parser.add_argument('multiprocessing_distributed', action='store_true',</pre>               |  |
| help='Use multi-processing distributed training to launch '                                      |  |
| 'N processes per node, which has N GPUs. This is the '                                           |  |
| 'fastest way to use PyTorch for either single node or                                            |  |
| 'multi node data parallel training')                                                             |  |
| parser.add argument('dummy', action='store true', help="use fake data to benchmark")             |  |
| parser.add argument('local rank', type=int, default=-1 help="local rank for distributed training |  |
| on grue")                                                                                        |  |
|                                                                                                  |  |

#### 模型运行中途会保存训练好的权重参数,训练输出如下所示(参考):

| Test: [171/196] Time | Loss 1.3480e+00 (1.2659e+00) | Acc@1 | Acc@5 |
|----------------------|------------------------------|-------|-------|
|                      |                              |       |       |
| Test: [171/196] Time | Loss 5.9162e-01 (1.2233e+00) | Acc@1 | Acc@5 |
|                      |                              |       |       |
| Test: [181/196] Time | Loss 1.3154e+00 (1.2337e+00) | Acc@1 | Acc@5 |
|                      |                              |       |       |
| Test: [181/196] Time | Loss 2.0253e+00 (1.2606e+00) | Acc@1 | Acc@5 |
|                      |                              |       |       |
| Test: [181/196] Time | Loss 1.0418e+00 (1.2571e+00) | Acc@1 | Acc@5 |
|                      |                              |       |       |
| Test: [181/196] Time | Loss 1.4672e+00 (1.3019e+00) | Acc@1 | Acc@5 |
|                      |                              |       |       |
| Test: [181/196] Time | Loss 1.2578e+00 (1.2628e+00) | Acc@1 | Acc@5 |
|                      |                              |       |       |
| Test: [181/196] Time | Loss 1.7441e+00 (1.2842e+00) | Acc@1 | Acc@5 |
|                      |                              |       |       |

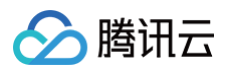

| Test: [181/196] Time 0.005 ( 0.033) | Loss 1.0964e+00 (1.2335e+00) | Acc@1 65.62 ( 69.01) | Acc@5 |
|-------------------------------------|------------------------------|----------------------|-------|
|                                     |                              |                      |       |
| Test: [171/196] Time 0.092 ( 0.035) | Loss 8.8425e-01 (1.2210e+00) | Acc@1 75.00 ( 70.19) | Acc@5 |
|                                     |                              |                      |       |
| Test: [191/196] Time 0.005 ( 0.032) | Loss 1.1533e+00 (1.2184e+00) | Acc@1 65.62 ( 70.09) | Acc@5 |
|                                     |                              |                      |       |
| Test: [191/196] Time 0.005 ( 0.032) | Loss 1.1176e+00 (1.2504e+00) | Acc@1 71.88 ( 69.65) | Acc@5 |
|                                     |                              |                      |       |
| Test: [191/196] Time 0.010 ( 0.033) | Loss 1.4503e+00 (1.3034e+00) | Acc@1 65.62 ( 69.32) | Acc@5 |
|                                     |                              |                      |       |
| Test: [191/196] Time 0.062 ( 0.033) | Loss 1.7334e+00 (1.2584e+00) | Acc@1 50.00 ( 69.01) | Acc@5 |
|                                     |                              |                      |       |
| Test: [191/196] Time 0.005 ( 0.033) | Loss 1.2310e+00 (1.2586e+00) | Acc@1 78.12 ( 69.42) | Acc@5 |
|                                     |                              |                      |       |
| Test: [191/196] Time 0.109 ( 0.033) | Loss 2.0439e+00 (1.2897e+00) | Acc@1 56.25 ( 68.39) | Acc@5 |
|                                     |                              |                      |       |
| Test: [181/196] Time 0.054 ( 0.035) | Loss 6.9501e-01 (1.2399e+00) | Acc@1 78.12 ( 69.82) | Acc@5 |
|                                     |                              |                      |       |
| Test: [191/196] Time 0.118 ( 0.034) | Loss 1.4798e+00 (1.2315e+00) | Acc@1 50.00 ( 68.88) | Acc@5 |
|                                     |                              |                      |       |
| Test: [191/196] Time 0.078 ( 0.035) | Loss 1.0073e+00 (1.2461e+00) | Acc@1 68.75 ( 69.63) | Acc@5 |
|                                     |                              |                      |       |
| * Acc@1 69.496 Acc@5 89.034         |                              |                      |       |
| * Acc@1 69.496 Acc@5 89.034         |                              |                      |       |
| * Acc@1 69.496 Acc@5 89.034         |                              |                      |       |
| * Acc@1 69.496 Acc@5 89.034         |                              |                      |       |
| * Acc@1 69.496 Acc@5 89.034         |                              |                      |       |
| * Acc@1 69.496 Acc@5 89.034         |                              |                      |       |
| * Acc@1 69.496 Acc@5 89.034         |                              |                      |       |
| * Acc@1 69.496 Acc@5 89.034         |                              |                      |       |
|                                     |                              |                      |       |

同时目录下会出现 model\_best.pth.tar 记录精度最好的模型权重。可以看到测试时同一个 iteration 有多条记录,这是因为运行时在每一张卡上都有一个进程,每一张卡都会打印一条记录。训练完成之后目录下会出现 Acc\_loss\_log.xlsx,用于记录精度和 loss 变化。

- DeepSpeedExamples GitHub
- DeepSpeedExamples imagenet ResNet
- ImageNet 官网
- ImageNet Linux 下载解压指南
- ResNet

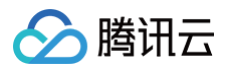

# Bert

最近更新时间: 2024-08-28 17:44:21

本指导适用于在 TencentOS Server 3上使用 DeepSpeed 训练框架运行 Bert 模型的官方 Demo,以 Docker 方式启动。

#### 环境准备

1. 从 GitHub下载 DeepSpeed 的 Demo 开源仓库到本地。

```
git clone https://github.com/microsoft/DeepSpeedExamples.git
cd DeepSpeedExamples/
```

2. 由于 DeepSpeed 镜像已经长期没有更新,我们使用 Pytorch 的基础镜像即可包含大部分运行环境。这里我们拉取 Nvidia 的基础镜像来启动容器。

```
docker run -it --gpus all --name=deepspeed -e HF_ENDPOINT="https://hf-mirror.com" --ipc=host -v
SPWD:/workspace nvcr.io/nvidia/pytorch:23.06-py3 /bin/bash
```

此时会从 nvcr 拉取 docker 镜像,请确保网络环境较好,直到镜像里所有层下载成功。成功后会直接进入容器内部。

#### △ 注意:

使用 -e HF\_ENDPOINT="https://hf-mirror.com" 是因为其中有些 examples 会从 Hugging Face 导入某些模型或者参数,我们需要保证 与 Hugging Face 的通信是正常的。

#### 安装 DeepSpeed 以及必要的包

1. 将 pip 换为国内清华源以加快下载速度。

```
#将pip换成清华源
#设为默认,永久有效
pip config set global.index-url https://pypi.tuna.tsinghua.edu.cn/simple
```

2. 安装运行 DeepSpeed 必要的包,通过 pip 下载。

```
#安装所有需要的包
pip install datasets fire loguru sh deepspeed transformers
```

所有需要的包安装成功之后,即可开始准备运行模型。

#### 运行模型

1. 这里我们运行 HelloDeepSpeed 下的 Bert 模型。

l training/HelloDeepSpeed/

2. 这里我们跑 train\_bert\_ds.py 文件,该文件可以直接调用 GPU 进行训练。该文件运行时还存在一些 bug,需要对第500行和第514行的代码进行一些修改。

```
#第500行
#原代码
handle.write(gitlog.stdout.decode("utf-8"))
#更改为
handle.write(gitlog)
#第514行
#原代码
handle.write(gitdiff.stdout.decode("utf-8"))
```

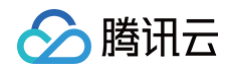

**更改为** 

handle.write(gitdi

#### 3. 修改完成之后保存,我们就可以通过容器运行 Bert 的代码了。

#### #运行模型

deepspeed train\_bert\_ds.py --checkpoint\_dir ./experiments

#### △ 注意:

除了 checkpoint\_dir 参数,可以将训练好的模型放在 experiments 文件夹下;还可以调整其他各种参数,如下所示,具体可参见: DeepSpeedExamples HelloDeepSpeed Bert:

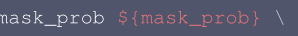

- -random\_replace\_prob \${random\_replace\_prob} \ -unmask\_replace\_prob \${unmask\_replace\_prob} \
- --max\_seq\_iengtn \${max\_seq\_iengtn} \
- --cokenizer s{cokenizer} (
- -- Hum\_tayers \${Hum\_tayers}
- --Indit\_Ineads \${Indit\_Ineads} (
- II\_QIM V(II\_QIM)
- --n\_aim \${n\_aim} \
- --aropout \${aropout} \
- --pacch\_size s{bacch\_size} \
- --num\_iterations \${num\_iterations} \
- --checkpoint\_every \${checkpoint\_every} \
- iog\_every strog\_every;
- 4. 此时会根据拥有的 GPU 数量运行模型,可以看到如下内容:

```
[2024-08-23 10:26:00,572] [INFO] [logging.py:96:log_dist] [Rank 0] step=8300, skipped=0, lr=[0.0001],
mom=[(0.9, 0.999)]
[2024-08-23 10:26:00,585] [INFO] [timer.py:259:stop] epoch=0/micro_step=8300/global_step=8300,
RunningAvgSamplesPerSec=300.66381961861657, CurrSamplesPerSec=312.85119175664465, MemAllocated=0.07GB,
MaxMemAllocated=1.71GB
2024-08-23 10:26:00.586 [ INFO ] __main__:log_dist:54 - [Rank 0] Loss: 6.6766
[2024-08-23 10:26:00.586 [ INFO] | __main__:log_dist:54 - [Rank 0] step=8310, skipped=0, lr=[0.0001],
mom=[(0.9, 0.999)]
[2024-08-23 10:26:02,743] [INFO] [timer.py:259:stop] epoch=0/micro_step=8310/global_step=8310,
RunningAvgSamplesPersec=308.6652613278956, CurrSamplesPersec=314.5054045739528, MemAllocated=0.07GB,
MaxMemAllocated=1.71GB
2024-08-23 10:26:02.744 | INFO] [__main__:log_dist:54 - [Rank 0] Loss: 6.6762
[2024-08-23 10:26:02.744 | INFO] [logging.py:96:log_dist] [Rank 0] step=8320, skipped=0, lr=[0.0001],
mom=[(0.9, 0.999)]
[2024-08-23 10:26:04,874] [INFO] [logging.py:96:log_dist] [Rank 0] step=8320/global_step=8320,
RunningAvgSamplesPersec=308.66605948195775, CurrSamplesPersec=310.6948689220451, MemAllocated=0.07GB,
MaxMemAllocated=1.71GB
2024-08-23 10:26:07.056] [INFO] [logging.py:96:log_dist] [Rank 0] step=8330, skipped=0, lr=[0.0001],
mom=[(0.9, 0.999)]
[2024-08-23 10:26:07.056] [INFO] [logging.py:96:log_dist] [Rank 0] step=8330, skipped=0, lr=[0.0001],
mom=[(0.9, 0.999)]
[2024-08-23 10:26:07.056] [INFO] [logging.py:96:log_dist] [Rank 0] step=8330, skipped=0, lr=[0.0001],
mom=[(0.9, 0.999)]
[2024-08-23 10:26:07.056] [INFO] [logging.py:96:log_dist] [Rank 0] step=8330/global_step=8330,
RunningAvgSamplesPersec=308.66868241767776, CurrSamplesPersec=307.43401607097644, MemAllocated=0.07GB,
MaxMemAllocated=1.71GB
2024-08-23 10:26:07.061] [INFO] [_main__:log_dist:54 - [Rank 0] Loss: 6.6751
[2024-08-23 10:26:07.061] [INFO] | __main__:log_dist:54 - [Rank 0] step=8340, skipped=0, lr=[0.0001],
mom=[(0.9, 0.999)]
```

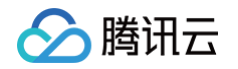

5.

| [2024-08-23 10:26:09,234] [INFO] [LIMET.PY:259:SCOP] (                                                                                   | epoch=0/micro_step=8340/global_step=8340,       |
|----------------------------------------------------------------------------------------------------|-------------------------------------------------|
| RunningAvgSamplesPerSec=308.6679433643697, CurrSample:                                                                                   | sPerSec=297.1419886451415, MemAllocated=0.07GB, |
| MaxMemAllocated=1.71GB                                                                                                    |                                                 |
|                                                                                                    |                                                 |
| 此时会看到 loss 在一直递减,默认运行10000个 step,运行完成之后,同                                                                                                | 可以在 experiments 文件夹下看到 Bert 运行时保存的 log 和权重。     |
| ✓ HelloDeepSpeed                                                                                                    |                                                 |
|                                                                                                    |                                                 |
| <ul> <li>experiments / bert_pretrain.2024.8.23.2.55.26.addjtvxg</li> </ul>                                                               |                                                 |
| <ul> <li>v experiments / bert_pretrain.2024.8.23.2.55.26.addjtvxg</li> <li>&gt; global_step1000</li> </ul>                               |                                                 |
| <ul> <li>v experiments / bert_pretrain.2024.8.23.2.55.26.addjtvxg</li> <li>&gt; global_step1000</li> <li>&gt; global_step2000</li> </ul> |                                                 |

- > global\_step4000
- > global\_step5000
- > global\_step6000
- > global\_step7000
- > global\_step8000 ~ global\_step9000
- bf16\_zero\_pp\_rank\_0\_mp\_rank\_00\_optim\_states.pt
- bf16\_zero\_pp\_rank\_1\_mp\_rank\_00\_optim\_states.pt
- bf16\_zero\_pp\_rank\_2\_mp\_rank\_00\_optim\_states.pt
- bf16\_zero\_pp\_rank\_3\_mp\_rank\_00\_optim\_states.pt
- bf16\_zero\_pp\_rank\_4\_mp\_rank\_00\_optim\_states.pt
- bf16\_zero\_pp\_rank\_5\_mp\_rank\_00\_optim\_states.pt
- bf16\_zero\_pp\_rank\_6\_mp\_rank\_00\_optim\_states.pt
- bf16\_zero\_pp\_rank\_7\_mp\_rank\_00\_optim\_states.pt
- mp\_rank\_00\_model\_states.pt
- > tb\_dir
- ≡ gitdiff.lo
- ≣ githash.l
- {} hparams.json
- ≡ latest ♦ zero\_to\_fp32.py

- DeepSpeedExamples GitHub
- DeepSpeedExamples HelloDeepSpeed Bert
- deepspeed.ai bert-pretraining tutorials
- Bert 运行报错指引

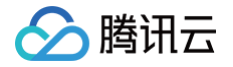

# Megatron-LM GPT

最近更新时间: 2024-08-28 17:44:21

本指导适用于在 TencentOS Server 3上使用 Megatron-LM 训练框架运行 GPT 模型的官方 Demo,以 Docker 方式启动。

# 环境准备

1. 从 GitHub 下载 Megatron-LM 的开源仓库到本地。

```
git clone https://github.com/NVIDIA/Megatron-LM.git
cd Megatron-LM
```

2. 接下来我们使用 Pytorch 的基础镜像即可包含大部分运行环境,这里我们拉取 Nvidia 的基础镜像来启动容器。

docker run -it --gpus all --name=megatron -e HF\_ENDPOINT="https://hf-mirror.com" --ipc=host -v \$PWD:/workspace nvcr.io/nvidia/pytorch:24.01-py3 /bin/bash

此时会从 nvcr 拉取 docker 镜像,请确保网络环境较好,直到镜像里所有层下载成功。成功后会直接进入容器内部。

#### △ 注意:

使用 -e HF\_ENDPOINT="https://hf-mirror.com" 是因为后续下载数据集从 datasets 库中下载,我们需要保证与 Hugging Face 的通信 是正常的。

#### 安装运行模型必要的包

1. 将 pip 换为国内清华源以加快下载速度。

```
#将pip换成清华源
#设为默认,永久有效
pip config set global.index-url https://pypi.tuna.tsinghua.edu.cn/simple
```

2. 安装运行 megatron 必要的包,通过 pip 下载。

#**安装所有需要的包** pip install datasets nlt}

#### 下载分词器和合并表

在 分词器 合并表下载 网站下载 merges.txt 和 vocab.json 两个文件,放在 workspace/文件夹下。

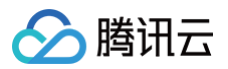

| ₽ main ~ gpt2                                                 |                  |                 | (C) History: 26 comm                                             | + Contribute ~     |
|---------------------------------------------------------------|------------------|-----------------|------------------------------------------------------------------|--------------------|
| Iysandre HF STAFF Adds the tokenizer configuration file (#80) | 607a30d VERIFIED |                 |                                                                  | 6 months ago       |
| onnx                                                          |                  |                 | Adding ONNX file of this model (#60)                             | about 1 year ago   |
| ] .gitattributes 🛞                                            | 445 Bytes        | Ŧ               | Convert weights to .safetensors (#6)                             | almost 2 years ago |
| □ 64-8bits.tflite ⊚                                           | 125 MB 🥥 LFS     | $\underline{+}$ | Update 64-8bits.tflite                                           | over 4 years ago   |
| 🗋 64-fp16.tflite 🎯                                            | 248 MB 🗳 LFS     | $\underline{+}$ | Update 64-fp16.tflite                                            | over 4 years ago   |
| 🗋 64.tflite 🛞                                                 | 496 MB 🖉 LFS     | Ŧ               | Update 64.tflite                                                 | over 4 years ago   |
| 🗅 README.md 🥥                                                 | 8.09 kB          | <u>+</u>        | Add note that this is the smallest version of the model $\hdots$ | almost 2 years ago |
| 🗋 config.json 🛞                                               | 665 Bytes        | $\underline{+}$ | Update config.json                                               | over 4 years ago   |
| ☐ flax_model.msgpack ☺                                        | 498 MB 🖉 LFS     | Ŧ               | add gpt2                                                         | over 3 years ago   |
| ☐ generation_config.json ⊚                                    | 124 Bytes        | <u>*</u>        | Update generation_config.json                                    | over 1 year ago    |
| 🗅 merges.txt 🐵                                                | 456 kB           | Ŧ               | Update merges.txt                                                | over 5 years ago   |
| ☐ model.safetensors ⊚ 😂 ↗                                     | 548 MB 🖉 LFS     | Ŧ               | Upload model.safetensors with huggingface_hub (#12)              | almost 2 years ago |
| D pytorch_model.bin () () pickle)                             | 548 MB 🕼 LFS     | <u>*</u>        | Update pytorch_model.bin                                         | over 5 years ago   |
| 🗋 rust_model.ot 🐵                                             | 703 MB 🏈 LFS     | Ŧ               | Update rust_model.ot                                             | over 4 years ago   |
| □ tf_model.h5 ⊚                                               | 498 MB 🖉 LFS     | Ŧ               | Update tf_model.h5                                               | almost 5 years ago |
| 🗅 tokenizer.json 🛞                                            | 1.36 MB          | <u>+</u>        | Update tokenizer.json                                            | almost 4 years ago |
| tokenizer_config.json 🐵                                       | 26 Bytes         | <u>*</u>        | Adds the tokenizer configuration file (#80)                      | 6 months ago       |
| 🗋 vocab.json -                                                | 1.04 MB          | Ŧ               | Update vocab.json                                                | over 5 years ago   |

#### 数据集下载以及数据预处理

1. 新建 dataset.py 文件,输入以下代码:

2. 运行代码

此时会开始下载 CodeParrot 数据集并转化为 json 格式,json 一行包括一个文本样本。 3. 随后将 json 数据处理成二进制格式:

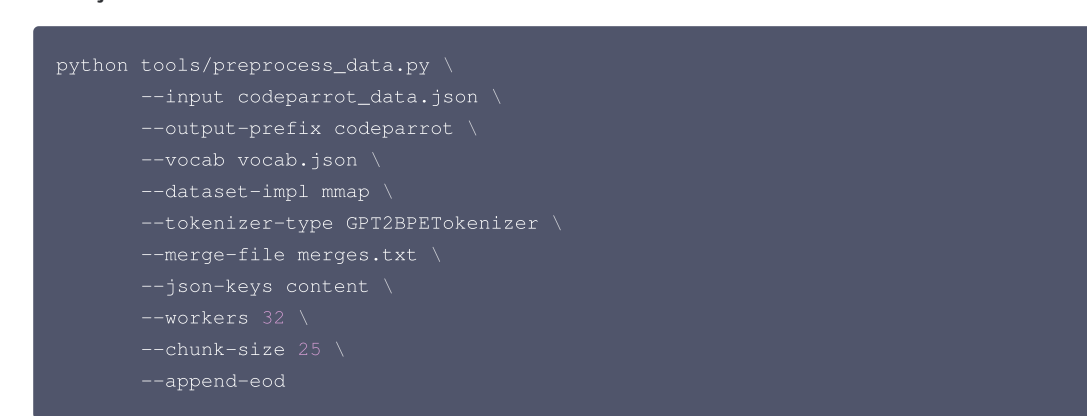

#### 训练模型

完成后会输出 codeparrot\_content\_document.idx 和 codeparrot\_content\_document.bin 两个文件用于训练。

1. 新建 train.sh 脚本,输入以下代码:

GPUS\_PER\_NODE=8

NODE\_RANK=0

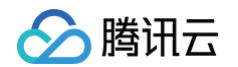

| DISTRIBUTED_ARGS="nproc_per_node \$GPUS_PER_NODE                                |
|---------------------------------------------------------------------------------|
| nnodes \$NNODES                                                                 |
| node_rank                                                                       |
| master_addr \$MASTER_ADDR                                                       |
| master_port \$MASTER_PORT"                                                      |
| CHECKPOINT_PATH=/workspace/Megatron-LM/experiments/codeparrot-small             |
| VOCAB_FILE=vocab.json                                                           |
| MERGE_FILE=merges.txt                                                           |
| DATA_PATH=codeparrot_content_document                                           |
| GPT_ARGS="num-layers 12                                                         |
| hidden-size 768                                                                 |
| num-attention-heads 12                                                          |
| seq-length 1024                                                                 |
| max-position-embeddings 1024                                                    |
| micro-batch-size 12                                                             |
| global-batch-size 192                                                           |
| lr 0.0005                                                                       |
| train-iters 150000                                                              |
| lr-decay-iters 150000                                                           |
| lr-decay-style cosine                                                           |
| lr-warmup-iters 2000                                                            |
| weight-decay .1                                                                 |
| adam-beta2 .999                                                                 |
| fp16                                                                            |
| log-interval 10                                                                 |
| save-interval 2000                                                              |
| eval-interval 200                                                               |
| eval-iters 10"                                                                  |
| TENSORBOARD_ARGS="tensorboard-dir experiments/tensorboard"                      |
| python3 -m torch.distributed.launch <code>\$DISTRIBUTED_ARGS</code> $\setminus$ |
| pretrain_gpt.py \                                                               |
| tensor-model-parallel-size 1 \                                                  |
| pipeline-model-parallel-size 1 \                                                |
| \$GPT_ARGS \                                                                    |
| vocab-file \$VOCAB_FILE \                                                       |
| merge-file \$MERGE_FILE \                                                       |
| save \$CHECKPOINT_PATH \                                                        |
| load \$CHECKPOINT_PATH \                                                        |
| data-path \$DATA_PATH \                                                         |
| \$TENSORBOARD_ARGS                                                              |

#### 2. 运行脚本

bash train.sh

即可开始训练模型,最后得到训练权重。

- Megatron-LM GitHub
- Megatron-LM gpt3
- 如何使用 Megatron-LM 训练语言模型

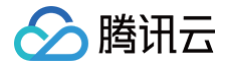

# 虚拟化与容器使用指南 Docker 容器用户使用指南

最近更新时间: 2024-11-11 14:11:01

## 在 TencentOS Server 上使用 Docker 容器技术

Docker 是一种开源的容器引擎,可以轻松地在不同的操作系统中运行应用程序,并支持快速、高效和可扩展的部署。在本教程中,我们将介绍如何在 TencentOS Server 上使用 Docker 容器技术,并通过示例和实践经验分享任务如何管理和部署容器。

### 步骤1:安装 Docker

默认情况下,Docker 并不随 TencentOS Server 操作系统一起安装。因此,在使用 Docker 之前,我们需要通过命令行安装。

#### 通过 YUM 安装 Docker

1. 安装 Docker。

使用以下命令在 TencentOS Server 上安装 Docker:

\$ sudo yum install -y docker-ce

2. 启动 Docker。

使用以下命令运行 Docker:

\$ sudo systemctl start docker

3. 检查 Docker 状态。

使用以下命令检查 Docker 是否正在运行:

\$ sudo systemctl status docker

#### 通过安装脚本安装 Docker

1. 获取 Docker 安装脚本。

使用以下命令获取 Docker 安装脚本:

\$ curl -fsSL https://get.docker.com -o get-docker.sh

运行 Docker 安装脚本。
 使用以下命令运行 Docker 安装脚本:

3. 启动 Docker。

使用以下命令运行 Docker:

\$ sudo systemctl start docker

4. 检查 Docker 状态。

使用以下命令检查 Docker 是否正在运行:

\$ sudo systemctl status docker

步骤2: Docker 容器的使用

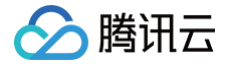

#### 练习一:运行一个 Hello World 容器

1. 使用以下命令运行一个 Hello World 容器:

sudo docker run hello-world

2. 查看 Docker 容器运行状态。

使用以下命令查看 Docker 容器的运行状态:

\$ sudo docker ps

#### 练习二:运行 Nginx 容器

1. 使用以下命令下载 Nginx 镜像:

\$ sudo docker pull nginx

2. 下载 Nginx 镜像后,使用以下命令运行 Nginx 容器:

\$ sudo docker run -d -p 8080:80 nginx

上述命令将在 Docker 环境中启动一个 Nginx 容器,并将容器的标准80端口映射到主机的 8080 端口。

3. 检查 Docker 容器运行状态。

使用以下命令查看 Docker 容器的运行状态:

\$ sudo docker ps

访问 Nginx 服务。
 使用以下命令在本地 web 浏览器中访问 Nginx 服务:

http://localhost:8080/

Nginx 欢迎页面应该能在您的本地 web 浏览器中呈现。

### 常用命令

Docker 提供了许多命令,可以让您轻松地创建、管理和部署容器。以下是一些常用的 Docker 命令:

- sudo docker run :运行新容器
- sudo docker ps : 列出当前正在运行的容器
- sudo docker images : 列出本地仓库中的当前镜像
- sudo docker stop : 停止指定容器
- sudo docker rm : 删除已停止的容器